# **ComColor** Series

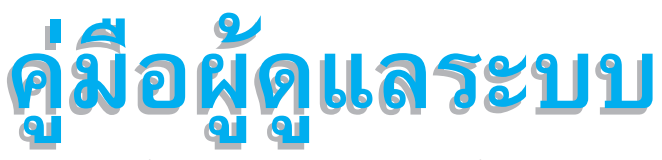

้คู่มือฉบับนี้จะอธิบายคำแนะนำการตั้งค่าและทางเลือกของอุปกรณ์เครื่องนี้ (สแกนเนอร์ เป็นตัน) ที่ต้องดำเนินการโดยผู้ดูแลระบบ

รุ่นเครื่องพิมพ์ที่ใช้ร่วมกับคู่มือฉบับนี้ได้

9150/9110/7150/7110 3150/3110/2150

052-36063-TH7

# ข้อควรระวัง หลังจากอ่านคู่มือฉบับนี้แล้ว ให้เก็บไว้ใกล้ตัวเพื่อใช้อ้างอิงในอนาคต ข้อมูลด้านความปลอดภัยจะประกอบด้วย "ข้อควรระวังเพื่อความปลอดภัย" โปรดอ่าน ข้อควรระวังให้ครบถ้วนก่อนใช้งานเครื่อง

# เกี่ยวกับคู่มือผู้ดูแลระบบฉบับนี้

#### คำนำ

ขอบพระคุณท่านที่ได้เลือกใช้ผลิตภัณฑ์ในซีรี่ส์ ComColor คู่มือฉบับนี้จะอธิบายการตั้งค่าของผู้ดูแลระบบ ท่านสามารถตั้งค่าผู้ใช้และการลงทะเบียนสมุดรายชื่อ, การตั้งค่าเพื่ออนุญาตและห้ามการใช้งาน และการตั้งค่าสภาพแวดล้อมในการใช้งาน ตามวัตถุประสงค์ในการใช้งานและตามเงื่อนไขในการใช้งาน ตั้งค่าเงื่อนไขในการใช้งานอย่างง่ายเพื่อให้ใช้งานเครื่องได้สะดวก

- การตั้งค่าบางอย่างของผู้ดูแลระบบอาจส่งผลในการใช้งานเครื่องอย่างมาก ควรแต่งตั้งผู้ดูแลระบบเป็นพิเศษ และมอบหมายให้จัดการและปฏิบัติหน้าที่ ในฐานะผู้ดูแลระบบ นอกจากนี้ กรุณาเก็บรหัสผ่านของผู้ดูแลระบบไว้เป็นอย่างดี
- รายการที่สามารถตั้งค่าได้จะแตกต่างกันไปขึ้นอยู่กับอุปกรณ์เสริมที่เชื่อมต่ออยู่และการตั้งค่า

#### ดู่มือสื่ฉบับต่อไปนี้จะให้มาพร้อมกับเครื่อง

- คู่มือการใช้งานเบื้องต้น
   คู่มือฉบับนี้จะอริบายการทำงานพื้นฐานของเครื่องพิมพ์, เครื่องทำสำเนาและสแกนเนอร์ รวมถึงวิธีการเปลี่ยนวัสดุสิ้นเปลือง (กระดาษและหมึกพิมพ์) กรุณาอ่านคู่มือฉบับนี้ก่อนเริ่มใช้งาน
- คู่มือผู้ดูแลระบบ (คู่มือฉบับนี้)
   คู่มือฉบับนี้จะอธิบายคำแนะนำการตั้งค่าและทางเลือกของอุปกรณ์เครื่องนี้ (สแกนเนอร์ เป็นตัน) ที่ต้องดำเนินการโดยผู้ดูแลระบบ
- ดู่มือการแก้ไขปัญหา ดู่มือฉบับนี้จะอธิบายวิธีแก้ไขปัญหากระดาษติดหรือปัญหาอื่นๆ
- ข้อมูลด้านความปลอดภัย คู่มือฉบับนี้จะอธิบายข้อควรระวังเพื่อความปลอดภัยและข้อมูลจำเพาะต่างๆ

#### เกี่ยวกับคู่มือฉบับนี้

- (1) ห้ามผลิตซ้ำส่วนหนึ่งส่วนใดหรือทั้งหมดของคู่มือฉบับนี้โดยไม่ได้รับอนุญาตจาก RISO KAGAKU CORPORATION
- (2) เนื้อหาของคู่มือฉบับนี้อาจได้รับการแก้ไขเปลี่ยนแปลงเพื่อให้ตรงกับการปรับปรุงตัวผลิตภัณฑ์โดยไม่มีการแจ้งล่วงหน้า
- (3) RISO จะไม่รับผิดชอบใด ๆ ต่อผลที่เกิดจากการใช้คู่มือฉบับนี้หรือเครื่องนี้

#### เครื่องหมายการค้าที่รับรอง

Microsoft, Windows และ Windows Vista เป็นเครื่องหมายการค้าจดทะเบียนของบริษัท Microsoft Corporation ในประเทศสหรัฐอเมริกา และ/หรือ ประเทศอื่น

ColorSet เป็นเครื่องหมายการค้าจดทะเบียนของบริษัท Monotype Imaging Inc. ซึ่งได้รับการจดทะเบียนโดยสำนักงานสิทธิบัตรและเครื่องหมาย การค้าแห่งสหรัฐอเมริกา และได้รับการลงทะเบียนในองค์กรด้านลิขสิทธิ์อื่นด้วย

ComColor และ FORCEJET เป็นเครื่องหมายการค้าของบริษัท RISO KAGAKU CORPORATION

🕼 เป็นเครื่องหมายการค้าจดทะเบียนของบริษัท RISO KAGAKU CORPORATION ในประเทศญี่ปุ่นและประเทศอื่น

ชื่อผลิตภัณฑ์และชื่อบริษัทอื่นที่ปรากฏเป็นลายลักษณ์อักษรในคู่มือฉบับนี้ เป็นเครื่องหมายการค้าหรือเครื่องหมายการค้าจดทะเบียนของบริษัท ดังกล่าว

### ้สัญลักษณ์, เครื่องหมาย และภาพประกอบที่ใช้ในคู่มือฉบับนี้

#### 🔳 สัญลักษณ์ที่ใช้ในคู่มือฉบับนี้

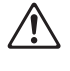

แสดงข้อควรระวังซึ่งควรใส่ใจเพื่อความปลอดภัยในการใช้งานเครื่องนี้

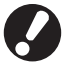

แสดงสิ่งสำคัญซึ่งควรใส่ใจหรือข้อห้าม

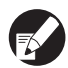

#### แสดงข้อมูลที่เป็นประโยชน์หรือข้อมูลเพิ่มเติม

#### 🔳 ชื่อปุ่มต่าง ๆ

ชื่อของปุ่มบนแผงควบคุมและปุ่มบนหน้าจอแผงปุ่มสัมผัส หรือบนหน้าต่างโปรแกรมคอมพิวเตอร์จะระบุไว้ในเครื่องหมายวงเล็บเหลี่ยม [ ]

หน้าจอแผงปุ่มสัมผัส

#### แผงควบคุม

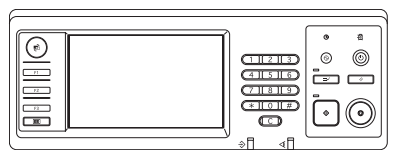

ตัวอย่าง: กดปุ่ม [STOP]

| + | 🔒 ฉีอกอิน                             |                        |                            | 🔓 dinasaj               | х с и                 | <b>.</b> x |
|---|---------------------------------------|------------------------|----------------------------|-------------------------|-----------------------|------------|
| G | พร้อมจะท่<br><sub>ชื่องาน:COPY-</sub> |                        |                            |                         | ชุดสำเนา              | 1          |
|   | พื้นฐาน                               | ส้วเลือก               | พึงก์ขัน                   |                         |                       |            |
|   | บันทึกเป็น<br>ดีฟอลด์                 | ดรวจสอบ<br>การตั้งคำ . | บันทึก/เรียกใช้<br>สำ      | เลือกเด้าโครง           | ทำสำเนาและ<br>หมุดพัก |            |
|   | ชุดสำเหา<br>เชิ้มเดิม                 | บันทึกลง<br>โฟลเดอร์   | บันทึกลง<br>ที่เก็บ        | ADF สแกน<br>& หยุดพัก   | รมาด<br>ในการสมกม     | 1/2        |
|   | ดันฉบับ<br>ผสมหลายขนาด                | ดบเงาสัน-<br>หนังสือ   | งานหลายหน้า<br>ลงหน้าเดียว | ประทับ<br>หน้า/วันที่   | ดุณภาพ<br>ของภาพ _    |            |
|   | การควบคุม<br>แกมม่า .                 | การควบคุม<br>ภาพ .     | ระดับ<br>สิหลัก            | ความเข้มของ<br>งานพิมพ์ | โปรแกรม<br>•          | •          |

ตัวอย่าง: กด [ADF สแกน & หยุดพัก]

#### หน้าต่างโปรแกรมคอมพิวเตอร์

| พื้นฐาน แล้วโดรม รูปภาพ การไ | โดเลต มีเหตุง เสียวกับ |                        |
|------------------------------|------------------------|------------------------|
|                              | SMAR                   | ร้อกำเมได้             |
|                              | <i>ถนส</i> ะต์ของขัง:  | da 💌                   |
|                              | 🔳 ขมาตรมบับ:           | 44.210x297mm v         |
|                              |                        | 🧉 รวมสวลัง C รวมสวหมุม |
|                              |                        | 🖓 เหล่าสายมาตามสมกัน   |
| No and Andrews               | 🗖 destra:              | 100 5                  |
|                              | 🛆 ขมาดกระคาม:          | ເຫລັດແຫ້ນລາວ           |
| T                            | อาคปัญเครอาพ:          | infuit v               |
| -                            | ชมีคกระกาษ:            | steene 💌               |
| dulle/ Burlin                | enerales:              | สิมพ์ 💌 รายสวนโดย      |
| ×                            | danswine:              |                        |
| การไหน(อำเรียนอ              |                        |                        |
|                              |                        | ส่งหมายประเท           |
|                              |                        |                        |
|                              |                        |                        |

ตัวอย่าง: เลือกกล่องเลือก [หลายขนาด ผสมกัน]

#### 🔳 ชื่ออุปกรณ์เสริม

้คู่มือฉบับนี้จะใช้ชื่ออุปกรณ์เสริมต่อไปนี้ เมื่ออธิบายคุณลักษณะพิเศษของอุปกรณ์เสริมแต่ละตัวจะใช้ชื่อเรียกอุปกรณ์เสริมเพียงชื่อเดียว

| ชื่อที่ใช้ในคู่มือฉบับนี้ | อุปกรณ์เสริม                                                                                |  |
|---------------------------|---------------------------------------------------------------------------------------------|--|
| ถาดมาตรฐาน                | ตัวป้อนความจุมาก                                                                            |  |
| ถาดจัดเรียงกระดาษ*        | ถาดจัดเรียงกระดาษแบบกว้าง<br>ถาดจัดเรียงกระดาษแบบควบคุมอัตโนมัติ<br>ถาดเรียงกระดาษความจุมาก |  |

\* ถาดจัดเรียงกระดาษเสริมจะเชื่อมต่อที่ด้านขวาของเครื่อง

#### 🔳 ภาพประกอบที่ใช้ในคู่มือฉบับนี้

ภาพประกอบที่อยู่ในคู่มือฉบับนี้อาจแตกต่างจากหน้าจอจริง ซึ่งเกิดจากสภาพแวดล้อมในการใช้งานที่แตกต่างกัน รวมไปถึงอุปกรณ์เสริมที่เชื่อมต่ออยู่

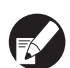

เนื่องจาก ComColor 2150 ใช้หมึกสีดำและหมึกสีแดง หน้าจอแสดงผลต่อไปนี้อาจแตกต่างกันไป

- โหมดสีของหน้าจอเครื่องพิมพ์ใดรเวอร์เครื่องพิมพ์และโหมดทำสำเนา
- แถบระบุปริมาณหมึกที่เหลืออยู่จะแสดงให้เห็นบนหน้าจอแต่ละโหมด
- หน้าจอทั่วไป
- หน้าจอการแสดงตัวนับ

เช่นเดียวกับหน้าจอ RISO Console หน้าจอที่เกี่ยวข้องกับหมึกอาจแตกต่างกันไป

## สารบัญ

| เกี่ยวกับคู่มือผู้ดูแลระบบฉบับนี้                                            | 1  |
|------------------------------------------------------------------------------|----|
| <ul> <li>สัญลักษณ์, เครื่องหมาย และภาพประกอบที่ใช้ในคู่มือฉบับนี้</li> </ul> | 2  |
| การติดตั้งและการยกเลิกการติดตั้งไดรเวอร์เครื่องพิมพ์                         | 5  |
| ข้อมูล CD-ROM                                                                | 5  |
| โปรแกรมติดตั้ง                                                               | 5  |
| การใช้งานตัวติดตั้งเพื่อสร้างการติดตั้งอย่างรวดเร็ว                          | 5  |
| การติดตั้งไดรเวอร์เครื่องพิมพ์                                               | 6  |
| การติดตั้งไดรเวอร์เครื่องพิมพ์ด้วยโปรแกรมมาตรฐาน                             | 6  |
| การติดตั้งไดรเวอร์เครื่องพิมพ์ด้วยโปรแกรมติดตั้งอย่างรวดเร็ว                 | 6  |
| การยกเลิกติดตั้งไดรเวอร์เครื่องพิมพ์                                         | 6  |
| สำหรับ Windows 10                                                            | 6  |
| สำหรับ Windows 8, Windows 8.1, Windows Server 2012, Windows Server 2012 R2   | 6  |
| สำหรับระบบปฏิบัติการอื่นๆ                                                    | 6  |
| เกี่ยวกับผู้ดูแลระบบ                                                         | 7  |
| ขั้นตอนการปรับตั้งค่าสำหรับผู้ดูแลระบบ                                       | 7  |
| อำนาจหน้าที่ของผู้ดูแลระบบ                                                   | 7  |
| การตั้งค่าของผู้ดูแลระบบ                                                     | 7  |
| ฟังก์ชันเฉพาะของผู้ดูแลระบบ                                                  | 8  |
| การตั้งรหัสผ่านของผู้ดูแลระบบ                                                | g  |
| การปรับตั้งค่าของผู้ดูแลระบบ                                                 | 10 |
| การตั้งค่าโดยใช้แผงควบคุม                                                    | 10 |
| การตั้งค่าโดยใช้ RISO Console                                                | 11 |
| การตั้งค่าของผู้ดูแลระบบ                                                     | 12 |
| รายการของการตั้งค่าผัดแลระบบ                                                 | 12 |
| <sup>ขข</sup><br>การตั้งค่า / เนื้อหาของผู้ดูแลระบบ                          |    |
| นน<br>ผู้ใช้                                                                 | 13 |
| ง<br>ระบบ                                                                    | 15 |
| ปริ้นเตอร์                                                                   | 17 |
| สแกนเนอร์                                                                    | 21 |
| การลงทะเบียนผู้ใช้                                                           | 22 |
| การตั้งค่าล็อกอิน                                                            | 23 |
| การตั้งค่ากลุ่ม                                                              | 23 |
| การลงทะเบียนดัชนี                                                            | 24 |
| การตั้งผู้ใช้                                                                | 24 |
| การเพิ่มผู้ใช้จำนวนมาก (การตั้งผู้ใช้)                                       | 26 |
| การปรับตั้งเซิร์ฟเวอร์พิสูจน์ตัวตน (การพิสูจน์ตัวตนของเซิร์ฟเวอร์ภายนอก)     | 28 |
| ฟังก์ชันที่ไม่สามารถใช้งานการพิสูจน์ตัวตนของเซิร์ฟเวอร์ภายนอกได้             | 28 |

| การปรับตั้งลิงก์ระบบภายนอก                                     | 31 |
|----------------------------------------------------------------|----|
| ฟังก์ชันได้รับผลกระทบจากลิงก์ระบบภายนอก                        | 31 |
| ตารางพลังงาน                                                   | 32 |
| ไม่ตั้งค่าหมึกพิมพ์ RISO (ด้วยแผงควบคุมเท่านั้น)               | 34 |
| ตั้งเครือข่าย (IPv4)                                           | 35 |
| ตั้งเครือข่าย (IPv6)                                           | 35 |
| ตั้งเครือข่าย (ละเอียด)                                        | 35 |
| การจำกัดเลขที่อยู่ IP IPv4 / IPv6                              | 37 |
| การตั้งค่า IPsec                                               | 37 |
| ตั้งค่าตัวป้อนจุมาก                                            |    |
| ไดเร็ก.ข้อมูลสแกนเนอร์                                         | 40 |
| ฟังก์ชันที่ถูกกำหนดค่าโดยการตั้งค่าผู้ดูแลระบบ                 | 41 |
|                                                                | 41 |
| ภาคผนวก                                                        | 45 |
| รูปแบบของไฟล์ CSV ที่จะนำเข้า                                  | 45 |
| [ทั่วไป]                                                       | 45 |
| [พิมพ์/คัดลอกกฎการบัญชี]: ตัวอย่าง เมื่อท่านเลือก [นับทีละอัน] | 46 |

# การติดตั้งและการยกเลิกการติดตั้งไดรเวอร์เครื่องพิมพ์

#### ข้อมูล CD-ROM

CD-ROM ที่ให้มาประกอบด้วยโปรแกรมติดตั้งและตัวติดตั้ง ซึ่งมีอยู่ โฟลเดอร์ [Windows 32-bit] และ [Windows 64-bit] เลือกโฟลเดอร์ ที่มีบิทตรงกับบิทของระบบปฏิบัติการที่กำลังทำงานอยู่ของท่าน

- โปรแกรมติดตั้งไดรเวอร์เครื่องพิมพ์มาตรฐาน โปรแกรมติดตั้งนี้เป็นมาตรฐาน
- ตัวติดตั้ง

โปรแกรมนี้ใช้เพื่อสร้างโปรแกรมติดตั้งอย่างรวมเร็ว ใช้งานโปรแกรม เพื่อสร้างโปรแกรมติดตั้งกับการตั้งค่าที่กำหนดไว้

#### โปรแกรมติดตั้ง

โปรแกรมติดตั้งมีสองโปรแกรม

โปรแกรมติดตั้งมาตรฐาน

โปรแกรมติดตั้งนี้บันทึกอยู่ใน CD-ROM เมื่อใช้งานโปรแกรมติดตั้งนี้ ผู้ใช้แต่ละท่านต้องปรับตั้งตัวเลือกของไดรเวอร์เครื่องพิมพ์ก่อน

โปรแกรมติดตั้งอย่างรวดเร็ว

โปรแกรมดิดตั้งนี้ใช้เพื่อสร้างตัวติดตั้ง (สำหรับข้อมูลเกี่ยวกับวิธีการ สร้างโปรแกรมติดตั้ง ดู "การใช้งานตัวติดตั้งเพื่อสร้างการติดตั้ง อย่างรวดเร็ว") ท่านสามารถดูโปรแกรมติดตั้งอย่างรวดเร็วเพื่อติดตั้ง ใดรเวอร์เครื่องพิมพ์กับการตั้งค่าที่กำหนดไว้ก่อนหน้าได้ ผู้ใช้ สามารถเริ่มใช้งานไดรเวอร์เครื่องพิมพ์เพื่อสั่งพิมพ์จากเครื่อง คอมพิวเตอร์ได้ทันทีโดยไม่ต้องปรับการตั้งค่า ซึ่งจะเป็นประโยชน์ เมื่อไตรเวอร์เครื่องพิมพ์จำเป็นต้องติดตั้งโดยผู้ใช้หลายท่าน และยัง สามารถใช้จัดการหรือดำเนินการเครื่องพิมพ์ได้ เช่น การตั้งค่า [การพิมพ์สองหน้า] และ [ดำ] เป็นค่าดีฟอล์ต หรือการจำกัด การพิมพ์หน้าสี

การตั้งค่าต่อไปนี้สามารถกำหนดได้

- การจำกัดโหมดพิมพ์สี
- ค่าดีฟอล์ตของการพิมพ์ตามต้องการ
- การตั้งค่ากล่องข้อความของ [คุณสมบัติ] สำหรับ
   [เครื่องพิมพ์และแฟ็กส์]

### การใช้งานตัวติดตั้งเพื่อสร้างการติดตั้ง อย่างรวดเร็ว

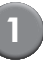

### ติดตั้งไดรเวอร์เครื่องพิมพ์ด้วยโปรแกรมติดตั้ง มาตรฐาน

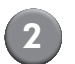

#### ปรับการตั้งค่า

กำหนดค่าเริ่มต้นของการตั้งค่าการพิมพ์ตามต้องการ และการตั้งค่าของกล่องสนทนา [คุณสมบัติ] สำหรับ [เครื่องพิมพ์และแฟกซ์]

### 3 ເຈົ່

### เริ่มต้นตัวติดตั้ง

ดับเบิลคลิกที่ [SetupMaker.exe] ไฟล์นี้จะอยู่ในโฟลเดอร์ [SetupMaker] ซึ่งอยู่ภายใต้โฟลเดอร์ [Windows 64-bit] (หรือ [Windows 32-bit]) บนแผ่น CD-ROM

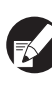

#### เลือกโฟลเดอร์ของตัวหับจำนวนบิตที่ระบบปฏิบัติการ ของท่านกำลังทำงานอยู่ มิฉะนั้นตัวติดตั้งจะไม่สามารถ เริ่มทำงานได้

### ) ปฏิบัติตามข้อความที่ปรากฏขึ้นเพื่อปรับตั้ง การตั้งค่า

สร้างโปรแกรมติดตั้งอย่างรวดเร็วแล้ว

### การติดตั้งไดรเวอร์เครื่องพิมพ์

# การติดตั้งไดรเวอร์เครื่องพิมพ์ด้วยโปรแกรม มาตรฐาน

ใส่แผ่น CD-ROM ในคอมพิวเตอร์เพื่อเริ่มต้นตัวช่วยการติดตั้ง ปฏิบัติตามคำแนะนำสำหรับการติดตั้งที่ปรากฏขึ้น หลังจากติดตั้งไดรเวอร์เครื่องพิมพ์เสร็จแล้ว ให้รีสตาร์ท เครื่องคอมพิวเตอร์ สำหรับข้อมูลเพิ่มเติมเกี่ยวกับขั้นตอนการติดตั้ง ดู "การติดตั้งไดรเวอร์ เครื่องพิมพ์" ใน "คู่มือการใช้งานเบื้องต้น"

# การติดตั้งไดรเวอร์เครื่องพิมพ์ด้วยโปรแกรมติดตั้ง อย่างรวดเร็ว

ดับเบิลคลิกไฟล์โปรแกรมติดตั้งอย่างรวดเร็ว [QuickSetup.exe] และ ปฏิบัติตามคำแนะนำสำหรับการติดตั้งที่ปรากฏขึ้น หลังจากได้ติดตั้ง ไดรเวอร์เครื่องพิมพ์แล้ว ให้รีสตาร์ตคอมพิวเตอร์

### การยกเลิกติดตั้งไดรเวอร์เครื่องพิมพ์

#### ∎ สำหรับ Windows 10

เลือก [เริ่ม] → [แอปทั้งหมด] → [RISO ComColor] → [โปรแกรมยกเลิกการติดตั้ง] ปฏิบัติตามคำแนะนำบนหน้าจอเพื่อยกเลิกการติดตั้ง หลังจากยกเลิกการติดตั้งไดรเวอร์เครื่องพิมพ์แล้ว ให้รีสตาร์ท คอมพิวเตอร์

#### ∎ สำหรับ Windows 8, Windows 8.1,

#### Windows Server 2012, Windows Server 2012 R2

ให้เปิดหน้าจอ "โปรแกรม" และคลิก [โปรแกรมยกเลิกการติดตั้ง] ในกลุ่ม "RISO ComColor"

ปฏิบัติตามคำแนะนำบนหน้าจอเพื่อยกเลิกการติดตั้ง หลังจากยกเลิกการติดตั้งไดรเวอร์เครื่องพิมพ์แล้ว ให้รีสตาร์ท คอมพิวเตอร์

#### สำหรับระบบปฏิบัติการอื่น ๆ

เลือก [เริ่ม] → [โปรแกรมทั้งหมด] (หรือ [โปรแกรม]) → [RISO] → [ComColor] → [โปรแกรมยกเลิกการติดตั้ง] ปฏิบัติตามคำแนะนำบนหน้าจอเพื่อยกเลิกการติดตั้ง หลังจากยกเลิกการติดตั้งไดรเวอร์เครื่องพิมพ์แล้ว ให้รีสตาร์ท คอมพิวเตอร์

# เกี่ยวกับผู้ดูแลระบบ

### ขั้นตอนการปรับตั้งค่าสำหรับผู้ดูแลระบบ

การตั้งค่าที่ผู้ดูแลระบบต้องปรับตั้งก่อนที่เครื่องจะสามารถใช้งานได้มีดังต่อไปนี้:

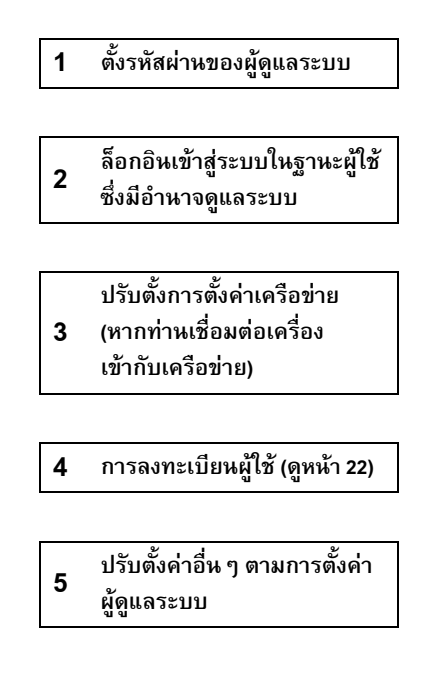

- 🔪 เมื่อใช้เครื่องพิมพ์นี้เป็นเครื่องพิมพ์ในเครือข่าย ให้ปรับตั้งค่าเลขที่อยู่ IP ใน "การตั้งค่าเครือข่าย" ก่อนเป็นลำดับแรก
  - การใช้ค่าดีฟอลต์ในโหมดทำสำเนาหรือโหมดสแกนเนอร์ ให้เข้าใช้งานในฐานะผู้ใช้ซึ่งมีอำนาจดูแลระบบ จากนั้นไปยังหน้าจอโหมด "การทำสำเนา หน้าจอโหมดทำสำเนา" ใน "คู่มือการใช้งานเบื้องต้น"

### อำนาจหน้าที่ของผู้ดูแลระบบ

ผู้ดูแลระบบมีอำนาจหน้าที่สองประการดังนี้

- เปลี่ยนค่าดีฟอลต์และตั้งค่าเงื่อนไขในการใช้งาน
- เข้าใช้งานฟังก์ชันซึ่งสามารถใช้ได้เฉพาะผู้ดูแลระบบเมื่อใช้เครื่องนี้

### การตั้งค่าของผู้ดูแลระบบ

ผู้ดูแลระบบสามารถปรับตั้งค่าซึ่งอธิบายไว้ในหัวข้อ "การตั้งค่าของผู้ดูแลระบบ" (ดูหน้า 12) สำหรับข้อมูลวิธีการปรับตั้งค่า ให้ดูหัวข้อ "การปรับตั้งค่าของผู้ดูแลระบบ" (ดูหน้า 10)

#### ฟังก์ชันเฉพาะของผู้ดูแลระบบ

ฟังก์ชันบางฟังก์ชันสามารถเข้าใช้ได้เฉพาะผู้ดูแลระบบเมื่อใช้เครื่องนี้ ฟังก์ชันเหล่านี้สามารถควบคุมได้โดยการล็อกอินในฐานะผู้ดูแลระบบตามขั้นตอนต่อไปนี้

### ล็อกอินเข้าสู่ระบบในฐานะผู้ใช้ซึ่งมีอำนาจดูแลระบบ

### กด [โหมดผู้ดูแล.] บนหน้าจอโหมด

#### (3) กดปุ่มโหมด

(1)

2

ฟังก์ชันต่อไปนี้เป็นฟังก์ชันซึ่งอนุญาตให้เฉพาะผู้ดูแลระบบใช้งานได้เท่านั้น

| ฟังก์ชัน                                     | การทำงานซึ่งสามารถดำเนินการได้โดยผู้ดูแลระบบเท่านั้น                                                                                                    |  |  |  |  |
|----------------------------------------------|----------------------------------------------------------------------------------------------------|--|--|--|--|
| หน้าจอเลือกโหมด                              |                                                                                                    |  |  |  |  |
| สถานะ                                        | ี หน้าจอ [ระบบ]<br>ป้อนข้อมูลลงในช่อง [ข้อคิดเห็น]                                                                                                    |  |  |  |  |
| โหมดเครื่องพิมพ์                             |                                                                                                    |  |  |  |  |
| รายการงาน                                    | งานบนหน้าจอ [กำลังทำงาน], หน้าจอ [งานรอพิมพ์] และหน้าจอ [เสร็จสิ้น]<br>ยืนยัน ล้างข้อมูล และพิมพ์งานสำหรับผู้ใช้ทุกคน                                                                                                    |  |  |  |  |
|                                              | งานบนหน้าจอ [โฟลเดอร์]<br>ยืนยัน ล้างข้อมูล และพิมพ์งานในโฟลเดอร์ส่วนตัวสำหรับผู้ใช้ทุกคน                                                                                                    |  |  |  |  |
|                                              | งานที่มีรหัส <b>PIN</b><br>ลบงานออกโดยไม่ต้องป้อนรหัส PIN                                                                                                    |  |  |  |  |
| โหมดทำสำเนา                                  |                                                                                                    |  |  |  |  |
| การป้อนเข้าถึงโดยตรง                         | ไม่จำเป็นต้องเปลี่ยนการป้อนข้อมูลเมื่อทำการล็อกอินเพื่อเข้าสู่โหมดแต่ละโหมด                                                                                                    |  |  |  |  |
| การป้อนตัวเลือก                              | ี ดู "Direct Access/Selections entry" ใน "User's Guide" (ภาษาอิงกฤษเท่านั้น)                                                                                                    |  |  |  |  |
| โหมดทำสำเนาและโหมดสแกนเนอร์                  |                                                                                                    |  |  |  |  |
| ลงทะเบียนเป็นค่าดีฟอลต์<br>ตรวจสอบการตั้งค่า | เมื่อไม่จำเป็นต้องล็อกอินเพื่อเข้าสู่โหมดแต่ละโหมด<br>เปลี่ยนค่าดีฟอลด์ในโหมดทำสำเนาและโหมดสแกนเนอร์<br>(โดยการกด [บันทึกเป็นดีฟอลต์] หรือ [เริ่มใช้งาน])                                                                                                    |  |  |  |  |
|                                              | เมื่อจำเป็นต้องล็อกอินเพื่อเข้าสู่โหมดแต่ละโหมด<br>เปลี่ยนค่าดีฟอลต์ในโหมดทำสำเนาและโหมดสแกนเนอร์ถ้าผู้ใช้ไม่ได้บันทึกค่าดีฟอลต์ส่วนตัวไว้ หรือถ้า<br>ผู้ใช้บันทึกค่าดีฟอลต์ส่วนตัวไว้แล้วกด [เริ่มใช้งาน]<br>สำหรับข้อมูลวิธีการปรับตั้งค่าดีฟอลต์ ดู "การทำสำเนา หน้าจอโหมดทำสำเนา" หรือ "การสแกน<br>หน้าจอโหมดสแกนเนอร์" ใน "คู่มือการใช้งานเบื้องตัน" |  |  |  |  |
| บันทึก/เรียกใช้ค่า                           | ป้อนการตั้งค่าที่ผู้ใช้ทุกคนใช้ร่วมกันเมื่อไม่จำเป็นต้องล็อกอินเพื่อเข้าสู่โหมดแต่ละโหมด<br>ดู "การบันทึกการตั้งค่าที่ใช้เป็นประจำ" ใน "คู่มือการใช้งานเบื้องตัน" (หน้า 87)                                                                                                    |  |  |  |  |
|                                              | ลบและเปลี่ยนชื่อการป้อนการตั้งค่าที่ใช้ร่วมกัน (เครื่องหมายใช้ร่วมกัน 🁬 แสดงบนปุ่ม)<br>ดู "การบันทึกการตั้งค่าที่ใช้เป็นประจำ" ใน "คู่มือการใช้งานเบื้องตัน" (หน้า 87)                                                                                                    |  |  |  |  |

### การตั้งรหัสผ่านของผู้ดูแลระบบ

ตั้งค่ารหัสผ่านของผู้ดูแลระบบเมื่อใช้งานเครื่องเป็นครั้งแรก ปฏิบัติตามขั้นตอนต่อไปนี้เพื่อตั้งรหัสผ่าน

| กด [ล็อกอิน] ที่หน้าจอโหมดเพื่อแสดงหน้าจอ<br>[ล็อกอิน]                                                                    | 5 |
|----------------------------------------------------------------------------------------------------|---|
| 2 กด [Admin]                                                                                                    | 6 |
|                                                                                                    |   |
| หน้าจอสำหรับป้อนรหัสเดิมจะปรากฏขึ้น<br><b>3 ป้อนรหัสผ่านเก่า</b><br>ค่าที่ตั้งมาจากโรงงานคือ "0000"<br><b>4 กด [ตกลง]</b> |   |
| การป้อนรหัสผ่าน     ยกเล้ก       # * * * * )                                                                              |   |

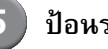

#### ป้อนรหัสใหม่

รหัสผ่านต้องเป็นตัวเลขหรือตัวอักษรโดยมีความยาวตั้งแต่ 0 ถึง 16 ตัวอักษร

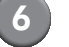

#### กด [ตกลง]

เมื่อต้องการเปลี่ยนชื่อผู้ใช้ ให้ดูหน้า 24

# การปรับตั้งค่าของผู้ดูแลระบบ

การปรับตั้งค่าของผู้ดูแลระบบสามารถทำได้สองวิธีดังนี้

การตั้งค่าโดยใช้แผงควบคุมของเครื่อง

• การตั้งค่าโดยใช้ RISO Console บนเครื่องคอมพิวเตอร์

คำอธิบายในคู่มือฉบับนี้อ้างอิงการทำงานโดยใช้งานแผงปุ่มสัมผัส

) เมื่อต้องการปรับตั้งค่าผู้ดูแลระบบ ผู้ใช้ต้องทำการล็อกอินในฐานะผู้ใช้ซึ่งมีอำนาจดูแลระบบ

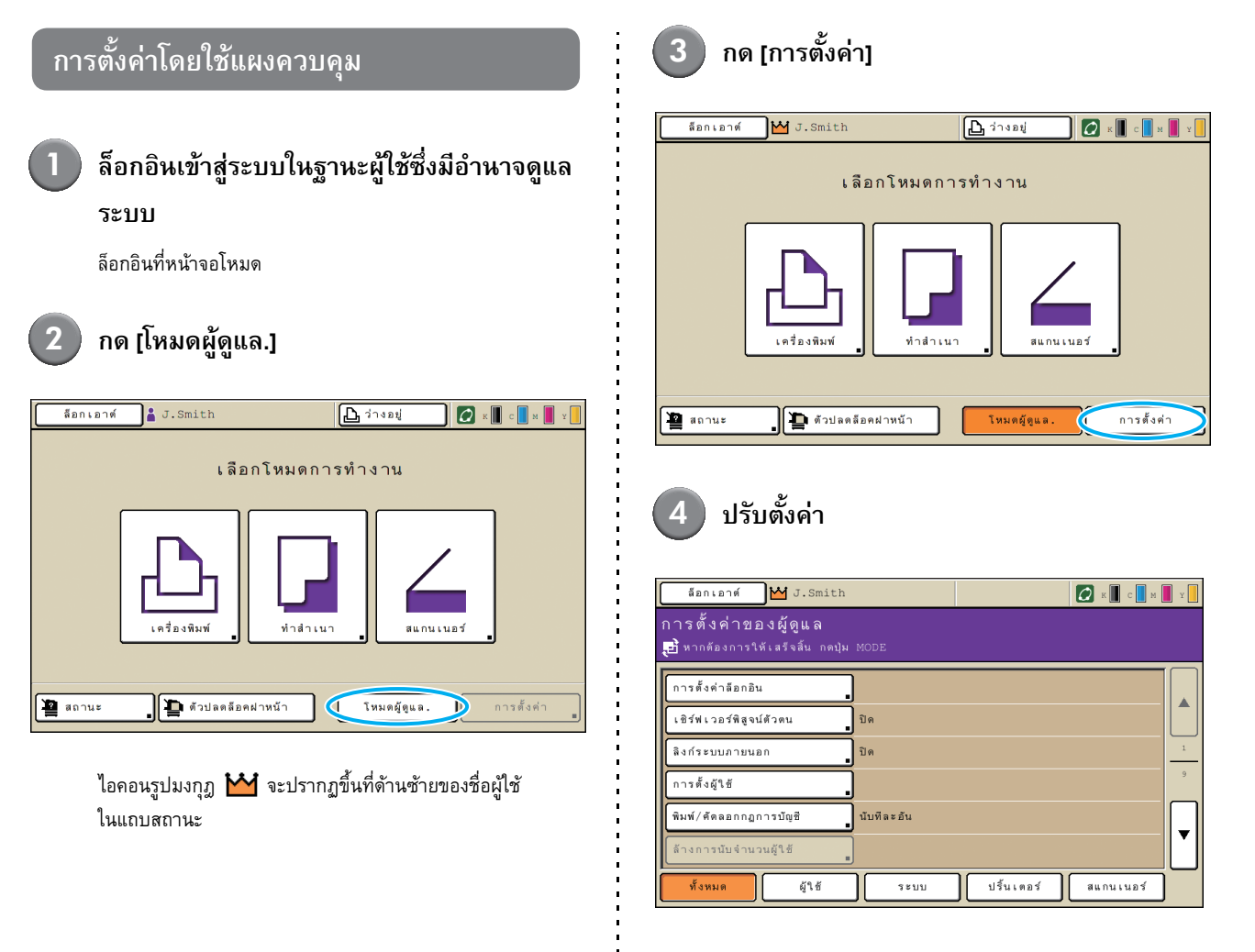

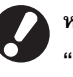

หลังจากปรับตั้งค่าแล้ว ให้กดปุ่ม MODE เพื่อออกจาก "การตั้งค่าของผู้ดูแล"

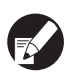

เมื่อกดปุ่มใดปุ่มหนึ่งที่ด้านล่างของหน้าจอ หน้าจอการตั้งค่า ที่เกี่ยวข้องจะปรากฏขึ้น

ตารางในหน้า 13 และหน้าหลังจากนั้นจะแสดงคำอธิบาย เกี่ยวกับปุ่มแต่ละปุ่มสำหรับ "การตั้งค่าของผู้ดูแล" ทั้งหมด

#### การปรับตั้งค่าของผู้ดูแลระบบ

### การตั้งค่าโดยใช้ RISO Console

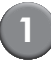

#### เปิดโปรแกรม RISO Console

เปิดโปรแกรมเว็บบราวเซอร์ของท่าน แล้วป้อนเลขที่อยู่ IP ของเครื่องในช่อง address bar จากนั้นกดปุ่ม [Enter]

### 2

### ล็อกอินเข้าสู่ระบบใหฐานะผู้ใช้ซึ่งมีอำนาจดูแล ระบบ

คลิก [ล็อกอิน] แล้วป้อนชื่อผู้ใช้และรหัสผ่าน

### คลิก [โหมดผู้ดูแล.]

| 🔹 RISO Console - Microsoft Internet Explorer |              |                           |                 |            |             |          |         |
|----------------------------------------------|--------------|---------------------------|-----------------|------------|-------------|----------|---------|
| Pile Edit View Favorites Tools Help 🧗        |              |                           |                 |            |             |          |         |
| GRwk · 🕥                                     | 🔳 🖪 (        | 🏠 🔎 Swarsh 🤺 Fau          | retes 🥝 🍰 🛸 🔜 🚺 | ۲ <u>ا</u> |             |          |         |
| Address 📓 http://172                         | .16.13.219/  |                           |                 |            |             |          | Links » |
| RISO                                         | RISO Console | 🔒 <u>konsons</u> i 🛔 J. : | Smith 🚺         | umggun.    |             |          |         |
|                                              | ประวัต       | 1:00                      | ğlü mayad       |            |             |          |         |
| 📲 maanaan 🕨                                  |              |                           |                 |            |             |          |         |
| 1211 การแสดงอังมัน                           | หมีก         | ที่เหลืออยู่              | พร้อมจะพิมพ์    |            |             |          |         |
| 占 en sie ni                                  | K (1000ml    |                           | -               |            |             |          |         |
| /, zamunani                                  | C (1000ml    | )                         | N 39            |            |             |          |         |
| ຍັງແລ.                                       | M (1000ml    | )                         |                 |            |             |          |         |
|                                              | Y (1000ml    |                           | Jul             |            |             |          |         |
|                                              |              |                           | -               |            |             |          |         |
|                                              |              |                           |                 | 540 - C    |             |          |         |
|                                              |              | ขนาดกระดาษ                | บนิดกระดาษ      | คุมการป้อน | การเลือกกาด |          |         |
|                                              | = .          | A4 210x297mm              | 1077J01         | มาตรฐาน    | ต้วยคนเอง   |          |         |
|                                              | <b>≡</b> 1 . | A4 297x210mm              | ธรรมดา          | มาตรฐาน    | ด้วยคนเอง   |          |         |
|                                              | <b>≡</b> 2 . | A3 297z420mm              | ธรรมดา          | มาตรฐาน    | ด้วยคนเอง   |          |         |
|                                              | <b>m</b> 3   | B5 182x257mm              | ธรรมดา          | มาตรฐาน    | ด้วยคนเอง   |          |         |
|                                              |              |                           |                 |            |             |          |         |
|                                              |              |                           |                 |            |             |          |         |
|                                              |              |                           |                 |            |             |          |         |
|                                              |              |                           |                 |            |             |          |         |
|                                              |              |                           |                 |            |             |          |         |
| 💩 Done                                       |              |                           |                 |            |             | Internet | đ       |

### คลิก [ผู้ดูแล.]

| RISO Console - N     | Alcrosoft   | Internet Explorer         |                          |            |             |            |
|----------------------|-------------|---------------------------|--------------------------|------------|-------------|------------|
| File Edit View F     | avorites    | Tools Help                |                          |            |             |            |
| GReek + 🕥            | - 🔳 🛛       | 🔹 🐔 🔎 Swarth 🤺 Fau        | rites 😧 🍰 🛁 🔜 🚺          | ۲ <u>ا</u> |             |            |
| Address 🙆 http://175 | 2.16.13.219 | 1                         |                          |            |             | Go Links   |
| RIGO                 | RISO Cons   | ae 🔒 <u>éentané</u> 🖬 J.: | inth 🚺                   | ແກຍູຊແລ.   |             |            |
|                      | - shi       | <mark>ໄປ 1</mark> ຣນບ     | ğlü enızat               |            |             |            |
| 🕍 Instaceorers 🎽     | _           |                           |                          |            |             |            |
| 🔝 การแสลงสำคัญ       | หมัก        | ที่เหลืออยู่              | พร้อมจะพัมพ์             |            |             |            |
| 🗅 en fizmi           | K (100      | 00ml)                     |                          |            |             |            |
| 6 recomment          | C (100      | 0mD (m0)                  | a tra                    |            |             |            |
| Çênin 🔪              | VI (10      | 00ml)                     |                          |            |             |            |
| $\sim$               | Y (100      | 10ml)                     | have been and the second |            |             |            |
|                      |             |                           |                          |            |             |            |
|                      |             | ขนาดกระดาษ                | ชนิดกระดาษ               | คุมการป้อน | การเดือกกาด |            |
|                      | 8           | A4 210x297mm              | 1577161.I                | มาตรฐาน    | ด้วยดนเอง   |            |
|                      | cm 1        | A40297x210mm              | ธรรมดา                   | มาตรฐาน    | ด้วยคนเอง   |            |
|                      | ш2          | A3 297x420mm              | ธรรมดา                   | มาตรฐาน    | ด้วยคนเอง   |            |
|                      | ⊞3          | B5 182x257mm              | ธรรมดา                   | มาตรฐาน    | ດ້າຍຄາແວນ   |            |
|                      |             |                           |                          |            |             |            |
|                      |             |                           |                          |            |             |            |
|                      |             |                           |                          |            |             |            |
|                      |             |                           |                          |            |             |            |
|                      |             |                           |                          |            |             | ferture at |
| C Dune               |             |                           |                          |            |             | anormo,    |

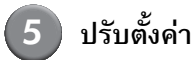

| 🗟 RISO Console – Microsoft Internet Explorer 📃                                                                                                    |         |
|----------------------------------------------------------------------------------------------------|---------|
|                                                                                                    |         |
| File Edit View Favorites Tools Help                                                                                                    | 1       |
| G beck - 🕞 - 📓 🙆 🏠 🔎 Search 👷 Parantes 🔮 Media 🚱 🔗 🍓 🗹 - 🗾 🛍                                                                                                    |         |
| Address 🕘 http://17216.18210/                                                                                                    | Links » |
| RISO Conede 🔒 🚋 Lansand 🖬 J. Sendon                                                                                                    |         |
| ∎¢ู้ไป้<br>¥2                                                                                                    | ^       |
| และสารและสารแ<br>เสียงสารและสารและสารและสารและสารและสารและสารและสารและสารและสารและสารและสารและสารและสารและสารและสารและสารและสารแ<br>สารและสารและสารและสารและสารและสารและสารและสารและสารและสารและสารและสารและสารและสารและสารและสารและสารและสารและสารแ |         |
| D. m.ชัตร์ เชิร์ฟเวอร์พี่สุวน์ด้วดน ซึ่งกัชน์ไฟลเดอร์ รายการบันทึกการใช้งาน                                                                                                    |         |
| <u>ลิงก์ระบบภายนอก</u> <u>กดั้งค่าไฟลเดอร์ไปร่วม</u> รายการใช้งานของผู้ใช้                                                                                                    |         |
| 🗅 สินันสีมีสามาร์ การตั้งสุ่ใช้ การตั้งสากลุ่ม                                                                                                    |         |
| พิมพ์ตัดลอกการกาหนดค่าทางบัญบี การลงทหเนียนดับนี้                                                                                                    |         |
| ∎າະນນ                                                                                                    |         |
| กำหนดขนาดกระดาษ ตั้งค่าวีเบ็ดฉัดโนมัติ พิมพ์การตั้งค่าผัดแล                                                                                                    |         |
| กำหนดปุ่มฟังก์ชั่น การดังคำรอบทำความสะอาด                                                                                                    |         |
| <u>นาพึการันที่ ภาษาที่แสดงผล</u>                                                                                                    |         |
| การขึ้งโคร้ในข่เวลา NTP <u>เสียงขึ้บ</u>                                                                                                    |         |
| <u>คารางพลังงาน</u> เลือกหน่วยวัด มน/นิ้ว                                                                                                    |         |
| การตั้งถ่าประหยัดพลังงาน การแสดงผลเริ่มต้น                                                                                                    |         |
| ∎ศร้องพัฒพ์                                                                                                    |         |
| การตั้งค่าเครือน่าย การตั้งค่างานรอสาตัน                                                                                                    |         |
| การจำกัดเลขที่อยู่ IP (IPv4) <u>พื้นที่ที่พิมพ์ได้</u>                                                                                                    | ~       |
|                                                                                                    | 3       |

หลังจากปรับตั้งค่าแล้ว คลิก [ล็อกเอาต์] หรือปิดหน้าจอเพื่อออก จาก "ผู้ดูแล."

# การตั้งค่าของผู้ดูแลระบบ

รายการต่อไปนี้คือรายการการตั้งค่าของผู้ดูแลระบบ

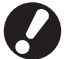

ถ้าไม่ได้เชื่อมต่ออุปกรณ์เสริมที่จำเป็นสำหรับการตั้งค่าใดไว้ การตั้งค่าดังกล่าวจะไม่ปรากฏขึ้น

### รายการของการตั้งค่าผู้ดูแลระบบ

การตั้งค่าที่ผู้ดูแลระบบจะต้องปรับตั้งมีดังต่อไปนี้ การตั้งค่าดังกล่าวสามารถแบ่งออกได้เป็นสี่ประเภทตามการใช้งาน (ผู้ใช้, ระบบ, เครื่องพิมพ์ และ สแกนเนอร์) ซึ่งตารางในหน้าที่ใช้อ้างอิงนั้นจะบอกให้ท่านทราบว่าจะสามารถตรวจสอบเนื้อหาและค่าต่าง ๆ ของฟังก์ชันได้จากที่ไหน

| ងឺอกเอาศ์ )️ J.Smith<br>การตั้งค่าของผู้ดูแล<br>€ៅ หากต้องการให้เสร็จลั่น กตปุ่ม | 💽 x 🚺 c 🔜 x               | <b>y</b> 7 |
|----------------------------------------------------------------------------------|---------------------------|------------|
| การตั้งค่าล้อกอิน                                                                | ]                         |            |
| เชิร์ฟเวอร์พิสูจน์ด้วดน                                                          | ปิด                       |            |
| สิงก์ระบบภายนอก                                                                  | ปิด                       | 1          |
| การตั้งผู้ใช้                                                                    |                           | 9          |
| พิมพ์/ตัดลอกกฏการบัญชี                                                           | นับทีละอัน                |            |
| ส้างการนับจำนวนผู้ใช้<br>■                                                       |                           |            |
| ทั้งหมด ผู้ใช้                                                                   | ระบบ ปริ้นเตอร์ สแกนเนอร์ |            |

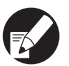

ปุ่มแบ่งประเภทจะช่วยให้ท่านสามารถจำกัดการแสดงหน้าที่การทำงานโดยแบ่งตามประเภท

| ผู้ใช้                                                        |                   |  |  |  |  |
|---------------------------------------------------------------|-------------------|--|--|--|--|
| (จำกัดฟังก์ชันที่ผู้ใช้งานแต่ละคนสามารถใช้งานได้ และจัดการกับ |                   |  |  |  |  |
| ้ ประวัติการใช้งาน)                                           |                   |  |  |  |  |
| <ul> <li>การตั้งค่าล็อกอิน</li> </ul>                         | (หน้า 13, 22, 23) |  |  |  |  |
| <ul> <li>เซิร์ฟเวอร์พิสูจน์ตัวตน</li> </ul>                   | (หน้า 13, 28)     |  |  |  |  |
| <ul> <li>ลิงค์ระบบภายนอก</li> </ul>                           | (หน้า 13)         |  |  |  |  |
| <ul> <li>การตั้งผู้ใช้</li> </ul>                             | (หน้า 14, 22, 24) |  |  |  |  |
| <ul> <li>พิมพ์/คั้ดลอกกฎการบัญชี</li> </ul>                   | (หน้า 14)         |  |  |  |  |
| <ul> <li>ล้างการนับจำนวนผู้ใช้</li> </ul>                     | (หน้า 14)         |  |  |  |  |
| <ul> <li>ฟังก์ชันโฟลเดอร์</li> </ul>                          | (หน้า 14)         |  |  |  |  |
| <ul> <li>ก.ตั้งค่าโฟลเดอร์ใช้ร่วม</li> </ul>                  | (หน้า 14)         |  |  |  |  |
| <ul> <li>การตั้งค่ากลุ่ม</li> </ul>                           | (หน้า 14, 23)     |  |  |  |  |
| <ul> <li>การลงทะเบี<sup>้</sup>ยนดัชนี</li> </ul>             | (หน้า 14, 24)     |  |  |  |  |
| <ul> <li>ตั้งค่าบันทึกการใช้งาน</li> </ul>                    | (หน้า 14)         |  |  |  |  |
| <ul> <li>ประวัติบันทึกการใช้งาน</li> </ul>                    | (หน้า 15)         |  |  |  |  |
| <ul> <li>รายการบันทึกการใช้งาน</li> </ul>                     |                   |  |  |  |  |
| (ด้วย RISO Console เท่านั้น)                                  | (หน้า 15)         |  |  |  |  |
| <ul> <li>รายการใช้งานของผู้ใช้</li> </ul>                     | (หน้า 15)         |  |  |  |  |
| ય                                                             | . ,               |  |  |  |  |
|                                                               |                   |  |  |  |  |

| ระบบ                                         |               |
|----------------------------------------------|---------------|
| (ปรับตั้งค่าระบบของอุบ                       | ไกรณ์)        |
| • กำหนดขนาดกระดาษ                            | (หน้า 15)     |
| <ul> <li>กำหนดปุ่มฟังก์ชั่น</li> </ul>       | (หน้า 15)     |
| • นาพิกา/วั้นที่                             | (หน้า 15)     |
| <ul> <li>การซิงโครไนซ์เวลา NTP</li> </ul>    | (หน้า 15)     |
| • ตารางพลังงาน                               | (หน้า 15, 32) |
| <ul> <li>การตั้งค่าประหยัดพลังงาน</li> </ul> | (หน้า 16)     |
| <ul> <li>ตั้งค่าปิดอัตโนมัติ</li> </ul>      | (หน้า 16)     |
| <ul> <li>ตั้งค่ารีเซ็ตอัตโนมัติ</li> </ul>   | (หน้า 16)     |
| <ul> <li>การตั้งค่ารอบทำความสะอาด</li> </ul> | (หน้า 16)     |
| <ul> <li>ภาษาที่แสดงผล</li> </ul>            | (หน้า 16)     |
| <ul> <li>เสียงบี้บ</li> </ul>                | (หน้า 16)     |
| <ul> <li>เลือกหน่วยวัด มม./นิ้ว</li> </ul>   | (หน้า 16)     |
| <ul> <li>การแสดงผลเริ่มตัน</li> </ul>        | (หน้า 16)     |
| <ul> <li>พิมพ์การตั้งค่าผัดแล</li> </ul>     | (หน้า 16)     |
| • เริ่มใช้งาน                                | (หน้า 17)     |
| • ไม่ตั้งค่าหมึกพิมพ์ RISO                   | (หน้า 17, 34) |
| • การจัดการปึกกระดาษ                         | (หน้า 17)     |

#### ปริ้นเตอร์

(ปรับตั้งค่าฟังก์ชันและเครือข่ายของเครื่องพิมพ์)

| <ul> <li>ตั้งเครือข่าย (IPv4)(หน้า 17, 35)</li> </ul>           |
|-----------------------------------------------------------------|
| <ul> <li>ตั้งเครือข่าย (IPv6)(หน้า 17, 35)</li> </ul>           |
| <ul> <li>ตั้งเครือข่าย (ละเอียด)</li></ul>                      |
| <ul> <li>การตั้งค่า ตัวคุมนอก(หน้า 17)</li> </ul>               |
| <ul> <li>การจำกัดเลขที่อยู่ IP (IPv4)(หน้า 18, 37)</li> </ul>   |
| <ul> <li>การจำกัดเลขที่อยู่ IP (IPv6)(หน้า 18, 37)</li> </ul>   |
| <ul> <li>การตั้งค่า IPsec</li></ul>                             |
| <ul> <li>ตั้ง IPsec (ตัวคุมนอก)(หน้า 18)</li> </ul>             |
| <ul> <li>ตั้งค่างานที่เสร<sup>ื่</sup>จสิ้น(หน้า 18)</li> </ul> |
| <ul> <li>การตั้งค่างานรอลำดับ(หน้า 19)</li> </ul>               |
| <ul> <li>พื้นที่ที่พิมพ์ได้(หน้า 19)</li> </ul>                 |
| <ul> <li>ตัวเลือกป้อนซองจดหมาย(หน้า 19)</li> </ul>              |
| <ul> <li>ถาดรับงานขาออกแต่ละโหมด(หน้า 20)</li> </ul>            |
| <ul> <li>ก.ควบคุมตัวนำเรียงกระดาษ(หน้า 20)</li> </ul>           |
| <ul> <li>การแสดงชื่องาน(หน้า 20)</li> </ul>                     |
| <ul> <li>การพิมพ์จาก USB ไดรฟ์(หน้า 20)</li> </ul>              |
| <ul> <li>ระดับตรวจจับงานสี/ขาวดำ(หน้า 20)</li> </ul>            |
| <ul> <li>ชุดสำเนาเพิ่มเติม(หน้า 20)</li> </ul>                  |
| <ul> <li>ตั้งค่าตัวป้อนจุมาก(หน้า 20, 39)</li> </ul>            |
| <ul> <li>ตั้งตัวเรียงจุมาก(หน้า 20)</li> </ul>                  |
|                                                                 |

#### สแกนเนอร์ (ปรับตั้งค่าฟังก์ชันสแกนเนอร์) • ตั้งค่าบันทึกข้อมูลสแกน......(หน้า 21) • การยืนยันรูปแบบสแกน.......(หน้า 21)

- ไดเร็ก.ข้อมู<sup>้</sup>ลสแกนเนอร์.....(หน้า 21, 40)
- ผู้รับเมล.....(หน้า 21)
  การป้อนผู้รับเมลโดยตรง......(หน้า 21)
- การตั้งค่าเมล.....(หน้า 21)

### การตั้งค่า / เนื้อหาของผู้ดูแลระบบ

#### ค่าที่ขีดเส้นใต้ไว้คือค่าที่ตั้งจากโรงงาน

#### ผู้ใช้

R.

| การตั้งค่า/คำอธิบาย                                                                                                    | ค่าที่ตั้ง/รายละเอียด                                                                                                  |
|----------------------------------------------------------------------------------------------------|----------------------------------------------------------------------------------------------------|
| การตั้งค่าล็อกอิน                                                                                                    | ดูหน้า 23                                                                                                    |
| กำหนดว่าจำเป็นต้องทำการล็อกอินเพื่อเข้าใช้งานโหมดแต่ละโหมดหรือไม่ ตั้งค่านี้ไว้เพื่อจำกัดผู้ใช้ซึ่งสามารถใช้งาน<br>เครื่องนี้ได้                                                                                                    |                                                                                                    |
| เซิร์ฟเวอร์พิสูจน์ตัวตน                                                                                                    | ดูหน้า 28                                                                                                    |
| ปรับตั้งการตั้งค่าโดยใช้เซิร์ฟเวอร์ภายนอกเมื่อท่านทำการพิสูจน์ตัวตนผู้ใช้งานที่บัญชีการใช้งานบนเซิร์ฟเวอร์<br>ภายนอก ผู้ใช้งานที่ไม่มีบัญชีบนเซิร์ฟเวอร์ภายนอกจะไม่สามารถพิสูจน์ตัวตนได้                                                 |                                                                                                    |
| 🐨 หากท่านได้พิสูจน์ตัวตนโดยใช้เซิร์ฟเวอร์ภายนอกแล้ว ไม่จำเป็นต้องลงทะเบียนข้อมูลผู้ใช้งาน<br>กับเครื่องพิมพ์อีก และยังสามารถจัดการกับข้อมูลกลางบนเซิร์ฟเวอร์ได้เช่นกัน                                                                   |                                                                                                    |
| ลิงก์ระบบภายนอก                                                                                                    | <u>ปิด</u> , เปิด                                                                                                    |
| ตั้งค่าเมื่อดำเนินการพิสูจน์ตัวตนผู้ใช้งานที่มีบัญซีบนเซิร์ฟเวอร์ภายนอกโดยการใช้เซิร์ฟเวอร์ภายนอก (ซอฟต์แวร์<br>MPS) หรือโดยการเปลี่ยนแปลงสำหรับงานพิมพ์/ทำสำเนา ผู้ใช้งานที่ไม่มีบัญชีบนเซิร์ฟเวอร์ภายนอกจะไม่สามารถ<br>พิสูจน์ตัวตนได้ | <ul> <li>เลขทีอยู่: โดยมีความยาวสูงสุด 256 ตัวอักษร</li> <li>พอร์ต: 1-65535<br/>(ค่าที่ตั้งจากโรงงาน: 9191)</li> </ul> |

| การตั้งค่า/คำอธิบาย                                                                                                    | ค่าที่ตั้ง/รายละเอียด                                                                                                    |
|----------------------------------------------------------------------------------------------------|----------------------------------------------------------------------------------------------------|
| การตั้งผู้ใช้                                                                                                    | ดูหน้า 24                                                                                                    |
| ใช้ตัวเลือกนี้เพื่อลงทะเบียนผู้ใช้ที่สามารถใช้งานเครื่องนี้ได้<br>การตั้งค่านี้สามารถจำกัดโหมดที่ใช้ได้, โหมดสีหรือจำนวนการทำสำเนาของผู้ใช้แต่ละคนได้                                                                                                    |                                                                                                    |
| 🗊 เมื่อตั้งค่า [การตั้งค่าล็อกอิน] ไว้ที่ [ไม่ต้องใช้] จะไม่จำเป็นต้องทำการลงทะเบียนผู้ใช้                                                                                                    |                                                                                                    |
| พิมพ์/คัดลอกกฎการบัญชี                                                                                                    | <u>นับทีละอัน</u> , นับรวมกัน                                                                                                    |
| หากงานพิมพ์หรือจำนวนทำสำเนาถูกจำกัดไว้ใน [การตั้งผู้ใช้] ที่ระบุว่าจำนวนจำกัดของโหมดเครื่องพิมพ์หรือ<br>โหมดทำสำเนาแบบแยกต่างหาก หรือรวมกัน                                                                                                    |                                                                                                    |
| ล้างการนับจำนวนผู้ใช้                                                                                                    | โปรดปฏิบัติตามข้อความที่ปรากฏขึ้น                                                                                                    |
| ให้ใช้ฟังก์ชันดังกล่าวเพื่อล้างการนับจำนวนผู้ใช้สำหรับผู้ใช้ทั้งหมด เมื่อจำกัดการนับจำนวนสิ่งพิมพ์และ<br>การทำสำเนาโดยใช้ [การตั้งผู้ไข้]                                                                                                    |                                                                                                    |
| ฟังก์ชันโฟลเดอร์                                                                                                    | ปิด, <u>เปิด</u>                                                                                                    |
| เปิดใช้งานหรือปิดฟังก์ชันสำหรับบันทึกงานลงในโฟลเดอร์ เมื่อตั้งค่านี้ไว้ที่ [ปิด] ตัวเลือก [บันทึกลงโฟลเดอร์]<br>จะไม่ปรากฏขึ้นที่หน้าจอ [โฟลเดอร์] ในโหมดเครื่องพิมพ์และหน้าจอ [ฟังก์ชัน] ในโหมดทำสำเนา                                                                                                |                                                                                                    |
| ก.ตั้งค่าโฟลเดอร์ใช้ร่วม                                                                                                    | <ul> <li>ชื่อโฟลเดอร์</li> <li>พื้อส่าน ค.ช. เส้า</li> </ul>                                                                           |
| กำหนดโฟลเดอร์สำหรับใช้บันทึกงานร่วมกัน ท่านสามารถตั้งโฟลเดอร์ได้สูงสุด 30 โฟลเดอร์ เมื่อตั้งค่า [การตั้งค่า<br>ล็อกอิน] ไว้ที่ [ต้องใช้] ท่านสามารถจำกัดผู้ใช้สำหรับโฟลเดอร์แต่ละโฟลเดอร์เป็นกลุ่มได้ ใช้ [กลุ่มที่เลือก]<br>เพื่อเลือกกลุ่มได้สูงสุดสามกลุ่ม                                          | <ul> <li>ผู้ใช่ที่สามารถใช่ไฟลเดอรัน<br/>ผู้ใช้ทั้งหมด, กลุ่มที่เลือก</li> </ul>                                                       |
| 😡 เมื่อตั้ง [พึงก์ชันโฟลเดอร์] ไว้ที่ [ปิด] พึงก์ชันนี้จะเป็นสีเทา                                                                                                    |                                                                                                    |
| การตั้งค่ากลุ่ม                                                                                                    | ดูหน้า 23                                                                                                    |
| กำหนดกลุ่มที่ใช้โดยแอตทริบิวต์ผู้ใช้ ท่านสามารถตั้งกลุ่มได้สูงสุด 60 กลุ่ม กลุ่มที่ตั้งไว้ ณ ที่นี้สามารถใช้ได้<br>โดยการตั้งค่าต่อไปนี้<br>• การเลือก [กลุ่ม] ไว้ที่ [การตั้งผู้ใช้]<br>• เลือก [กลุ่มที่เลือก] ไว้ที่ [ก.ตั้งค่าโฟลเดอร์ใช้ร่วม]<br>• รายการบันทึกการใช้งาน                          |                                                                                                    |
| 😡 เมื่อตั้งค่า [การตั้งค่าล็อกอิน] ไว้ที่ [ไม่ต้องใช้] จะไม่จำเป็นต้องใช้การตั้งค่ากลุ่ม                                                                                                    |                                                                                                    |
| การลงทะเบียนดัชนี                                                                                                    | ดูหน้า 24                                                                                                    |
| กำหนดชื่อปุ่มดัชนีที่แสดงสำหรับ "รายชื่อผู้ใช้" และ "ผู้รับเมล" ที่หน้าจอ [ล็อกอิน] ท่านสามารถกำหนดข้อความ<br>ที่ต้องการลงบนปุ่มทั้งหกปุ่มได้                                                                                                    |                                                                                                    |
| ตั้งค่าบันทึกการใช้งาน                                                                                                    | <ul> <li><u>ลบด้วยตนเอง</u>, ลบอัตโนมัติ</li> </ul>                                                                                    |
| กำหนดว่าจะล้างข้อมูลในเร็กคอร์ดบัญชีตามช่วงเวลาที่กำหนดหรือไม่ ล้างข้อมูลอัตโนมัติตามช่วงเวลาบันทึก<br>ที่กำหนดไว้                                                                                                    | <ul> <li> ตามชวไมง, ตามวน<br/>(เลือกหนึ่งตัวเลือก)<br/>1 - 99</li> </ul>                                                               |
| เร็กคอร์ดบัญชีคือประวัติการทำงานของเครื่อง โดยจะเก็บบันทึกสถานะที่สมบูรณ์ของงานพิมพ์,<br>งานทำสำเนา หรืองานสแกน รวมไปถึงชื่อเจ้าของ, เวลาที่ใช้ในการทำงาน, จำนวนหน้า,<br>จำนวนสำเนา และเวลาเริ่มงาน (วันที่และเวลา)                                                                                    | (ค่าที่ตั้งจากโรงงาน: ตามวัน 7)<br>• บันทึกลงไฟล์ประวัติข้อมูล<br><u>ปิด</u> , รายวัน, รายเดือน<br>• การได้ครองบันทึกการใช้งานผ่าน FTP |
| <ul> <li>บันทึกลงไฟล์ประวัติข้อมูล</li> <li>บันทึกเร็กคอร์ดบัญซีตามช่วงเวลาที่กำหนดไว้ ไฟล์ประวัติข้อมูลจะได้รับการบันทึกลงเครื่องตามช่วงเวลาที่ตั้งไว้</li> <li>ที่นี่ สามารถเรียกดูไฟล์ประวัติข้อมูลที่บันทึกไว้ได้โดยใช้ [ประวัติบันทึกการใช้งาน] หรือ [รายการบันทึกการใช้</li> <li>งาน]</li> </ul> | <u>ท้ามใช้,</u> ยอมให้ใช้ได้<br>• รหัสผ่าน FTP                                                                                         |
| <ul> <li>การเดตรองบนทกการเชงานผาน FTP<br/>ตั้งค่านี้เพื่อดึงข้อมูลเร็กคอร์ดบัญชีผ่านทาง FTP</li> </ul>                                                                                                    |                                                                                                    |

| การตั้งค่า/คำอธิบาย                                                                                                    | ค่าที่ตั้ง/รายละเอียด                                                                                                    |
|----------------------------------------------------------------------------------------------------|----------------------------------------------------------------------------------------------------|
| ี <b>ประวัติบันทึกการใช้งาน (ด้วยแผงควบคุมเท่านั้น)</b><br>ใช้ตัวเลือกนี้เพื่อลบไฟล์ประวัติเร็กคอร์ดบัญซีหรือบันทึกไฟล์ลงใน USB แฟลชไดรฟ์<br>ต้องตั้งค่า [บันทึกลงไฟล์ประวัติข้อมูล] ไว้ที่ [รายวัน] หรือ [รายเดือน] ไว้ก่อนล่วงหน้าใน [ตั้งค่าบันทึกการใช้งาน]                                                                          | <ul> <li>การลบไฟล์:</li> <li>เลือกไฟล์ที่ต้องการลบจากรายการ แล้วกด [ลบ]</li> <li>การบันทึกไฟล์ลงใน USB แฟลชไดรฟ์:</li> <li>ต่อ USB แฟลชไดรฟ์เข้าเครื่อง เลือกไฟล์</li> <li>ที่ต้องการบันทึกจากรายการ จากนั้นกด</li> <li>[บันทึกลง USB แฟลชไดรฟ์]</li> </ul> |
| รายการบันทึกการใช้งาน (ด้วย RISO Console เท่านั้น)<br>ใช้ตัวเลือกนี้เพื่อล้างข้อมูลหรือดาวน์โหลดรายการงานปัจจุบันจากรายการเร็กคอร์ดบัญชี (ก่อนช่วงเวลาบันทึก)<br>หรือดาวน์โหลดไฟล์ประวัติข้อมูลไปยังเครื่องคอมพิวเตอร์<br>ต้องตั้งค่า [บันทึกลงไฟล์ประวัติข้อมูล] ไว้ที่ [รายวัน] หรือ [รายเดือน] ไว้ล่วงหน้าใน [ตั้งค่าบันทึกการใช้งาน] | <ul> <li>การลบไฟล์:</li> <li>เลือกไฟล์ที่ต้องการลบจากรายการบนหน้าจอ</li> <li>[ปัจจุบัน] แล้วคลิก [ลบ]</li> <li>การดาวน์โหลดไปยังคอมพิวเตอร์:</li> <li>เลือกไฟล์จากรายการบนหน้าจอ [ประวัติ] แล้วคลิก</li> <li>[ดาวน์โหลด]</li> </ul>                         |
| รายการใช้งานของผู้ใช้<br>ให้ใช้ฟังก์ชันดังกล่าวเพื่อบันทึกหรือพิมพ์รายการสรุปของจำนวนที่จำกัดไว้หรือการนับจำนวนสำหรับผู้ใช้แต่ละท่าน<br>เมื่อการนับจำนวนการสำเนาและสิ่งพิมพ์ถูกจำกัดโดยใช้ [การตั้งผู้ใช้]                                                                                                    | <ul> <li>เมื่อใช้งานแผงดวบคุมการทำงาน: พิมพ์,</li> <li>บันทึกลง USB แฟลชไดรฟ์</li> <li>เมื่อใช้งาน RISO Console: พิมพ์และบันทึกลงไฟล์</li> <li>CSV (ระบุตำแหน่งที่บันทึก)</li> </ul>                                                                        |

#### ระบบ

| การตั้งค่า/คำอธิบาย                                                                                                    | ค่าที่ตั้ง/รายละเอียด                                                                                                    |
|----------------------------------------------------------------------------------------------------|----------------------------------------------------------------------------------------------------|
| <b>กำหนดขนาดกระดาษ</b><br>ใช้ตัวเลือกนี้เพื่อลงทะเบียนขนาดกระดาษพิเศษได้สูงสุดห้าขนาด ขนาดกระดาษที่ลงทะเบียนไว้จะปรากฏ<br>เป็นตัวเลือกใน เกาดป้อนเ                                                                                                    | <ul> <li>ขนาดกระดาษ</li> <li>90 มม. × 148 มม 340 มม. × 550 มม.</li> <li>ชื่อกระดาษ</li> </ul>                                                                                                    |
| <b>กำหนดปุ่มฟังก์ชั้น</b><br>ใช้ตัวเลือกนี้เพื่อกำหนดโหมดและฟังก์ชันที่ใช้บ่อยให้กับปุ่มฟังก์ชันบนแผงควบคุม เลือกฟังก์ชันสามฟังก์ชัน<br>จากคอลัมน์ด้านขวา แล้วกำหนดฟังก์ชันเหล่านี้ไว้ที่ปุ่มฟังก์ชัน F1, F2 และ F3                                                                                                    | ล็อกอิน/ล็อกเอาต์, สถานะ, โหมดเครื่องพิมพ์,<br>โหมดทำสำเนา, โหมดสแกนเนอร์, ตัวปลดล็อค<br>ฝาหน้า                                                                                                    |
| <b>นาฬิกา/วันที่</b><br>กำหนดวันที่และเวลา                                                                                                    | <ul> <li>ปี/เดือน/วัน</li> <li>ชม. : นาที</li> <li>รูปแบบ</li> <li><u>vyvy/mm/dd</u>, mm/dd/yyyy, dd/mm/yyyy</li> </ul>                                                                                                    |
| <ul> <li>การซิงโครไหซ์เวลา NTP</li> <li>ท่านสามารถบันทึกเวลาบนอุปกรณ์ให้เป็นปัจจุบันได้โดยการซิงโครไนซ์นาพิกาสากลที่มีเวลาที่ถูกต้องตาม<br/>เซิร์ฟเวอร์ NTP</li> <li>ทากต้องการเชื่อมต่อกับเซิร์ฟเวอร์ NTP ให้ป้อนที่อยู่ลงบนหน้าจอ [เลขที่อยู่] ที่จะแสดงขึ้น<br/>เมื่อท่านกด [เลขที่อยู่]</li> <li>ใน [เวลาหยุดทำงาน] ซึ่งจะระบุเวลาหยุดทำงานการเข้าใช้งานเพื่อการซิงโครไนซ์เข้ากับ<br/>เซิร์ฟเวอร์ NTP เอาไว้ และให้ยกเลิกการซิงโครไนซ์กับเซิร์ฟเวอร์ NTP หากเซิร์ฟเวอร์<br/>ไม่ตอบรับภายในเวลาที่กำหนด</li> <li>พึงก์ชันนี้จะมีประโยชน์หากท่านปรับตั้ง [เซิร์ฟเวอร์พิสูจน์ตัวตน] [ตารางพลังงาน] หรือ<br/>พึงก์ชันอื่น ๆ ที่มีผลกับเวลาปัจจุบัน</li> <li>หากตั้งค่า [การซิงโครไนซ์เวลา NTP] เป็น [เปิด] ท่านจะสามารถปรับตั้งได้เฉพาะ [รูปแบบ]<br/>ใน [นาฬิก/วันที่]</li> </ul> | <ul> <li><u>ปิต</u>, เปิด</li> <li>เลขที่อยู่<br/><u>ชื่อเซิร์ฟเวอร์</u><br/>เลขที่อยู่ IP (IPv4)/ (IPv6)</li> <li>ช่วงเวลา: 1 ถึง 500 ชั่วโมง<br/>(ค่าที่ตั้งจากโรงงาน: 168 ชั่วโมง)</li> <li>เวลาหยุดทำงาน: 5 ถึง 120 วินาที<br/>(ค่าที่ตั้งจากโรงงาน: 5 วินาที)</li> </ul> |
| ตารางพลังงาน<br>ตามเวลาที่ระบุไว้ในแต่ละวัน เครื่องจะเปิดโดยอัตโนมัติ และปิด "การสำรองพลังงาน" ของเครื่อง ท่านสามารถปรับตั้ง<br>ตารางให้ตรงตามสภาพแวดล้อมการใช้งานของท่านได้ (เวลาเปิดและปิดการใช้งานของเครื่องในแต่ละวัน) ซึ่งจะช่วย<br>เตือนไม่ให้ท่านลืมปิดเครื่อง และช่วยประหยัดพลังงานได้เช่นกัน                                                                                                    | <u>ปิด</u> , เปิด<br>ดูหน้า 32                                                                                                    |

| การตั้งค่า/คำอธิบาย                                                                                                    | ค่าที่ตั้ง/รายละเอียด                                                                                                    |
|----------------------------------------------------------------------------------------------------|----------------------------------------------------------------------------------------------------|
| <ul> <li>การตั้งค่าประหยัดพลังงาน</li> <li>สลับการทำงานของเครื่องไปที่โหมดประหยัดพลังงานเมื่อไม่มีการใช้งานเครื่องตามช่วงเวลาที่กำหนดไว้</li> <li>การตั้งค่าแบบประหยัดพลังงานจะมีฟังก์ชัน [ปิดไฟแบ็คไลท์อัดโนมัติ] และ [พักเครื่องอัดโนมัติ] ท่านสามารถเลือก</li> <li>การใช้พลังงานที่ต่างกันได้สองระดับ [ต่ำ/มาตรฐาน]</li> <li>คากท่านตั้งค่าการประหยัดพลังงานในโหมดพักเครื่องเป็น [ต่ำ] ท่านจะสามารถประหยัด</li> <li>พลังงานได้มากกว่ารูปแบบ [มาตรฐาน]</li> <li>คากท่านตั้งค่าการประหยัดพลังงานในโหมดพักเครื่องเป็น [ต่ำ] ท่านจะสามารถประหยัด</li> <li>พลังงานได้มากกว่ารูปแบบ [มาตรฐาน] อย่างไรก็ตามโปรดปฏิบัติตามข้อจำกัดต่อไปนี้</li> <li>RISO Console จะไม่แสดงขึ้นมาในระหว่างพักเครื่อง</li> <li>หากท่านสั่งพิมพ์บนเครือข่ายที่ไม่ทำงาน เครื่องพิมพ์จะไม่ทำงานเองโดยอัตโนมัติ ให้ระบุ</li> <li>"เลขที่อยู่ MAC" ในแท็บ [สภาพแวดล้อม] ของไดร์เวอร์เครื่องพิมพ์</li> <li>โปรดดูรายละเอียดเกี่ยวกับ "การปรับตั้งเลขที่อยู่ MAC" ใน "คู่มีอสำหรับผู้ใช้งาน"</li> <li>ปิดไฟแบ็คไลท์อัตโนมัติ</li>     สถานะที่ไฟของแผงปุ่มสัมผัสดับลง และไฟปุ่ม [Wake up] สว่างขึ้น ใส่ต้นฉบับเข้าไปในสแกนเนอร์ หรือกดปุ่ม <li>พักเครื่องอัตโนมัติ</li> <li>พักเครื่องอัตโนมัติ</li> <li>พักเครื่องอัตโนมัติ</li> <li>พักเครื่องสัสไม่ทำงาน และไฟปุ่ม [Wake up] สว่างขึ้น กดปุ่ม [Wake up] เพื่อให้เครื่องกลับสู่สถานะ ปกติ</li> </ul> | <ul> <li>การใช้ไฟฟ้า (ขณะพักเครื่อง)<br/><u>ต่ำ</u>/มาตรฐาน</li> <li>ปิดไฟแบ็คไลท์อัดโนมัติ<br/>ปิด/<u>เปิด</u>, เวลาทำงาน: 1 - 60 นาที<br/>(ค่าที่ตั้งจากโรงงาน: 10 นาที)</li> <li>พักเครื่องอัดโนมัติ<br/>ปิด/<u>เปิด</u>, เวลาทำงาน: 1 - 60 นาที<br/>(ค่าที่ตั้งจากโรงงาน: 55 นาที)</li> </ul> |
| ตั้งค่าปิดอัตโนมัติ<br>"การสำรองพลังงาน" ของอุปกรณ์จะหยุดทำงานโดยอัตโนมัติ เมื่อไม่มีการใช้งานเป็นเวลาที่กำหนดไว้                                                                                                    | <ul> <li>ปิดเครื่องอัตโนมัติ</li> <li>ปิด, <u>เปิด</u></li> <li>เวลารอ: 1 - 120 นาที</li> <li>(ค่าที่ตั้งจากโรงงาน: 90 นาที)</li> </ul>                                                                                                    |
| <b>ตั้งค่ารีเซ็ตอัตโนมัติ</b><br>รีเซ็ตเครื่องไปที่ค่าดีฟอลต์โดยอัตโนมัติเมื่อไม่มีการใช้งานเครื่องดามช่วงเวลาที่กำหนดไว้                                                                                                    | <ul> <li>ปิด, <u>เปิด</u></li> <li>เวลาทำงาน: 1 – 60 นาที<br/>(ค่าที่ตั้งจากโรงงาน: 3 นาที)</li> </ul>                                                                                                    |
| <b>การตั้งค่ารอบทำความสะอาด</b><br>ทำความสะอาดหัวหมึกพิมพ์โดยอัตโนมัติหลังจากพิมพ์งานได้ตามจำนวนที่กำหนดไว้                                                                                                    | 500 – 3000 หน้า<br>(ค่าที่ตั้งจากโรงงาน: 1000)                                                                                                    |
| <b>ภาษาที่แสดงผล</b><br>กำหนดภาษาสำหรับแสดงผลบนแผงปุ่มสัมผัส หลังจากตั้งภาษาแล้ว การแสดงผลทั้งหมดจะเปลี่ยนไปใช้ภาษา<br>ที่เลือกไว้                                                                                                    | ดูภาษาที่สามารถเลือกได้ที่แผงควบคุมของเครื่อง                                                                                                    |
| <ul> <li>เสียงบี๊บ</li> <li>กำหนดว่าจะให้มีเสียงบิ๊บเมื่อใช้งานปุ่มต่าง ๆ และเมื่อมีข้อผิดพลาดเกิดขึ้นหรือไม่</li> <li>ปิด</li> <li>ปิดเสียงบิ๊บ</li> <li>จำกัด         <ul> <li>ทำงานเฉพาะเสียงระบุข้อผิดพลาด</li> <li>เปิด</li> <li>เปิด</li> <li>ห้งเสียงยืนยันและเสียงระบุข้อผิดพลาด</li> </ul> </li> </ul>                                                                                                    | ปิด, จำกัด, <u>เปิด</u>                                                                                                    |
| เลือกหน่วยวัด มม./นิ้ว<br>กำหนดหน่วยวัดที่แสดงบนแผงปุ่มสัมผัสสำหรับความยาวและขนาดกระดาษ                                                                                                    | <u>mm</u> , inch                                                                                                    |
| การแสดงผลเริ่มตัน<br>กำหนดหน้าจอที่จะปรากฏขึ้นเมื่อเปิดเครื่องหรือหลังจากฟังก์ชันรีเซ็ดอัตโนมัติทำงาน<br>เมื่อตั้งค่า [การตั้งค่าล็อกอิน] ไว้ที่ [ต้องใช้] สำหรับการเข้าสู่โหมดทุกโหมด การแสดงผลเริ่มต้น<br>จะถูกตั้งไว้ที่หน้าจอเลือกโหมด                                                                                                    | <u>หน้าจอเลือกโหมด,</u><br>โหมดเครื่องพิมพ์, โหมดทำสำเนา, โหมดสแกนเนอร์                                                                                                    |
| พิมพ์การตั้งค่าผู้ดูแล.<br>พิมพ์รายการค่าที่ตั้งไว้ในการตั้งค่าของผู้ดูแลระบบ<br>เรื่อง<br>ใส่กระดาษขนาด A4 ไว้ในถาดมาตรฐาน                                                                                                    | ปฏิบัติตามข้อความที่ปรากฏขึ้นเพื่อใช้งาน                                                                                                    |

| การตั้งค่า/คำอธิบาย                                                                                                    | ค่าที่ตั้ง/รายละเอียด                            |
|----------------------------------------------------------------------------------------------------|--------------------------------------------------|
| เริ่มใช้งาน (ด้วยแผงควบคุมเท่านั้น)                                                                                                    | ลบข้อมูลผู้ใช้ทั้งหมด, ล้างการตั้งค่าผู้ดูแลระบบ |
| ล้างข้อมูลการตั้งค่าของผู้ดูแลระบบและลบข้อมูลผู้ใช้ จากนั้นกลับไปใช้ค่าดีฟอลต์ทั้งหมด<br>• ลบข้อมูลผู้ใช้ทั้งหมด:<br>ลบข้อมูลทั้งหมดของผู้ใช้ที่ลงทะเบียนไว้ที่การตั้งผู้ใช้และลบโฟลเดอร์ส่วนตัวทั้งหมด<br>• ล้างการตั้งค่าผู้ดูแลระบบ:<br>เปลี่ยนการตั้งค่าของผู้ดูแลระบบทั้งหมดยกเว้นข้อมูลผู้ใช้ กลับไปที่ค่าที่ตั้งจากโรงงาน<br>เมื่อเริ่มใช้งานเครื่องแล้วจะไม่สามารถกลับไปใช้ข้อมูลเดิมได้ ดังนั้นให้ตรวจสอบจนแน่ใจว่า<br>ท่านต้องการดำเนินงานต่อไปที่ขั้นตอนการเริ่มใช้งานเครื่อง |                                                  |
| ไม่ตั้งค่าหมึกพิมพ์ RISO (ด้วยแผงควบคุมเท่านั้น)                                                                                                    | ดูหน้า 34                                        |
| กำหนดว่าจะห้ามหรืออนุญาตให้ใช้หม็กพิมพ์สีเมื่อใช้หมึกพิมพ์ที่ไม่ใช่ของ RISO                                                                                                    |                                                  |
| การจัดการปีกกระดาษ (ด้วยแผงควบคุมเท่านั้น)                                                                                                    | <ul> <li>ปริมาณการจัดซื้อ</li> </ul>             |
| ป้อนจำนวนตลับหมึกพิมพ์ที่ซื้อไว้เพื่อดูจำนวนตลับหมึกพิมพ์ที่เหลืออยู่ในปัจจุบัน เมื่อจำนวนตลับหมึกพิมพ์ที่ใช้ไป<br>เท่ากับจำนวนตลับหมึกพิมพ์ที่ป้อนไว้ใน [ขีดจำกัด] ข้อความยืนยันจะปรากฏขึ้น                                                                                                    | 0-99<br>• ขีดจำกัด<br>0-99                       |
| ฟังก์ชันนี้อาจไม่ปรากฏขึ้น หากต้องการใช้ฟังก์ชันนี้ ให้ติดต่อตัวแทนจำหน่ายของท่าน<br>(หรือศูนย์บริการที่ได้รับการรับรอง)                                                                                                    |                                                  |

### ปริ้นเตอร์

| การตั้งค่า/คำอธิบาย                                                                                                    | ค่าที่ตั้ง/รายละเอียด                                                                                                    |
|----------------------------------------------------------------------------------------------------|----------------------------------------------------------------------------------------------------|
| <ul> <li>ตั้งเครือข่าย (IPv4)</li> <li>ให้ปรับตั้งการตั้งค่าสำหรับการเชื่อมต่ออุปกรณ์กับเครือข่าย<br/>ซึ่งเป็นการตั้งค่าที่จะเชื่อมต่อไปยังเครือข่ายเวอร์ชั่น 4 ของโปรโตคอลอินเตอร์เน็ต</li> <li>พากท่านปรับตั้งค่าจาก RISO Console จะสามารถลงทะเบียนการตั้งค่าเครือข่าย IPv4 และ<br/>IPv6 ได้ รวมถึงการตั้งค่าเครือข่าย (รายละเอียด) ในหน้าจอ [การตั้งค่าเครือข่าย] เช่นกัน</li> <li>ตั้งเครือข่าย (IPv6)</li> <li>ให้สังควุณชี้แต่นองกรณ์ที่เพื่อแต่อกับเครือข่ายกับใดกับหนึ่ง ตื่นป็นการตั้งค่าที่จะเชื่องต่อไปยังเครือข่าย</li> </ul> | ดูหน้า 35<br>ดูหน้า 35                                                                                                    |
| เหตุงคาแครอชายนผานอุบกรณฑเซอมตอกบเครอชายอนเดอนหนุง ชุงเบนการตุงคาทุจะเซอมตอเบองเครอชาย<br>เวอร์ชั้น 6 ของโปรโตคอลอินเตอร์เน็ต                                                                                                    |                                                                                                    |
| <b>ตั้งเครือข่าย (ละเอียด)</b><br>ให้ปรับตั้งรายละเอียดของเครือข่าย โดยที่รายการดั้งค่านั้นจะต่างกันไปตามเครือข่ายที่ท่านใช้งาน                                                                                                    | ดูหน้า 35                                                                                                    |
| การตั้งค่า ตัวคุมนอก (ใช้ได้เฉพาะแผงปุ่มสัมผัสเท่านั้น เมื่อเชื่อมต่ออยู่กับ<br>ComColorExpress IS1000C หรือ IS950C)<br>ให้ปรับตั้งการตั้งค่าดังกล่าวเพื่อเชื่อมต่อเครื่องและตัวคุมภายนอกเข้ากับเครือข่าย<br>โดยที่รายการตั้งค่านั้นจะต่างกันไปตามเครือข่ายที่ท่านใช้งาน                                                                                                    | <ul> <li>การตั้งค่าโดย:         <ul> <li>เลขที่อยู่ IP (IPv4) เลขที่อยู่ IP (IPv6)</li> <li>เมื่อใช้งาน IPv4:</li> <li>เชิร์ฟเวอร์ DHCP</li> <li><u>ไม่ใช้งาน</u>, ใช้งาน</li> <li>เลขที่อยู่ IP</li> <li>ชับเน็ตมาสก์</li> <li>เลขที่อยู่เกตเวย์</li> <li>เมื่อใช้งาน IPv6:</li> <li>วิธีการตั้งค่าที่อยู่:</li> <li><u>ด้วยตนเอง</u>/เลขที่อยู่ที่ไม่แจ้งก่อน/เลขที่อยู่</li> <li>ที่แจ้งก่อน</li> <li>เลขที่อยู่ IP</li> <li>เลขที่อยู่ เกตเวย์</li> </ul> </li> </ul> |

| การตั้งค่า/คำอธิบาย                                                                                                    | ค่าที่ตั้ง/รายละเอียด                                                                                                    |
|----------------------------------------------------------------------------------------------------|----------------------------------------------------------------------------------------------------|
| การจำกัดเลขที่อยู่ IP (IPv4)/(IPv6)                                                                                                    | ดูหน้า 37                                                                                                    |
| ใช้ตัวเลือกนี้เพื่อจำกัดคอมพิวเตอร์ที่สามารถใช้งานเครื่องนี้ได้ ใส่เลขที่อยู่ IP และ ชับเน็ตมาสก์ (IPv4) หรือ<br>ความยาวเลขนำหน้า (IPv6) ของคอมพิวเตอร์ที่จะสามารถเข้าใช้งานอุปกรณ์เครื่องนี้ได้                                                                                                    |                                                                                                    |
| การตั้งค่า IPsec                                                                                                    | ดูหน้า 37                                                                                                    |
| ให้ปรับตั้งการตั้งค่าดังกล่าวเพื่อใช้งานเทคโนโลยีการเข้ารหัสลับของข้อมูลเพื่อป้องกันไม่ให้ข้อมูลรั่วไหลและ<br>ปลอมแปลงข้อมูลในระบบปฏิบัติการของเครือข่ายได้ โดยที่รายการตั้งค่าต่าง ๆ นั้นจะแตกต่างกันไปตามเครือข่าย<br>ที่ท่านใช้งาน                                                                                                    |                                                                                                    |
| <ul> <li>ตั้ง IPsec (ตัวดุมหอก) (ใช้งานได้เฉพาะแผงปุ่มสัมผัสเท่าหั้น เมื่อเชื่อมต่อเข้ากับ<br/>ComColorExpress IS1000C หรือ IS950C)</li> <li>ท่านสามารถใช้งานเทคโนโลยีการเข้ารหัสลับของข้อมูลเพื่อป้องกันไม่ให้ข้อมูลรั่วไหลและปลอมแปลงข้อมูลได้ เมื่อ<br/>เชื่อมต่อเครื่องนี้และตัวควบคุมนอกเข้ากับเครือข่าย โดยที่รายการตั้งค่าต่าง ๆ นั้นจะแตกต่างกันไปตามเครือข่าย<br/>ที่ท่านใช้งาน</li> <li>ท้ามปิดการทำงานตัวควบคุมนอก CI ในขณะที่ทำการปรับตั้งเครือข่าย และให้ปรับตั้ง<br/>การตั้งค่าเครือข่ายที่มีความละเอียดสูงขึ้นได้ที่ทห้าจออเนกประสงค์ของตัวควบคุมนอก</li> <li>ทากตัวควบคุมนอกเชื่อมต่ออยู่ ให้ปรับตั้ง [การตั้งค่า IPsec] ที่นอกเหนือจากการตั้งค่า<br/>ดังกล่าว และ [การตั้งค่า IPsec] จะช่วยปกป้องข้อมูล เมื่อท่านสั่งพิมพ์โดยไม่ได้ใช้<br/>ตัวควบคุมนอก</li> </ul> | <ul> <li><u>ปิด</u>, เปิด</li> <li>ปฏิเสธแพคเก็ตที่ไม่ได้ลงทะเบียน<br/><u>ไม่จำกัด</u>, จำกัด</li> <li>ชื่อนโยบายความปลอดภัย<br/>ข้อ 0 ถึง 10 (ท่านสามารถเพิ่มเดิม เปลี่ยนแปลง<br/>ลบและเรียงลำดับ)</li> <li>นโยบายความปลอดภัย<br/>ปรับตั้งค่า [พื้นฐาน]</li> <li>ชื่อ</li> <li>ดีย์ก่อนการใช้ร่วมกัน</li> <li>การตั้งค่าโดย:</li> <li>ขอบเขตนโยบายความปลอดภัย<br/><u>ไม่จำกัด</u>, จำกัด</li> <li>ปรับใช้กับ:</li> <li>ความยาวเลขนำหน้า (เฉพาะ IPv6)<br/>ปรับตั้งค่า [IKE]</li> <li>IKE</li> <li>อัลกอริทึมการเข้ารหัสลับ</li> <li>อัลกอริทึมการเข้ารหัสลับ</li> <li>อัลกอริทึมการเข้ารหัสม์</li> <li>อัลกอริทึมการแอช</li> <li>PFS</li> <li>DH กลุ่ม</li> </ul> |
| <b>ตั้งค่างานที่เสร็จสิ้น</b><br>กำหนดว่าจะบันทึกงานที่เสร็จแล้วไปที่หน้าจอ [เสร็จสิ้น] ในโหมดเครื่องพิมพ์หรือไม่ เมื่อเลือกให้บันทึกงาน<br>ที่เสร็จแล้ว ให้ตั้งช่วงเวลาการบันทึกและตั้งว่าจะห้ามหรืออนุญาตให้พิมพ์ซ้ำได้หรือไม่<br>ถ้าตั้งการพิมพ์ซ้ำไว้ที่ [ห้ามใช้] ดัวเลือก [พิมพ์] จะไม่ปรากฏบนหน้าจอ [เสร็จสิ้น]                                                                                                    | <ul> <li>ไปรดดูวิธีการใช้งาน "การดังค่า IPsec" (หน้า 37)</li> <li><u>ปิด</u>, บันทึก</li> <li>ตามชั่วโมง, ตามวัน, งานที่บันทึก<br/>(เลือกหนึ่งดัวเลือก)</li> <li>1 - 99<br/>(ค่าที่ตั้งจากโรงงาน: ตามวัน 1)</li> <li>การอนุญาตให้พิมพ์ช้้า<br/><u>ห้ามใช้</u>, ยอมให้ใช้ได้</li> </ul>                                                                                                    |

| การตั้งค่า/คำอธิบาย                                                                                                    | ค่าที่ตั้ง/รายละเอียด                                                                                                    |
|----------------------------------------------------------------------------------------------------|----------------------------------------------------------------------------------------------------|
| <ul> <li>การตั้งค่างานรอลำดับ</li> <li>กำหนดว่าจะอบงานที่รออยู่บนหน้าจอ [งานรอพิมพ์] ในโหมดเครื่องพิมพ์ตามช่วงเวลาที่กำหนดไว้หรือไม่ ล้างข้อมูล รายการอัตโนมัติตามช่วงเวลาบันทึกที่กำหนดไว้ และตั้งว่าจะให้งานทั้งหมดที่รับมาจากเครื่องคอมพิวเตอร์อยู่ใน ส่วนงานที่รออยู่หรือไม่</li> <li>ต่านสามารถเพิ่มงานรอลำดับได้หากอยู่ภายในระยะเวลาที่กำหนดไว้ในรายการรอลำดับ และให้กำหนดเวลาเริ่มต้น สำหรับการพิมพ์โดยอัตโนมัติ</li> <li>[ระยะเวลา]</li> <li>ให้ตั้งค่าระยะเวลาของงานรอลำดับ และกำหนดว่าต้องการพิมพ์โดยอัตโนมัติหรือไม่เมื่อถึงเวลาที่กำหนดไว้ สามารถป้อนเวลาเริ่มต้น และเวลาสิ้นสุดของ [ระยะเวลา]</li> <li>ใต้ดังค่าระยะเวลาของงานรอลำดับ และกำหนดว่าต้องการพิมพ์โดยอัตโนมัติหรือไม่เมื่อถึงเวลาที่กำหนดไว้ สามารถป้อนเวลาเริ่มต้นและเวลาสิ้นสุดของ [ระยะเวลา] ได้โดยใช้แปนพิมพ์ดัวเลข</li> <li>แม้ว่าจะตั้งค่า [ตารางพลังงาน] ไว้แล้ว อุปกรณ์จะไม่ตัดพลังงานสำรองเมื่อตั้งค่างานรอลำดับ ไว้</li> <li>งานพิมพ์จะไม่สามารถเริ่มได้โดยอัตโนมัติหากเกิดปัญหาไฟตก หรือพลังงานหลักของอุปกรณ์ ดับลงเอง</li> <li>ฟังก์ชันนี้จะทำงานเมื่อตั้งค่า [การตั้งค่าล็อกอิน] เป็น [ไม่ต้องใช้] เมื่อตั้งค่า [การตั้งค่าล็อกอิน] เป็น [ต้องใช้] งานพิมพ์จะไม่เริ่มต้นขึ้นแม้ว่าจะถึงเวลาที่กำหนดไว้</li> <li>หากเวลาที่กำหนดไว้ใน [การตั้งค่างานรอลำดับ] หมดเวลาลงในระหว่าง [ระยะเวลา] งานดังกล่าวจะถูกลบออก</li> </ul> | <ul> <li><u>ลบด้วยตนเอง</u>, ลบอัตโนมัตี</li> <li>ตามนาที, ตามชั่วโมง, ตามวัน<br/>(เลือกหนึ่งตัวเลือก) 1 - 99 (ค่าที่ตั้งจากโรงงาน:<br/>ตามชั่วโมง 1)</li> <li>คุณใส่งานทั้งหมดที่รับมาจากเครื่อง PC<br/>ลงในรายการงานรอลำดับใช่หรือไม่<br/><u>ไม่</u>, ใช่</li> <li>ระยะเวลา<br/><u>ปิด</u>, เปิด</li> <li>เวลาเริ่มตัน, เวลาสิ้นสุด<br/>ชม.: 0-23 นาที: 0-59</li> <li>เริ่มดันพิมพ์อัตโนมัติ เมื่อสิ้นสุดระยะเวลา<br/>ใช่หรือไม่<br/><u>ไม่</u>, ใช่</li> </ul> |
| <ul> <li>พื้นที่ที่พิมพ์ได้</li> <li>เครื่องนี้ไม่สามารถพิมพ์ลงบนพื้นที่รอบ ๆ ขอบกระดาษ (ระยะขอบ) ได้ ไม่ว่าต้นฉบับจะมีขนาดเท่าใด ใช้ตัวเลือกนี้<br/>เพื่อตั้งระยะขอบ โดยปกติแล้ว ให้ใช้ [มาตรฐาน]</li> <li>ComColor 9150/9110/7150/7110/2150</li> <li>[มาตรฐาน]</li> <li>ท่างจากขอบด้านบน, ด้านล่าง, ด้านซ้าย, ด้านขวา 3 มม.</li> <li>[สูงสุด]</li> <li>ห่างจากขอบด้านบน, ด้านล่าง, ด้านซ้าย, ด้านขวา 1 มม.</li> <li>ComColor 3150/3110</li> <li>[มาตรฐาน]</li> <li>ห่างจากขอบด้านบน, ด้านล่าง, ด้านซ้าย, ด้านขวา 5 มม.</li> <li>[สูงสุด]</li> <li>ห่างจากขอบด้านบน, ด้านล่าง, ด้านซ้าย, ด้านขวา 5 มม.</li> <li>[สูงสุด]</li> <li>ห่างจากขอบด้านบน, ด้านล่าง, ด้านซ้าย, ด้านขวา 3 มม.</li> <li>[มาตรฐาน]</li> <li>ห่างจากขอบด้านบน, ด้านล่าง, ด้านซ้าย, ด้านขวา 3 มม.</li> <li>[มาตรฐาน]</li> <li>ห่างจากขอบด้านบน, ด้านล่าง, ด้านซ้าย, ด้านขวา 3 มม.</li> </ul>                                                                                                    | <u>มาตรฐาน,</u> สูงสุด                                                                                                    |
| <ul> <li>ตัวเลือกป้อนซองจดหมาย</li> <li>เมื่อท่านสั่งพิมพ์ซองจดหมาย ให้ตั้งค่าการขยายขนาดภาพและการป้อนกระดาษเพื่อให้การตั้งค่าเหมาะสมกับ<br/>การพิมพ์ซองจดหมาย กระทั่งสามารถป้องกันปัญหาหมึกเปื้อนและภาพไม่ชัดเจนได้ การทำงานดังกล่าวจะทำงาน</li> <li>เมื่อท่านได้เลือก [ซองจดหมาย] ใน [ควบคุมระบบการป้อนกระดาษ] ของถาดป้อนกระดาษแล้วเท่านั้น</li> <li>พากท่านสั่งพิมพ์บซองจดหมาย] ใน [ควบคุมระบบการป้อนกระดาษ] ของถาดป้อนกระดาษแล้วเท่านั้น</li> <li>พากท่านสั่งพิมพ์บซองจดหมาย] ใน [ควบคุมระบบการป้อนกระดาษ] ของถาดป้อนกระดาษแล้วเท่านั้น</li> <li>พากท่านสั่งพิมพ์บซองจดหมายที่หนาหรือโค้งงอ ให้ตั้งค่า [ควบคุมการป้อน] เป็น<br/>[ช่วงค่ากว้าง] และหากภาพของท่านไม่ชัดเจน ให้ตั้งค่า [การควบคุมหยดหมึก] เป็น [ใช่]<br/>ซึ่งจะช่วยลดความพร่ามัวของภาพลงได้</li> <li>หากท่านตั้งค่า [การควบคุมหยดหมึก] เป็น เป็น [ใช่] ความเร็วในพิมพ์จะลดลง ให้ตั้งค่า<br/>เป็นรูปแบบดังกล่าวหากท่านเลือกจำนวนพิมพ์เกินกว่าความเร็วการพิมพ์</li> <li>ขอแนะนำให้ตั้งค่า [ตัวเลือกป้อนชองจดหมาย] ให้เหมาะกับ [ปรับปรุงภาพชองจดหมาย]<br/>บนไดร์เวอร์เครื่องพิมพ์ โปรดดู "แท็บรูปภาพ" ใน "คู่มือการใช้งานเบื้องต้น"</li> </ul>                                                                                                    | <ul> <li>ควบคุมการป้อน<br/><u>มาตรฐาน</u>/ช่วงคำกว้าง</li> <li>การควบคุมหยดหมึก<br/>ไม่/<u>ใช่</u></li> </ul>                                                                                                    |

| การตั้งค่า/คำอธิบาย                                                                                                    | ค่าที่ตั้ง/รายละเอียด                                                                                                    |
|----------------------------------------------------------------------------------------------------|----------------------------------------------------------------------------------------------------|
| ถาดรับงานขาออกแต่ละโหมด<br>(เมื่อใช้ตัวจัดชุดเอกสารอเนกประสงค์หรือถาดจัดเรียงกระดาษ)<br>กำหนดว่าถาดใดจะเป็นถาดรับงานหลักในแต่ละโหมดเมื่อตั้งค่า [ถาดรับงานขาออก] ไว้ที่ [อัตโนมัติ] บนหน้าจอ<br>[ฟังก์ชัน] ในโหมดทำสำเนา หรือเมื่อค่า [ถาดรับงานขาออก] (บนแท็บ [การจัดชุด]) ของไดรเวอร์เครื่องพิมพ์ตั้งไว้ที่<br>[อัตโนมัติ] (เมื่อตั้งฟังก์ชันเย็บฉวด, เจาะรู, การพับกระดาษหรือฟังก์ชันการจัดชุดเอกสารอื่น ๆ ไว้ กระดาษจะออกมา<br>โดยไม่คำนึงถึงถาดรับงานหลักนี้)                                                                                                    | <ul> <li>เมื่อใช้ตัวจัดชุดเอกสารอเนกประสงค์:<br/><u>ถาดกระดาษแบบคว่ำ</u>, ถาดบน, ถาดจัดเรียง<br/>กระดาษ</li> <li>เมื่อใช้ถาดจัดเรียงกระดาษแบบกว้าง:<br/><u>ถาดกระดาษแบบคว่ำ</u>, Wide Stacking Tray</li> <li>เมื่อใช้งานถาดจัดเรียงกระดาษแบบควบคุม<br/>อัดโนมัติ:<br/><u>ถาดกระดาษแบบคว่ำ</u>, Auto-Ctrl Stacking Tray</li> <li>เมื่อใช้งานถาดเรียงกระดาษความจุมกา:<br/><u>ถาดกระดาษแบบคว่ำ</u>, ถาดเรียงกระดาษความจุ<br/>มาก</li> </ul> |
| ก.ควบคุมตัวน้ำเรียงกระดาษ (เมื่อไช้ถาดจัดเรียงกระดาษแบบควบคุมอัตในมัติ)<br>กำหนดตัวปรับกระดาษที่จะเปิดออกเมื่อกดปุ่มเปิดตัวปรับกระดาษ ขณะที่มีกระดาษอยู่ในถาดจัดเรียงกระดาษ<br>แบบควบคุมอัตโนมัติ                                                                                                    | สินสุด, <u>ดำนข่าง</u> . ทั้งคู่                                                                                                    |
| การแสดงชื่องาน<br>กำหนดว่าจะเปิดเผยชื่องานที่แสดงบนรายการงานในโหมดเครื่องพิมพ์หรือไม่ เมื่อตั้งค่านี้ไว้ที่ (ปิดแล้ว) และจำเป็น<br>ต้องทำการล็อกอิน งานอื่นๆ ที่ไม่ใช่งานสำหรับผู้ไช้ที่ล็อกอินในขณะนั้นจะแสดงเป็น [*****] เมื่อผู้ใช้ล็อกอิน<br>เข้าสู่ระบบในฐานะผู้ใช้ซึ่งมีอำนาจดูแลระบบ ชื่องานทั้งหมดจะแสดงขึ้นมาไม่ว่าจะตั้งค่าใดไว้                                                                                                    | ปิดแล้ว, <u>เปิดเผยแล้ว</u>                                                                                                    |
| <b>การพิมพ์จาก USB ไดรฟ์</b><br>หากท่านติดตั้ง USB ไดรฟ์เข้ากับอุปกรณ์ โหมดเครื่องพิมพ์จะเปิดขึ้นโดยอัตโนมัติ และให้ระบุว่าต้องการให้หน้าจอ<br>[เลือกโฟลเดอร์] แสดงขึ้นหรือไม่ แต่หากท่านเลือก [ด้วยตนเอง] หน้าจอ [ล็อกอิน] จะแสดงขึ้นมา และหากท่านเสียบ<br>USB ไดรฟ์เข้ากับอุปกรณ์หลังจากที่ล็อกอิน หน้าจอ [เลือกโฟลเดอร์] จะแสดงขึ้นด้วยเช่นกัน                                                                                                    | ด้วยตนเอง, <u>อัตโนมัติ</u>                                                                                                    |
| <b>ระดับตรวจจับงานสี/ขาวดำ</b><br>กำหนดระดับการตรวจจับต้นฉบับว่าเป็นต้นฉบับสีหรือต้นฉบับขาวดำ เมื่อตั้งค่า [โหมดสี] ไว้ที่ [อัตโนมัติ] ในโหมด<br>ทำสำเนาหรือโหมดสแกนเนอร์ หากตั้งค่านี้ไว้สูง การตรวจจับต้นฉบับว่าเป็นต้นฉบับสีก็จะยิ่งง่ายขึ้น                                                                                                    | 1, 2, <u>3</u> , 4, 5                                                                                                    |
| ชุดสำเนาเพิ่มเติม<br>เปิดใช้งานหรือปิดฟังก์ชัน [ชุดสำเนาเพิ่มเติม] ที่หน้าจอ [ฟังก์ชัน] ในโหมดทำสำเนา<br>ชิ ใช้ฟังก์ชัน [ชุดสำเนาเพิ่มเติม] เพื่อทำสำเนางานที่เพิ่งทำสำเนาไปเพิ่มเติม                                                                                                    | <u>ปิด</u> , เปิด                                                                                                    |
| ดงคาตวบอนจุมาก (เมอเชงานตวบอนความจุมาก)<br>ให้ระบุถาดมาตรฐานเมื่อกระดาษพิมพ์ออกมา หรือเมื่อท่านกด (ครั้งเดียว) ปุ่มที่ด้านถ่างถาดมาตรฐาน ถาดมาตรฐาน<br>ที่มีจุดพักกระดาษอยู่สามระดับ                                                                                                    | ดูหนา 39                                                                                                    |
| <ul> <li>ตั้งตัวเรียงจุมาก (เมื่อใช้งานถาดเรียงกระดาษความจุมาก)<br/>กำหนดให้ถาดจัดเรียงอยู่ด้านล่างเมื่อถาดเรียงกระดาษความจุมากพิมพ์กระดาษออกมาก หรือเมื่อระงับการพิมพ์ไว้<br/>ชั่วคราว ท่านสามารถกำหนดตำแหน่งหยุดของถาดจัดเรียงไว้ที่ [ลงไปที่แคร่] หรือตำแหน่งใดก็ได้</li> <li>เมื่อตั้งค่าไว้ที่ [อย่าลดถาดจัดเรียงกระดาษลง] ถาดจัดเรียงจะไม่ลดระดับสู่ด้านล่าง<br/>เมื่อเสร็จสิ้นงานพิมพ์ การตั้งค่าดังกล่าวเหมาะสมกับงานพิมพ์หน้าเดียวแบบหลายแผ่น<br/>(งานพิมพ์หลากหลาย) หรือการสั่งพิมพ์จำนวนเล็กน้อย และเมื่อท่านสั่งพิมพ์จำนวนดังกล่าว<br/>ท่านสามารถลดเวลารอคอยต่อรอบงานที่ถาดมาตรฐานจะกลับไปสู่สถานะการพิมพ์</li> <li>เมื่อตั้งค่าไว้ที่ [ลงไปที่แคร่] ถาดจัดเรียงจะลดระดับลงไปที่แคร่เมื่อเสร็จสิ้นงานพิมพ์<br/>โดยที่ไม่คำนึงถึงจำนวนที่สั่งพิมพ์ หากท่านดึงสิ่งพิมพ์ออกทางแคร่ จะไม่จำเป็นต้องกดปุ่ม<br/>ด้านล่างของถาดจัดเรียงอีก อย่างไรก็ตาม ท่านจะไม่สามารถสั่งพิมพ์งานต่อไปได้ จนกว่า<br/>ท่านจะเอาสิ่งพิมพ์ออกและถาดจัดเรียงจะลดระดับไปอยู่ดำแหน่งที่ระบุไว้เมื่อเสร็จสิ้น<br/>งานพิมพ์แล้ว ท่านสามารถระบุตำแหน่งที่จะดึงสิ่งออกมาได้อย่างง่าย โดยไม่ต้องใช้แคร่</li> </ul> | <u>อย่าลดถาดจัดเรียงกระดาษลง</u> , ลงไปที่แคร่,<br>ลงไปยังจุดที่ระบุ<br>การป้อนตัวเลข: 150 ถึง 400 มม.<br>(คำที่ตั้งจากโรงงาน: 150 มม.)                                                                                                    |
| <ul> <li>ทากการตรกณฑ 3,200 - 4,000 แพล ธบาย เทจพรรยง ถ้าตั้งตรรยงจะสตระตบสงทิตาแทหง<br/>ของแคร่ดังกล่าวโดยไม่คำนึงถึง (ตั้งตัวเรียงจุมาก)</li> </ul>                                                                                                    |                                                                                                    |

#### สแกนเนอร์

| การตั้งค่า/คำอธิบาย                                                                                                    | ค่าที่ตั้ง/รายละเอียด                                                                                                    |
|----------------------------------------------------------------------------------------------------|----------------------------------------------------------------------------------------------------|
| <b>ตั้งค่าบันทึกข้อมูลสแกน</b><br>กำหนดว่าจะลบข้อมูลที่บันทึกเก็บไว้ในฮาร์ดดิสก์ของเครื่องในโหมดสแกนเนอร์ ตามช่วงเวลาที่กำหนดไว้<br>โดยอัตโนมัติหรือไม่ ล้างข้อมูลรายการอัตโนมัติตามช่วงเวลาบันทึกที่กำหนดไว้                                                                                                    | <ul> <li><u>ลบด้วยตนเอง</u>, ลบอัตโนมัติ</li> <li>ตามนาที, ตามชั่วโมง, ตามวัน<br/>(เลือกหนึ่งตัวเลือก)</li> <li>1-99<br/>(ค่าที่ตั้งจากโรงงาน: ตามวัน : 1)</li> </ul>                                                                                                    |
| <b>การยืนยันรูปแบบสแกน</b><br>กำหนดว่าจะแสดงหน้าจอยืนยันรูปแบบไฟล์ก่อนเข้าสู่โหมดสแกนจากหน้าจอโหมดหรือไม่ สำหรับข้อมูลหน้าจอ<br>ยืนยันรูปแบบการบันทึกไฟล์ ให้ดูหัวข้อ "หน้าจอโหมดสแกนเนอร์" ใน "คู่มือการใช้งานเบื้องต้น"                                                                                                    | ไม่แสดง, <u>แสดง</u>                                                                                                    |
| <b>ไดเร็ก.ข้อมูลสแกนเนอร์</b><br>ใช้ตัวเลือกนี้เพื่อลงทะเบียนไดเร็กทอรีสำหรับเก็บข้อมูลที่สแกนได้สูงสุด 256 ไดเร็กทอรี<br>ไดเร็กทอรีสำหรับเก็บข้อมูลที่ลงทะเบียนไว้ที่นี่จะปรากฏบนหน้าจอ [ไดเร็กทอรี] ในโหมดสแกนเนอร์<br>ฟังก์ชัน [การทดสอบการสื่อสาร] ทำให้ท่านสามารถตรวจสอบได้ว่าการตั้งค่าตำแหน่งจัดเก็บข้อมูลได้ลงทะเบียนไว้<br>อย่างถูกต้องหรือไม่ | <ul> <li>ชื่อที่แสดง</li> <li>โปรโตคอลการถ่ายโอน<br/>FTP, SMB, SMB (UNC)</li> <li>เลขที่อยู่ IP ของเซิร์ฟเวอร์จัดเก็บ หรือ URL</li> <li>ไดเร็กทอรีจัดเก็บ</li> <li>ชื่อใช้ร่วมของไดเร็กทอรี</li> <li>ไดเร็กทอรีจัดเก็บ</li> <li>ชื่อลือกอินไดเร็กทอรี</li> <li>รหัสผ่านล็อกอินไดเร็ก</li> <li>รทรสตอบการสื่อสาร<br/>ดูหน้า 40</li> <li>ค่าที่ตั้งได้อาจแตกต่างกันไปโดยขึ้นอยู่<br/>กับการตั้งค่า [โปรโตคอลการถ่ายโอน]</li> </ul>                                                                                                    |
| <b>ผู้รับเมล</b><br>ใช้ตัวเลือกนี้เพื่อลงทะเบียนที่อยู่เมลของผู้รับเมลที่ต้องการส่งข้อมูลที่สแกนไปให้ได้สูงสุด 256 รายการ ที่อยู่เมล<br>ของผู้รับเมลที่ลงทะเบียนไว้ที่นี่จะปรากฏบนหน้าจอ [ไดเร็กทอรี] ในโหมดสแกนเนอร์                                                                                                    | <ul> <li>ที่อยู่เมล</li> <li>ชื่อที่แสดง</li> <li>ดัชนี</li> <li>อ่านไฟล์ CSV*</li> <li>เขียนลงไฟล์ CSV*</li> <li>เขียนลงไฟล์ CSV*</li> <li>การอ่านและการบันทึกไฟล์ผู้รับเมลสามารถ<br/>ดำเนินการได้โดยใช้ RISO Console เท่านั้น</li> </ul>                                                                                                    |
| <b>การป้อนผู้รับเมลโดยตรง</b><br>กำหนดว่าจะอนุญาตให้สามารถป้อนที่อยู่เมลได้โดยตรงเวลากำหนดไดเร็กทอรีสำหรับข้อมูลที่สแกนหรือไม่<br>เมื่อตั้งค่านี้ไว้ที่ [ยอมให้ใช้ได้] ปุ่มป้อนข้อมูลโดยตรงจะปรากฏบนหน้าจอ [ไดเร็กทอรี] ในโหมดสแกนเนอร์<br>เมื่อตั้งค่านี้ไว้ที่ [ห้ามใช้] ผู้ใช้จะไม่สามารถส่งอีเมลไปยังที่อยู่ปลายทางที่ไม่ได้ลงทะเบียนไว้ก่อนได้     | ห้ามใช้, <u>ยอมให้ไช้ได้</u>                                                                                                    |
| <b>การตั้งค่าเมล</b><br>กำหนดการตั้งค่าของเซิร์ฟเวอร์เมลเพื่อรับข้อมูลที่สแกนที่อยู่เมลของผู้ส่งคือที่อยู่ที่แสดงในคอลัมน์ผู้ส่งเมื่อได้รับ<br>อีเมล<br>ฟังก์ชัน [การทดสอบการสื่อสาร] ทำให้ท่านสามารถตรวจสอบได้ว่าการตั้งค่าดำแหน่งจัดเก็บข้อมูลได้ลงทะเบียนไว้<br>อย่างถูกต้อง                                                                         | <ul> <li>เซิร์ฟเวอร์ Sendmail (SMTP)</li> <li>พอร์ต</li> <li>ที่อยู่เมลของผู้ส่ง</li> <li>โปรโตคอลเข้ารหัส</li> <li>การพิสูจน์ด้วดน SMTP</li> <li>บัญชี</li> <li>รหัสผ่าน</li> <li>ความจูของเมล: 1-500 MB<br/>(ค่าที่ตั้งจากโรงงาน: 5 MB)</li> <li>เวลาหยุดทำงาน: 30-300 วินาที<br/>(ค่าที่ตั้งจากโรงงาน: 60 วินาที)</li> <li>การทดสอบการสื่อสาร</li> <li>คำที่ตั้งอากเสร็จสิ้นการปรับตั้ง</li> <li>เซิร์ฟเวอร์เมล ให้กด [การทดสอบ<br/>การสื่อสาร] หากการตั้งค่าถูกต้อง<br/>หน้าออยีนยันความถูกต้องจะ<br/>ปรากฏขึ้นมา แต่หากการสื่อสาร<br/>ลัมเหลว ให้ตรวจสอบการตั้งค่า<br/>อีกครั้ง</li> </ul> |

### การลงทะเบียนผู้ใช้

เมื่อต้องการลงทะเบียนผู้ใช้ ผู้ดูแลระบบจำเป็นต้องปรับตั้งค่าต่างๆ หลายค่า แต่อาจไม่จำเป็นต้องทำการปรับตั้งค่าบางอย่าง ทั้งนี้ขึ้นอยู่กับลักษณะการใช้งานเครื่อง

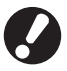

# ปรับตั้งค่าตามลำดับที่แสดงอยู่ในตารางด้านล่างให้ถูกต้อง ถ้าไม่ปรับตามลำดับที่ถูกต้อง ท่านจำเป็นต้องเริ่มต้นปรับตั้งค่าใหม่ตั้งแต่ต้น

| ลำดับที่ | การตั้งค่าของ<br>ผู้ดูแลระบบ | เป้าหมาย                                      | คำอธิบายการตั้งค่า                     | หมายเหตุ                                     |
|----------|------------------------------|-----------------------------------------------|----------------------------------------|----------------------------------------------|
|          | การตั้งค่าล็อกอิน            | ปรับดั้งค่านี้เพื่อจำกัดผู้ที่สามารถใช้งาน    | 🔳 เมื่อต้องล็อกอินเพื่อเข้าใช้งาน      | จำเป็นต้องใช้การตั้งผู้ใช้ถ้าตั้งค่าโหมดใด   |
| I        |                              | เครื่องนี้ได้                                 | 🔳 เวลาล็อกเอาด์อัตโนมัติ               | โหมดหนึ่งไว้ที่ [ต้องใช้]                    |
| 2        | การตั้งค่ากลุ่ม              | ปรับตั้งค่านี้เมื่อสร้างโฟลเดอร์ที่ใช้ร่วมกัน | ระบุกลุ่มที่สามารถใช้งานโฟลเดอร์ที่ใช้ | กลุ่มที่ระบุไว้ในที่นี้จะใช้สำหรับการตั้งค่า |
| 2        |                              | โดยใช้ฟังก์ชันโฟลเดอร์                        | ร่วมกันได้                             | อื่นๆ (ดูหน้า 23)                            |
|          | การลงทะเบียนดัชนี            | ให้ตั้งค่าดัชนีของผู้ใช้ จนกระทั่งสามารถ      | ท่านสามารถกำหนดข้อความที่ต้องการใส่    | ค่าที่ตั้งจากโรงงานจะเรียงตามลำดับ           |
| 3        |                              | ค้นหาชื่อผู้ใช้ได้โดยง่ายเมื่อทำการล็อกอิน    | ไว้ในปุ่ม [ดัชนี] ได้หกปุ่ม            | อักษร                                        |
|          |                              | จากรายชื่อผู้ใช้ หรือใช้งาน [ผู้รับเมล]       | โดยมีความยาวสูงสุด 3 ตัวอักษร          |                                              |
|          | การตั้งผู้ใช้                | ใช้ตัวเลือกนี้เพื่อลงทะเบียนผู้ใช้ที่สามารถ   | ■ ชื่อผู้ใช้                           | สามารถเลือกฟังก์ชัน [อ่านไฟล์ CSV]           |
|          |                              | ล็อกอินได้                                    | 🔳 รหัสผ่านชั่วคราว (1 - 16 ตัวอักษร)   | และ [เขียนลงไฟล์ CSV] ได้จากตัวเลือก         |
|          |                              |                                               | ■ ชื่อล็อกอิน PC                       | [การตั้งผู้ใช้] ในการตั้งค่าของ "ผู้ดูแล     |
| 4        |                              |                                               | 🔳 กลุ่ม (ตัวเลือก)                     | ระบบ" ที่เครื่อง RISO Console ฟังก์ชัน       |
| 4        |                              |                                               | 🔳 ดัชนี (ตัวเลือก)                     | ดังกล่าวมีประโยชน์เมื่อต้องเพิ่มผู้ใช้       |
|          |                              |                                               | 🔳 สิทธิ์ของผู้ดูแลระบบ                 | จำนวนมาก                                     |
|          |                              |                                               | 🔳 การห้าม/อนุญาตให้ล็อกอินสำหรับ       |                                              |
|          |                              |                                               | เข้าใช้ในโหมดแต่ละโหมด (ตัวเลือก)      |                                              |

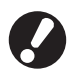

• การทำการปรับตั้งค่าตามลำดับที่แสดงไว้ด้านบน
 • การทำการปรับตั้งค่าตามลำดับที่แสดงไว้ด้านบน
 • การทำการปรับตั้ง ค่าตามลำดับที่แสดงไว้ด้านบน
 • การทำการปรับตั้ง ค่าตามลำดับที่แสดงไว้ด้านบน
 • การทำการปรับตั้ง ค่าตามลำดับที่แสดงไว้ด้านบน
 • การทำการปรับตั้ง ค่าตามลำดับที่แสดงไว้ด้านบน
 • การทำการปรับตั้ง ค่าตามลำดับที่แสดงไว้ด้านบน
 • การทำการปรับตั้ง ค่าตามลำดับที่แสดงไว้ด้านบน
 • การทำการปรับตั้งค่าตามลำดับที่แสดงไว้ด้านบน
 • การทำการปรับตั้งค่าตามลำดับที่แสดงไว้ด้านบน
 • การทำการปรับตั้งค่าตามลำดับที่แสดงไว้ด้านบน
 • การทำการปรับตั้งค่าตามลำดับที่แสดงไว้ด้านบน
 • การทำการปรับตั้งค่าตามลำดับที่แสดงไว้ด้านบน

• หากปรับตั้งค่าของ [เซิร์ฟเวอร์พิสูจน์ตัวตน] ท่านจะไม่จำเป็นต้องลงทะเบียนผู้ใช้งาน

### การตั้งค่าล็อกอิน

กำหนดว่าจำเป็นต้องล็อกอินเพื่อเข้าสู่โหมดแต่ละโหมดและกำหนด เวลาล็อกเอาต์อัตโนมัติหรือไม่ ถ้าท่านต้องการควบคุมผู้ที่สามารถ ใช้งานเครื่องนี้ได้ ให้เลือก [ต้องใช้] ให้ตั้งค่าไว้ที่ 2, 3 หรือ 4 ใน "การลงทะเบียน" เมื่อเลือก "จำเป็น"

#### <คำอธิบายการตั้งค่า>

- การตั้งค่าล็อกอินสำหรับแต่ละโหมด ค่าที่ตั้ง: ไม่ต้องใช้, ต้องใช้ (ค่าที่ตั้งจากโรงงาน: ไม่ต้องใช้)
- เวลาล็อกเอาต์อัตโนมัติ กำหนดเวลาสำหรับล็อกเอาต์อัตโนมัติเมื่อไม่ได้ใช้งานเครื่อง ตามช่วงเวลาที่กำหนดไว้

ค่าที่ตั้ง: 10 - 3600 วินาที (ค่าที่ตั้งจากโรงงาน: 300 วินาที)

### ) กด [การตั้งค่าล็อกอิน] ที่หน้าจอ [การตั้งค่า ของผู้ดูแล]

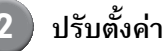

| การตั้งค่าล็อกอิน                                   | ยกเลิก ตกลง          |
|-----------------------------------------------------|----------------------|
| สามารถตั้งค่าสำหรับแต่ละโหมดว่าจำเป็นต้องล็อกอินหรื | ร้อไม่               |
| 上 โหมดเครื่องพิมพ์ ไม่ต้องใช้                       | ด้องใช้ รายละเอียด 🔳 |
| 🖬 โหมดทำสำเนา ไม่ต้องใช้                            | ด้องใช้              |
| 🛆 โหมดสแกนเนอร์ ไม่ต้องใช้                          | ด้องใช้              |
|                                                     |                      |
| เวลาล็อกเอาต์อัตโนมัติ                              |                      |
| 300                                                 |                      |
| (10-3600 う.)                                        |                      |

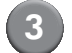

#### กด [ตกลง]

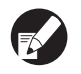

ท่านสามารถปรับตั้งฟังก์ชันนี้ได้ใน RISO Console (ดูหน้า 11)

### การตั้งค่ากลุ่ม

ระบุกลุ่มเพื่อแสดงลักษณะของผู้ใช้ กลุ่มที่ตั้งไว้ในที่นี้จะสามารถใช้ได้ จากตัวเลือก [กลุ่ม] ของ [การตั้งผู้ใช้] ท่านสามารถตั้งกลุ่มผู้ใช้ได้ สูงสุดถึง 60 กลุ่ม

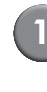

### กดปุ่ม [การตั้งค่ากลุ่ม] ที่หน้าจอ [การตั้งค่าของผู้ดูแล]

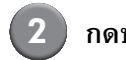

### กดปุ่ม [เพิ่ม]

| การตั้งค่ากลุ่ม | บิ        | In )  |
|-----------------|-----------|-------|
|                 |           |       |
| G_01            | G_07      |       |
| G_02            | G_08      |       |
| G_03            | G_09      |       |
| G_04            | G_10      | 01/01 |
| G_05            |           |       |
| G_06            |           |       |
| เพิ่ม เปลี่ยน   | <u>ลบ</u> |       |

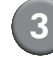

#### ป้อหชื่อกลุ่มและกดปุ่ม (ตกลง)

- หากต้องการเปลี่ยนหรือลบการตั้งค่ากลุ่ม ให้ปฏิบัติตาม ขั้นตอนดังต่อไปนี้ การเปลี่ยนชื่อกลุ่ม: เลือกกลุ่มที่หน้าจอ [การตั้งค่ากลุ่ม] กดปุ่ม [เปลี่ยน] แล้ว เปลี่ยนชื่อกลุ่ม
  - การลบการตั้งค่า:
  - เลือกกลุ่มที่หน้าจอ [การตั้งค่ากลุ่ม] กดปุ่ม [ลบ]
- กลุ่มที่ตั้งไว้ในที่นี้จะใช้กับการตั้งค่าต่อไปนี้ด้วย [กลุ่มที่เลือก] ของ [ก.ตั้งค่าโฟลเดอร์ใช้ร่วม], [รายการบันทึกการใช้งาน] (ที่ RISO Console เท่านั้น) และ [กลุ่ม] ของ [การตั้งผู้ใช้]
- ท่านสามารถปรับตั้งฟังก์ชันนี้ได้ใน RISO Console (ดูหน้า 11)

#### การลงทะเบียนดัชนึ

กำหนดชื่อปุ่มดัชนีที่แสดงสำหรับ "รายชื่อผู้ใช้" และ "ผู้รับเมล" ที่หน้าจอ [ล็อกอิน]

การตั้งค่าปุ่มดัชนีในที่นี้จะใช้ร่วมกับตัวเลือก [ดัชนี] ของ [การตั้งผู้ใช้]

### กดปุ่ม [การลงทะเบียนดัชนี] ที่หน้าจอ [การตั้งค่าของผู้ดูแล]

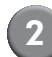

### กดปุ่มดัชนีที่ต้องการเปลี่ยนชื่อ

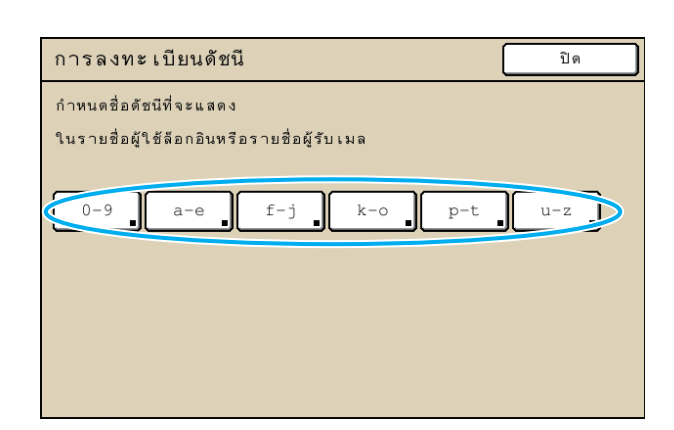

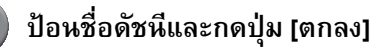

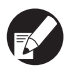

ท่านสามารถปรับตั้งฟังก์ชันนี้ได้ใน RISO Console (ดูหน้า 11)

### การตั้งผู้ใช้

เมื่อตั้งค่า [การตั้งค่าล็อกอิน] ไว้ที่ [ต้องใช้] ให้ลงทะเบียนผู้ใช้ ที่สามารถใช้เครื่องนี้ได้ ตั้งแอตทริบิวต์ผู้ใช้และข้อจำกัดในการใช้งาน

#### <คำอธิบายการตั้งค่า>

- ชื่อผู้ใช้
   ป้อนชื่อผู้ใช้สำหรับล็อกอิน
- รหัสผ่านชั่วคราว ป้อนรหัสผ่านชั่วคราว โปรดป้อนด้วอักษรเลขระหว่างตัวที่ 1 ถึงตัวที่ 16 ลักษณะที่ท่านไม่สามารถมองเห็นได้คือ : "/[]:+¦<>=;,\*?¥
- ชื่อล็อกอิน PC

ป้อนชื่อล็อกอิน PC ที่ใช้เมื่อผู้ใช้ที่ลงทะเบียนไว้ทำการพิมพ์งาน

• กลุ่ม

ใช้ตัวเลือกนี้เพื่อลงทะเบียนผู้ใช้ไว้ในกลุ่มได้สูงสุดสามกลุ่ม ต้องปรับตั้งค่า [การตั้งค่ากลุ่ม] ไว้ก่อนล่วงหน้า • ดัชนี

กำหนดดัชนีสำหรับผู้ใช้ที่ลงทะเบียนไว้ ต้องตั้งชื่อปุ่มดัชนีโดยใช้ ตัวเลือก [การลงทะเบียนดัชนี] ไว้ก่อนล่วงหน้า

- สิทธิ์ของผู้ดูแลระบบ กำหนดว่าจะให้สิทธิ์ของผู้ดูแลระบบแก่ผู้ใช้ที่ลงทะเบียนไว้หรือไม่ ค่าที่ตั้ง: ไม่, ใช่
- การห้าม/อนุญาตให้ล็อกอินเข้าสู่โหมดแต่ละโหมด กำหนดโหมดที่ใช้ได้สำหรับผู้ใช้ที่ลงทะเบียนไว้ ค่าที่ตั้ง: ห้ามใช้, ยอมให้ใช้ได้
- อ่านไฟล์ CSV (ด้วย RISO Console เท่านั้น)
   ใช้ตัวเลือกนี้เพื่ออ่านไฟล์รายการผู้ใช้จากเครื่องคอมพิวเตอร์ไปยัง ฮาร์ดดิสก์ของเครื่อง
- เขียนลงไฟล์ CSV (ด้วย RISO Console เท่านั้น)
   ใช้ตัวเลือกนี้เพื่อบันทึกไฟล์รายการผู้ใช้จากฮาร์ดดิสก์ของเครื่อง
   ไปยังเครื่องคอมพิวเตอร์
- **ข้อจำกัด** กำหนดข้อจำกัดสำหรับโหมดเครื่องพิมพ์และโหมดทำสำเนา ท่านสามารถระบุข้อบังคับฟังก์ชันของทั้งสองโหมดได้พร้อมกัน
  - สำเนาครบทุกสี/งานพิมพ์ครบทุกสี
     ระบุว่าผู้ใช้ที่ได้ลงทะเบียนไว้สามารถสำเนาสีได้หรือไม่
     ค่าที่ตั้ง: ห้ามใช้, ยอมให้ใช้ได้
  - การนับจำนวนครบทุกสี
     ระบุจำนวนสูงสุดที่อนุญาตให้ทำสำเนาหรือพิมพ์สี
     กำหนดค่า: ไม่จำกัด, จำกัด (1-99999)
  - การนับจำนวนโทนสีเดียว
     ระบุจำนวนสูงสุดที่อนุญาตให้ทำสำเนาหรือสั่งพิมพ์แบบ
     โทนสีเดียว

กำหนดค่า: ไม่จำกัด, จำกัด (1-99999)

- การตั้งค่ารายการบนหน้าจอ [ข้อจำกัด] อาจแตกต่าง กันไป ตามการตั้งค่า [พิมพ์/คัดลอกกฏการบัญชี]
- สำหรับ ComColor 2150 [สองสี] จะปรากฏขึ้นมาแทน [ครบทุกสี]

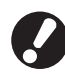

ก่อนปรับตั้งการตั้งผู้ใช้ ให้ปรับตั้งค่า [การตั้งค่ากลุ่ม] และ [การลงทะเบียนดัชนี] (ดูหน้า 23 ถึง หน้า 24)

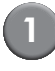

### กด [การตั้งผู้ใช้] ที่หน้าจอ [การตั้งค่า ของผู้ดูแล]

|  | - C |  |
|--|-----|--|

### กด [เพิ่ม]

| การตั้งผู้ใช้           | ปิด      |
|-------------------------|----------|
| 🛔 Admin                 | <u>ן</u> |
| J. Smith                |          |
| C. Carry                | 01/01    |
| T. Yang                 |          |
| 👗 K. Tada               |          |
| 0-9 a-e f-j k-o p-t u-z |          |
| เพิ่ม เปลี่ยน อบ        |          |

### 3 ป้อนชื่อผู้ใช้แล้วกด [ถัดไป]

| เพิ่ม (1)                      | ยกเลิก ถัดไป> |
|--------------------------------|---------------|
| ชื่อผู้ใช้ (อักขระสงสด 10 ตัว) |               |
| S. Lee                         | + + #ns       |
| ด้วพิมพ์ เล็ก ด้วพิมพ์ใหญ่     |               |
|                                | 7 8 9 0       |
| q w e r t y                    | u i o p       |
| a s d f g h                    | j k l         |
| z x c v b                      | n m [ ]       |
| - ^ ; :                        | , . / \       |

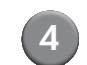

### ตั้งรหัสผ่านชั่วคราวแล้วกด [ถัดไป]

| เพิ่ม (2)                |                   |     | ยกเลิก | ถัดไป > |
|--------------------------|-------------------|-----|--------|---------|
| รหัสผ่านชั่วคราว (อักทระ | <u>1 – 16 ša)</u> |     |        |         |
| ****                     |                   |     |        | ล้าง    |
| ตัวพิมพ์เล็ก ตัว         | พิมพ์ใหญ่         |     |        |         |
| 1 2 3                    | 4 5               | 6 7 | 8      | 9 0     |
| q w e                    | r t               | y u | i      | o p     |
| a s c                    | i f g             | h ( | j k    | 1       |
| ZX                       | c v               | b n | m      | [ ]     |
| - ^ ;                    | :                 | , r | ·      |         |

ป้อนรหัสผ่านชั่วคราวเข้าไปอีกครั้งแล้วกด [ถัดไป]

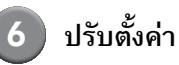

#### เปลี่ยน ยกเลิก ตกลง ชื่อผู้ใช้ ชื่อล็อกอิน PC าลุ่ม 🛔 S. Le S. Lee (ไม่ได้ป้อน) (ไม่ได้ป้อน) ด้ชนี สิทธิ์ของผู้ดูแลระบบ (ไม่ได้ป้อน) k-0 ไม่ ૧ જો 📙 โหมดเครื่องพิมพ์ ห้ามใช้ ยอมให้ใช้ได้ ข้อจำกัด 📘 โหมดทำสำเนา ห้ามใช้ ข้อจำกัด ยอมให้ใช้ได้ ยอมให้ใช้ได้ 占 โหมดสแกนเนอร์ ห้ามใช้

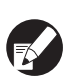

 หาก [ชื่อล็อกอิน PC] ไม่ถูกต้องเมื่อ [การตั้งค่าล็อกอิน] ในโหมดเครื่องพิมพ์ตั้งค่าเป็น [ต้องใช้] จะไม่สามารถ รับงานที่สั่งผ่านคอมพิวเตอร์ได้ ให้ป้อนข้อมูลและ ตรวจสอบความถูกต้อง

● ตรวจสอบให้แน่ใจว่าได้ปรับตั้ง [ดัชนี] แล้ว

#### กดปุ่ม [ตกลง]

หากท่านใช้ชุดสแกนเนอร์ ท่านสามารถปรับตั้งที่อยู่เมลต่อไปได้ ปฏิบัติตาม-ข้อความที่ปรากฏขึ้นเพื่อตั้งค่า

 เมื่อต้องการเปลี่ยนหรือลบการตั้งผู้ใช้ ให้ดำเนินการตาม ขั้นตอนต่อไปนี้ การลบค่าที่ตั้งไว้: เลือกผู้ใช้บนหห้าจอ [การตั้งผู้ใช้] แล้วกด [ลบ] การเปลี่ยนค่าที่ตั้งไว้:

เลือกผู้ใช้บนหน้าจอ [การตั้งผู้ใช้] แล้วกด [เปลี่ยน]

 ท่านสามารถปรับตั้งฟังก์ชันนี้ได้ใน RISO Console (ดูหน้า 11)

### การเพิ่มผู้ใช้จำนวนมาก (การตั้งผู้ใช้)

ท่านสามารถใช้ RISO Console ปรับตั้งผู้ใช้จำนวนมากจาก คอมพิวเตอร์ในเวลาเดียวกันได้ บันทึกรูปแบบ (ไฟล์ CSV) ไปยังคอมพิวเตอร์ ป้อนข้อมูลผู้ใช้

บนกกรูปแบบ (เพล CSV) เบยงคยมพรเตยร บยนขยมูสนูเข (ชื่อผู้ใช้ ชื่อล็อกอิน PC มี/ไม่มีสิทธิ์ของผู้ดูแลระบบ) จากนั้น ให้ทำการอ่านไฟล์ดังกล่าวอีกครั้ง

้สำหรับรายละเอียดเกี่ยวกับไฟล์ CSV โปรดดู "ภาคผนวก" (หน้า 45)

### 🕨 คลิก [การตั้งผู้ใช้] ที่หห้าจอ [ผู้ดูแล.]

### 2 คลิก [เขียนลงไฟล์ CSV] แล้วบันทึกไฟล์ CSV ไปยังคอมพิวเตอร์

| 🗿 RISO Gonsole – Microsoft Internet Explorer                     |               |
|------------------------------------------------------------------|---------------|
| Me tdt Vew Pavortes Tools Help                                   | A.            |
| 🜀 Rock - 🌍 - 🖹 🖉 🏠 🔎 Search 📌 Ferenches 🚳 Nordia 🤣 🎯 - 🥃 🔟 - 🛄 🏭 |               |
| Address 🛃 http://172.16.13.219/                                  | 🖌 🄁 🕼 🛛 Linis |
| RISO Console 🔒 📅 👘 🖬 J.Smith                                     |               |
| ∎การดั้งผู้ใช้                                                   |               |
| 🚈 การตราวสอบ                                                     |               |
| 🕮 การแสดงด้านับ 💦   เพิ่มผู้ใช้    อ่านไฟล์ C. 🜗 เขียนลงไฟล์ CSV |               |
| 🗠 เครื่องพิมพ์                                                   |               |
| ∠สแกนเนอร์ ID-91a-d6-illeofa-third                               |               |
| นักแล.                                                           |               |
|                                                                  |               |
|                                                                  | Internet      |

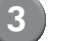

#### เปิดไฟล์ CSV ที่บันทึกไว้แล้วป้อนข้อมูลผู้ใช้

ป้อนข้อมูลผู้ใช้ตามรูปแบบ จากนั้นบันทึกข้อมูล ท่านสามารถ เพิ่มผู้ใช้ได้สูงสุด 300 คน

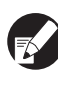

รายการตั้งค่าผู้ใช้ในไฟล์ CSV จะแตกต่างกันออกไปซึ่งขึ้น อยู่กับข้อจำกัดของฟังก์ชัน ประเภทของอุปกรณ์ และตัวเลือก การเชื่อมต่อ

### 4 คลิก [อ่านไฟล์ CSV] จากนั้นอ่านไฟล์ที่ป้อน เข้าไป

| 🗿 RISO Gonsole - Micr     | rosoft Internet Explorer                        | 6     |            |
|---------------------------|-------------------------------------------------|-------|------------|
| File Edit View Pavorites  | s Tools Help                                    |       | - <b>A</b> |
| G Rark + 🕑 + 🔳            | 😰 🏠 🔎 Search 👷 Excentise 🚳 Mada 🤣 🍙 + 🌺 🔟 + 🛄 🏭 |       |            |
| Address 👔 http://172.16.1 | 3219/                                           | 🔁 GO  | Links *    |
| RISO RISC                 | ) Console 🔒 💑 📶 U J.Smith 🥂 🚺 Smith             |       |            |
|                           | การดั้งผู้ใช้                                   |       |            |
| 🚰 การตรวจสอบ              |                                                 |       |            |
| 🖽 การแสดงตัวนับ           | เพิ่มผู้ใช้   อ่านไฟล์ CSV ] วนลงไฟล์ CSV       |       |            |
| 🛆 เครื่องพิมพ์            |                                                 |       |            |
|                           | 0-91a-cf-ifc-op-tp-z                            |       |            |
| ผู้ดูแล.                  |                                                 |       |            |
|                           |                                                 |       | 8          |
| <b>ð</b>                  | 💓 Inb                                           | arnet |            |

หากไม่ดำเนินการ [อ่านไฟล์ CSV] ให้เสร็จสิ้นอย่างถูกต้อง จะมี ข้อความแสดงขึ้นมา

ให้ตรวจสอบการตั้งค่าไฟล์ CSV และหมายเลขการลงทะเบียนผู้ใช้ สำหรับรายละเอียดเกี่ยวกับไฟล์ CSV โปรดดู "ภาคผนวก" (หน้า 45)

#### การปรับตั้งเซิร์ฟเวอร์พิสูจน์ตัวตน (การพิสูจน์ตัวตนของเซิร์ฟเวอร์ภายนอก)

ให้ปรับตั้งการตั้งค่าดังกล่าวโดยใช้เซิร์ฟเวอร์ภายนอก เมื่อท่านทำการพิสูจน์ตัวตนผู้ใช้ที่มีบัญชีอยู่บนเซิร์ฟเวอร์ภายนอก ผู้ใช้งานที่ไม่มีบัญชีอยู่บน เซิร์ฟเวอร์ภายนอกจะไม่สามารถทำการพิสูจน์ตัวตนได้

หากท่านใช้งานการพิสูจน์ตัวตนเซิร์ฟเวอร์ภายนอกแล้ว ท่านไม่จำเป็นต้องลงทะเบียนข้อมูลผู้ใช้กับเครื่องพิมพ์อีก และสามารถจัดการกับข้อมูล กลางบนเซิร์ฟเวอร์ได้เช่นกัน

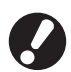

หากท่านเริ่มใช้งานการพิสูจน์ตัวตนเชิร์ฟเวอร์ภายนอก การตั้งค่าที่ได้บันทึกไว้ในอุปกรณ์ดังต่อไปนี้จะถูกลบออก

- ข้อมูลผู้ใช้ที่ลงทะเบียนไว้กับ [การตั้งผู้ใช้] ใน "การตั้งค่าของผู้ดูแล"
- ผู้ใช้ทั้งหมดใน [โฟลเดอร์ส่วนบุคคล] และโฟลเดอร์งานที่บันทึกไว้ใน [โฟลเดอร์ส่วนบุคคล]
- กลุ่มที่ลงทะเบียนกับ [การตั้งค่ากลุ่ม] ใน "การตั้งค่าของผู้ดูแล"
- การตั้งค่าของผู้ใช้ทั้งหมด [การป้อนเข้าถึงโดยตรง] [การป้อนตัวเลือก] และ [บันทึกเป็นดีฟอลต์]

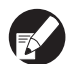

ท่านสามารถสำรองข้อมูลผู้ใช้ไว้ได้ก่อนที่ท่านจะเริ่มใช้งานเซิร์ฟเวอร์ภายนอก หากต้องการสำรองข้อมูล ให้ดาวน์โหลดไฟล์ CSV ใน [การตั้งผู้ใช้] ของ "ผู้ดูแล." RISO Console ลงในคอมพิวเตอร์ของท่าน

#### ฟังก์ชันที่ไม่สามารถใช้งานการพิสูจน์ตัวตนของเซิร์ฟเวอร์ภายนอกได้

หากท่านทำการปรับตั้งฟังก์ชันการพิสูจน์ตัวตนของเซิร์ฟเวอร์ภายนอก อุปกรณ์จะไม่สามารถจัดการผู้ใช้ได้ แต่ไม่รวมถึงผู้ดูแลระบบ ดังนั้นจึงไม่ สามารถใช้งานฟังก์ชันบางอย่างได้

#### โหมดทำสำเนา

- ผู้ใช้จะไม่สามารถลงทะเบียนฟังก์ชันบนหน้าจอ [พื้นที่เข้าถึงโดยตรง] หรือ [ตัวเลือก] ได้ ยกเว้นผู้ดูแลระบบ ซึ่งหน้าจอ [พื้นที่เข้าถึงโดยตรง] หรือ [ตัวเลือก] จะแสดงฟังก์ชันที่ผู้ดูแลระบบเป็นผู้ปรับตั้ง
- ท่านไม่สามารถใช้ [โฟลเดอร์ส่วนบุคคล] ใน [บันทึกลงโฟลเดอร์]
- ผู้ใช้จะไม่สามารถดำเนินกับการตั้งค่าที่เป็นปัจจุบันกับ [บันทึกเป็นดีฟอลต์] หรือใช้งานฟังก์ชัน [เริ่มใช้งาน] ที่สามารถลบการตั้งค่าที่ ลงทะเบียนไว้ได้ ยกเว้นผู้ดูแลระบบ

#### ∎ ผู้ใช้งาน

ผู้ใช้จะไม่สามารถเปลี่ยนแปลงรหัสล็อกอิน ยกเว้นผู้ดูแลระบบ

#### การตั้งค่าผู้ดูแลระบบ

 เนื่องจากการดำเนินการกับผู้ใช้จะอยู่บนเซิร์ฟเวอร์ภายนอก อุปกรณ์เครื่องนี้จึงจะไม่จัดการหรือลงทะเบียนผู้ใช้ได้ ดังนั้น ท่านจะไม่สามารถ ใช้งาน [การตั้งผู้ไข้], [การตั้งค่ากลุ่ม] หรือ [รายการใช้งานของผู้ใช้] ได้

### การตั้งค่ารายการ

รายการที่ท่านต้องตั้งค่าใน [เซิร์ฟเวอร์พิสูจน์ตัวตน] มีดังต่อไปนี้

| การตั้งค่า/คำอธิบาย                                                                                                    | ตั้งค่า/รายละเอียด                                                                                                    |
|----------------------------------------------------------------------------------------------------|----------------------------------------------------------------------------------------------------|
| <b>ตั้งค่าเชิร์ฟเวอร์</b><br>กำหนดการตั้งค่าของเซิร์ฟเวอร์ (หลัก/รอง) สำหรับเซิร์ฟเวอร์ LDAP และเซิร์ฟเวอร์ Kerberos<br>รวมถึงหมายเลขพอร์ต                                                                                                    | เซิร์ฟเวอร์ LDAP<br>(หลัก/รอง)<br>• ชื่อเซิร์ฟเวอร์: โดยมีความยาวสูงสุด 256 ตัวอักษร,<br>เลขที่อยู่ IP<br>• พอร์ต<br>• คันหาชื่อลือกอิน <sup>11</sup><br>• คันหารทัสผ่าน <sup>22</sup><br>• คันหาราก <sup>33</sup>                                         |
|                                                                                                    | เซิร์ฟเวอร์ Kerberos<br>(หลัก/รอง)<br>• Realm: โดยมีความยาวสูงสุด 64 ตัวอักษร<br>(เฉพาะตัวพิมพ์ใหญ่เท่านั้น)<br>• ตั้งชื่อล็อกอิน <sup>*5</sup> : สูงสุดถึง 10 ตัวอักษร<br>• ชื่อเซิร์ฟเวอร์: โดยมีความยาวสูงสุด 256 ตัวอักษร,<br>เลขที่อยู่ IP<br>• พอร์ต |
| <b>พิสูจน์ตัวตนบัตร IC</b><br>สามารถดั้งค่าได้สูงสุดถึง 5 คุณสมบัติสำหรับที่ใช้กับบัตร IC<br>เปิดหรือปิดใช้งานคุณสมบัติที่ตั้งค่าไว้สำหรับบัตร IC                                                                                                    | <ul> <li>แอตทริบิวต์ที่ใช้รับรองบัตร IC</li> <li><u>ปิด</u>, เปิด</li> </ul>                                                                                                    |
| <b>การเข้าถึงหยุดทำงาน</b><br>กำหนดระยะหมดเวลาสำหรับการเข้าถึงเซิร์ฟเวอร์พิสูจน์ดัวตน                                                                                                    | ปิด, <u>เปิด</u><br>5 - 120 วินาที<br>(ค่าที่ตั้งจากโรงงาน: 5 วินาที)                                                                                                    |
| ้ จำหวนลองเข้าถึงใหม่<br>กำหนดเวลาเข้าใช้อีกครั้งสำหรับการเข้าถึงเซิร์ฟเวอร์พิสูจน์ตัวตนเมื่อการเข้าถึงล้มเหลว                                                                                                    | 0 - 5 ครั้ง<br>(ค่าที่ตั้งจากโรงงาน: 0 ครั้ง)                                                                                                    |
| <b>ข้อมูลแคช</b><br>กำหนดให้เปิด (เปิด) หรือปิด (ปิด) ใช้งานข้อมูลแคช หากท่านตั้งค่าเป็น [เปิด] ท่านจะสามารถรีเซ็ต<br>ข้อมูลแคชได้                                                                                                    | ปีด, <u>เปิด</u>                                                                                                    |
| <b>คำนึงอักษรใหญ่เล็กเมื่อตรวจ</b><br>ตั้งค่าว่าต้องการให้คำนึงอักษรใหญ่เล็กเมื่อตรวจ ID ผู้ใช้งานหรือไม่                                                                                                    | ใช่, <u>ไม่</u>                                                                                                    |
| <ul> <li>ตั้งค่าการล็อกอิน</li> <li>ตั้งค่าว่าต้องการแสดงหน้าจอ [การเลือกล็อกอิน] หรือไม่เมื่อท่านล็อกอินเข้าสู่โดเมนโดยใช้การตั้งค่า<br/>เซิร์ฟเวอร์การพิสูจน์ตัวดน สามารถแสดงได้สูงสุดถึงสามโดเมน</li> <li>เมื่อตั้งค่า [การเลือกล็อกอิน] เป็น [ไม่แสดง] จะดำเนินการพิสูจน์ตัวตนตามลำดับ<br/>ความสำคัญที่กำหนดไว้ใน [เซิร์ฟเวอร์พิสูจน์ตัวตน]</li> <li>เมื่อตั้งค่าเซิร์ฟเวอร์ DNS (IPv4)/(IPv6) เป็น [ไม่ใช้งาน] ใน [ตั้งเครือข่าย (ละเอียด)]<br/>จะไม่สามารถทำการตั้งค่าโดเมนได้</li> <li>เมื่อการตั้งค่าเซิร์ฟเวอร์สำหรับเซิร์ฟเวอร์ Kerberos ถูกปล่อยว่าง "ที่อยู่ IP<br/>ของเซิร์ฟเวอร์ LDAP" จะปรากฏขึ้นบนหน้าจอ [การเลือกล็อกอิน]</li> </ul> | <u>ไม่แสดง,</u> แสดง                                                                                                    |
| <b>แอตทริบิวต์ ID ผู้ใช้</b><br>ให้ระบุแอตทริบิวต์ ID ผู้ใช้สำหรับเข้าใช้งานเซิร์ฟเวอร์พิสูจน์ดัวตน                                                                                                    | ใช้ได้สูงสุดถึง 32 ตัวอักษร<br>                                                                                                    |

\*1 ชื่อล็อกอินสำหรับเข้าถึงเชิร์ฟเวอร์พิสูจน์ตัวตน

\*2 รหัสสำหรับเข้าถึงเซิร์ฟเวอร์พิสูจน์ตัวตน

\*3 DN (Distinguished Name) เป็นการค้นหาแหล่งผู้ใช้งานบนเซิร์ฟเวอร์พิสูจน์ตัวตน

\*4 ขอบเขตการค้นหาสำหรับการเข้าถึงเซิร์ฟเวอร์พิสูจน์ตัวตน

\*5 แสดงอยู่บนหน้าจอ [การเลือกล็อกอิน] เมื่อท่านเลือกล็อกอินเข้าสู่เซิร์ฟเวอร์พิสูจน์ตัวตน

### ให้กด [เซิร์ฟเวอร์พิสูจน์ตัวตน] บนหน้าจอ [การตั้งค่าของผู้ดูแล]

) กด [เปิด] และให้ระบุลงในข้อมูลเซิร์ฟเวอร์ พิสูจน์ตัวตนแต่ละช่อง

| เชิร์ฟเวอร์พิสูจน์ตัวตน     | ยกเลิก ตกลง |   |
|-----------------------------|-------------|---|
| ปิดเปิด                     |             |   |
| ตั้งค่าเชิร์ฟเวอร์          |             |   |
| พิสูจน์ตัวตนบัตร IC         |             |   |
| การเข้าถึงหยุดทำงาน         | 5 <b>â.</b> |   |
| จำนวนลองเข้าถึงใหม่         | 0 ครั้ง 1/2 | 2 |
| ข้อมูลแคช                   | ปิด         |   |
| คำนึงอักษรใหญ่เล็กเมื่อตรวจ | าม          | ] |
| ตั้งค่าการล้อกอิน           | ไม่         | J |

- สามารถตั้งค่าเซิร์ฟเวอร์ LDAP (หลัก/รอง) และเซิร์ฟเวอร์ Kerberos (หลัก/รอง) เป็นส่วนเชื่อมต่อสำหรับการพิสูจน์ ตัวตนได้สูงสุดสาม (หก) เซิร์ฟเวอร์ หากต้องการ เปลี่ยนแปลง ให้ลบรายการตั้งค่าของแต่ละเชิร์ฟเวอร์ หรือตั้งค่าเป็นส่วนเชื่อมต่อตามลำดับความสำคัญสำหรับ การพิสูจน์ตัวตน แล้วดำเนินการดังต่อไปนี้
- การเพิ่มเซิร์ฟเวอร์พิสูจน์ตัวตน:
- กด [เพิ่ม] เพื่อตั้งค่าแต่ละเซิร์ฟเวอร์
- การเปลี่ยนค่าที่ตั้งไว้:
- เลือก [เซิร์ฟเวอร์] และกด [เปลี่ยน] เพื่อเปลี่ยน รายละเอียดของรายการตั้งค่า
- การลบค่าที่ตั้งไว้:
- เลือก [เซิร์ฟเวอร์] และกด [ลบ]
- การตั้งค่าเป็นส่วนเชื่อมต่อก่อนหน้าเมื่อทำการพิสูจน์ ตัวตน:

เลือก [เชิร์ฟเวอร์] และตั้งค่าลำดับความสำคัญโดยใช้ [↑] และ [↓]

- หากท่านไม่ได้ใช้เซิร์ฟเวอร์ Kerberos ท่านไม่จำเป็น ต้องลงทะเบียนเซิร์ฟเวอร์ Kerberos การตั้งค่าเซิร์ฟเวอร์ สำหรับเซิร์ฟเวอร์ Kerberos จะปรากฏเป็นช่องว่าง บนหน้าจอ [ตั้งค่าเซิร์ฟเวอร์]
- หากท่านไม่ได้ลงทะเบียนเซิร์ฟเวอร์ Kerberos ท่านจะไม่สามารถใช้การพิสูจน์ตัวตนรหัส PIN ได้

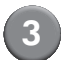

#### กด [ตกลง]

| เชิร์ฟเวอร์พิสูจน์ดัวตน     | ยกเลิก 🚺 ตก | ลง  |
|-----------------------------|-------------|-----|
| ปิด เปิด                    |             |     |
| ตั้งค่าเชิร์ฟเวอร์          | ]           |     |
| พิสูจน์ตัวตนบัตร IC         | ]           |     |
| การเข้าถึงหยุดทำงาน         | 5 <b>î.</b> |     |
| จำนวนลองเข้าถึงใหม่         | 0 ครั้ง     | 1/2 |
| ข้อมูลแคช                   | ปิด         |     |
| คำนึงอักษรใหญ่เล็กเมื่อตรวจ | ไม่         |     |
| ตั้งค่าการล็อกอิน           | ไม่         |     |

หน้าจอต่อไปนี้จะแสดงขึ้นมา

หน้าจอ [กำลังประมวลผล] จะแสดงขึ้น ขณะที่ข้อมูลผู้ใช้จะถูกลบ ออกไป เมื่อเสร็จสิ้นการลบ หน้าจอ [การตั้งค่าของผู้ดูแล] จะปรากฏขึ้นมา

ดำเนินการปรับตั้งตามข้อความที่ปรากฏบนหน้าจอต่อไปนี้

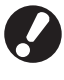

ในขณะที่หน้าจอ [กำลังประมวลผล] ปรากฏขึ้น ห้ามเปิด เครื่องโดยใช้สวิตช์หลัก เนื่องจากการทำเช่นนั้น อาจทำให้ อุปกรณ์ชำรุดได้

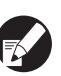

ท่านสามารถปรับตั้งฟังก์ชันนี้ได้ใน RISO Console (ดูหน้า 11)

### การปรับตั้งลิงก์ระบบภายนอก

ตั้งค่าเมื่อดำเนินการพิสูจน์ตัวตนของผู้ใช้งานที่มีบัญชีบนเซิร์ฟเวอร์การพิมพ์ภายนอก (ซอฟต์แวร์ MPS) โดยใช้ลิงก์ระบบภายนอก หรือการเปลี่ยนแปลงสำหรับงานพิมพ์/ทำสำเนา ผู้ใช้งานที่ไม่มีบัญชีบนเซิร์ฟเวอร์การพิมพ์ภายนอกจะไม่สามารถพิสูจน์ตัวตนได้ เมื่อใช้ลิงก์ระบบภายนอก ผู้ใช้งานไม่จำเป็นต้องป้อนข้อมูลเพื่อลงทะเบียนเครื่องพิมพ์ เพื่อให้เซิร์ฟเวอร์การพิมพ์ภายนอกจะเป็นส่วนกลาง ในการจัดการข้อมูลดังกล่าว

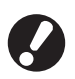

เมื่อติดตั้งลิงก์ระบบภายนอก การตั้งค่าต่อไปนี้ซึ่งบันทึกอยู่ตัวเครื่องจะถูกลบออก

- ข้อมูลผู้ใช้ที่ลงทะเบียนไว้กับ [การตั้งผู้ใช้] ใน "การตั้งค่าของผู้ดูแล"
- ผู้ใช้ทั้งหมดใน [โฟลเดอร์ส่วนบุคคล] และโฟลเดอร์งานที่บันทึกไว้ใน [โฟลเดอร์ส่วนบุคคล]
- กลุ่มที่ลงทะเบียนกับ [การตั้งค่ากลุ่ม] ใน "การตั้งค่าของผู้ดูแล"
- การตั้งค่าของผู้ใช้ทั้งหมด [การป้อนเข้าถึงโดยตรง] [การป้อนตัวเลือก] และ [บันทึกเป็นดีฟอลต์]

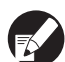

ท่านสามารถสำรองข้อมูลผู้ใช้ไว้ได้ก่อนที่ท่านจะเริ่มใช้งานเซิร์ฟเวอร์ภายนอก หากต้องการสำรองข้อมูล ให้ดาวน์โหลดไฟล์ CSV ใน [การตั้งผู้ใช้] ของ "ผู้ดูแล." RISO Console ลงในคอมพิวเตอร์ของท่าน

#### ฟังก์ชันได้รับผลกระทบจากลิงก์ระบบภายนอก

หากท่านติดตั้งลิงก์ระบบภายนอก เซิร์ฟเวอร์ภายนอกจะเป็นตัวจัดการผู้ใช้งาน และผู้ใช้งานได้รับผลกระทบดังนี้:

- โหมดทำสำเนา
- ผู้ใช้จะไม่สามารถลงทะเบียนฟังก์ชันบนหน้าจอ [พื้นที่เข้าถึงโดยตรง] หรือ (ตัวเลือก) ได้ ยกเว้นผู้ดูแลระบบ ซึ่งหน้าจอ [พื้นที่เข้าถึงโดยตรง] หรือ (ตัวเลือก) จะแสดงฟังก์ชันที่ผู้ดูแลระบบเป็นผู้ปรับตั้ง
- ท่านไม่สามารถใช้ [โฟลเดอร์ส่วนบุคคล] ใน [บันทึกลงโฟลเดอร์]
- ผู้ใช้จะไม่สามารถดำเนินกับการตั้งค่าที่เป็นปัจจุบันกับ [บันทึกเป็นดีฟอลต์] หรือใช้งานฟังก์ชัน [เริ่มใช้งาน] ที่สามารถลบการตั้งค่าที่ ลงทะเบียนไว้ได้ ยกเว้นผู้ดูแลระบบ

#### ∎ ผู้ใช้งาน

ผู้ใช้จะไม่สามารถเปลี่ยนแปลงรหัสล็อกอิน ยกเว้นผู้ดูแลระบบ

#### การตั้งค่าผู้ดูแลระบบ

- เนื่องจากการดำเนินการกับผู้ใช้จะอยู่บนเซิร์ฟเวอร์ภายนอก อุปกรณ์เครื่องนี้จึงจะไม่จัดการหรือลงทะเบียนผู้ใช้ได้ ดังนั้น ท่านจะไม่สามารถ ใช้งาน [การตั้งผู้ใช้], [การตั้งค่ากลุ่ม] หรือ [รายการใช้งานของผู้ใช้] ได้
- หากตั้งค่า [การตั้งค่าล็อกอิน] เป็น [ไม่ต้องใช้] จะไม่สามารถดำเนินการพิสูจน์ตัวตนผู้ใช้งานได้และไม่สามารถพิมพ์หรือทำสำเนางานดังกล่าวได้ ควรตั้งค่า [การตั้งค่าล็อกอิน] เป็น [ต้องใช้] อยู่เสมอ
- ฟังก์ชัน [การนับจำนวนงานพิมพ์] จะสามารถลงทะเบียนได้ แต่ไม่สามารถเชื่อมต่อกับฟังก์ชันนับจำนวนงานพิมพ์ของเซิร์ฟเวอร์งานพิมพ์ ภายนอกได้

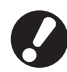

[การตั้งค่างานรอลำดับ] ไม่สามารถใช้งานได้เนื่องจากถูกระงับโดยฟังก์ชันหยุดทำงานของเซิร์ฟเวอร์งานพิมพ์ภายนอก

#### ตารางพลังงาน

ให้ปรับตั้งค่า "ซับพลังงาน" ของอุปกรณ์เครื่องนี้ให้เป็นเปิดและปิด โดยอัตโนมัติตามเวลาที่ระบุไว้ในแต่ละวัน

#### <คำอธิบายการตั้งค่า>

- ปิด, เปิด เมื่อตั้งค่าเป็น [เปิด] ให้ตั้งค่าตารางพลังงานในแต่ละวัน ตั้งแต่ วันจันทร์ถึงวันอาทิตย์เป็น [เปิด/ปิด]
- การระบุเวลาในแต่ละวัน

ระบุเวลาเริ่มต้น (เวลาเปิดซับพลังงาน) และเวลาหยุด (เวลาปิดซับ พลังงาน) สำหรับในแต่ละวัน

ป้อน [ชม.: 0-23] [นาที: 0-59] สำหรับเวลาเริ่มและเวลาหยุด ใช้งาน

หากต้องการใช้การตั้งค่าเดิมสำหรับวันอื่นๆ ให้เลือกวันได้จาก [คุณใช้การตั้งค่านี้ในวันอื่นๆ หรือไม่]

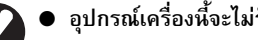

- อุปกรณ์เครื่องนี้จะไม่รับคำสั่งพิมพ์ใด ๆ เมื่อปิดเครื่องอยู่
- หากพลังงานหลักดับลงเนื่องมาจากกำลังไฟตกหรือตั้งใจ ปิดเครื่อง ฟังก์ชันตารางพลังงานจะไม่ทำงานด้วย ซับพลังงาน แม้ว่าท่านจะเปิดพลังงานหลักแล้ว ให้เปิด พลังงานสำรองด้วยตนเองเพื่อกู้คืนการทำงานของตาราง พลังงาน
- การตั้งค่าตารางพลังงานจะยังคงอยู่แม้ว่าท่านจะปิด พลังงานหลักดังกล่าวลงแล้ว
- แม้ว่าจะปิดพลังงานสำรองแล้ว งานที่อยู่ระหว่างรอจะยัง คงอยู่และจะดำเนินการต่อเมื่อเปิดเครื่องในคราวถัดไป
- เมื่อปิดพลังงานสำรองแล้ว อุปกรณ์จะใช้ปริมาณไฟฟ้า เท่ากับโหมดพร้อมใช้งาน

ให้กด [ตารางพลังงาน] บนหน้าจอ [การตั้งค่าของผู้ดูแล]

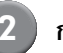

#### กด [เปิด]

| บ            | n (     | เปิด    |            |         |        |        |
|--------------|---------|---------|------------|---------|--------|--------|
|              |         | ~       |            |         |        |        |
|              |         |         | """.<br>][ |         |        |        |
| เรม<br>08:30 | .5N     | 08:30   | 08:30      | เรม<br> | 08:30  | 08:30  |
|              |         | -       |            |         | -      |        |
| สิ้นสุด      | สิ้นสุด | สิ้นสุด | สินสุด     | สิ้นสุด | สินสุด | สินสุด |
|              | 22:00   | 22:00   | 22:00      | 22:00   | 22:00  | 22:00  |

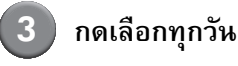

### เลือก [เปิด] ใน [เริ่ม] และ [สิ้หสุด] และตั้งเวลา

| ຈ.              | ยกเลิก ตกลง                     |
|-----------------|---------------------------------|
| เริ่ม           | ปิด เปิด                        |
|                 |                                 |
| สิ้นสุด         | 100 ilo                         |
| คุณใช้การ<br>จ. | ตั้งดำนี้ในวันอื่นๆ หรือไม่<br> |

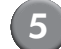

### เลือกวันที่ท่านต้องการตั้งเวลา

ท่านสามารถตั้งเวลาในแต่ละวันให้เหมือนกันได้

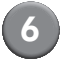

#### กด [ตกลง]

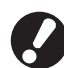

เมื่อฟังก์ชันนี้สามารถใช้งานได้ หน้าจอ [ยืนยัน] จะปรากฏขึ้น บนแผงควบคุม 1 นาทีก่อนเวลาสิ้นสุด

| ยืนยัน                                        |  |
|-----------------------------------------------|--|
| ตัวตั้งเวลากำลังทำงาน<br>จะปิดเครื่องในไม่ช้า |  |
|                                               |  |
| เวลาที่เหลืออยู่:60 วิ.                       |  |
| ระงับ                                         |  |

ให้กด [ระงับ] หากท่านไม่ต้องการปิดเครื่อง

- หากท่านไม่ได้กด [ระงับ] ภายใน 1 นาที หลังจากที่ หน้าจอดังกล่าวปรากฏขึ้น กระบวนการสิ้นสุดจะเริ่มตัน ทำงาน
- หากท่านกด [ระงับ] ท่านสามารถเปิดหน้าจอ [ยืนยัน]
   ไว้ได้ชั่วคราวเพื่อระงับกระบวนการสิ้นสุด และหลังจาก นั้น 1 นาที หน้าจอ [ยืนยัน] จะปรากฏขึ้นอีกครั้ง
- ในทุกกรณีดังต่อไปนี้ พลังงานสำรองจะไม่ดับลง
  - เมื่อเกิดปัญหากระดาษติด, ต้องการการซ่อมบำรุง,
     ข้อผิดพลาดเกี่ยวกับตัวเครื่อง, ข้อผิดพลาดเกี่ยวกับ การตั้งค่า หรือคำเตือนข้อผิดพลาด (ยกเว้นในกรณี ที่ไม่มีกระดาษ)
  - เมื่อใช้งานอุปกรณ์ในเวลาที่ตั้งค่าไว้
- ท่านสามารถปรับตั้งฟังก์ชันนี้ได้ใน RISO Console (ดูหน้า 11)

### ้ไม่ตั้งค่าหมึกพิมพ์ RISO (ด้วยแผงควบคุมเท่านั้น)

เมื่อใช้หมึกพิมพ์ที่ไม่ใช่ของ RISO ให้ปรับตั้งค่าหมึกพิมพ์แต่ละสีดังนี้

#### <คำอธิบายการตั้งค่า>

ห้ามใช้, ยอมให้ใช้ได้

- 0.
- ปัญหาต่อไปนี้อาจเกิดขึ้นเมื่อใช้หมึกพิมพ์ที่ไม่ใช่ของ RISO
  - งานพิมพ์สีซีดและโทนสีเปลี่ยนเนื่องจากคุณสมบัติของหมึกพิมพ์แตกต่างกัน
  - งานพิมพ์สีซีดหรือหัวพ่นหมึกเสียหาย (จำเป็นต้องเปลี่ยนใหม่) เนื่องจากปฏิกิริยาทางเคมีระหว่างหมึกพิมพ์และชิ้นส่วนที่สัมผัส โดยตรงกับหัวพิมพ์ (หัวพ่นหมึก, เส้นทางผ่านของหมึกพิมพ์ ฯลฯ)
  - หมึกพิมพ์รั่ว (จำเป็นต้องเปลี่ยนเส้นทางผ่านของหมึกพิมพ์ใหม่) เนื่องจากอากาศเข้าไปในเส้นทางผ่านของหมึกพิมพ์ซึ่งมีสาเหตุ จากปฏิกิริยาระหว่างหมึกพิมพ์และเส้นทางผ่านของหมึกพิมพ์ (ท่อ, ฯลฯ)
  - การทำงานผิดพลาดและประสิทธิภาพการทำงานที่ด้อยลง เป็นผลมาจากการใช้หมึกพิมพ์อื่นที่ไม่ใช่หมึกพิมพ์ RISO ซึ่งไม่มีการประกัน หรือสัญญาบริการ หัวพ่นหมึกและเส้นทางผ่านของหมึกพิมพ์เป็นชิ้นส่วนที่มีราคาแพง ยิ่งกว่านั้นยังใช้เวลาในการเปลี่ยนนานมาก
  - ท่านอาจไม่สามารถใช้ตลับหมึกพิมพ์ได้แม้ว่าจะตั้งค่าไว้ที่ [ยอม] ซึ่งขึ้นอยู่กับตลับหมึกพิมพ์ดังกล่าว

โปรดอ่านทำความเข้าใจความเสี่ยงในการใช้หมึกพิมพ์ที่ไม่ใช่ของ RISO ข้างตัน ก่อนปรับตั้งค่าต่อไปนี้

กด [ไม่ตั้งค่าหมึกพิมพ์ RISO] ที่หห้าจอ [การตั้งค่า ของผู้ดูแล]

### เลือก [ยอม] แล้วกด (ตกลง]

| ไม่ตั้งค่าหมึกพิมพ์ | RISO                    |                | ยกเลิก | ป ตกลง |  |
|---------------------|-------------------------|----------------|--------|--------|--|
| คลิก ยอมรับ ในแต่ล  | ะสีสำหรับการไม่ตั้งค่าห | เม็กพิมพ์ Riso |        |        |  |
|                     |                         |                |        |        |  |
| K (ตำ)              | ห้าม                    | ยอม            |        |        |  |
| C (ฟีา)             | ห้าม                    | NGR            |        |        |  |
| М (ม่วงแดง)         | ท้าม                    | ยอม            |        |        |  |
| Y (เหลือง)          | ท้าม                    | ยอม            |        |        |  |

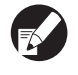

สำหรับ ComColor 2150 [K (ดำ)] และ [R (แดง)] จะปรากฏ ขึ้นมา

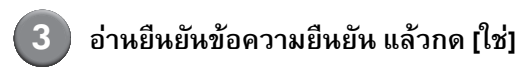

#### ข้อควรระวัง หมึกพิมพ์ที่ไม่ใช่ของ Riso ไม่ได้ผ่านการทดสอบจาก RISO และอาจทำให้เครื่องพิมพ์เสียหายร้ายแรงได้ ตรวจสอบการรับประกัน/ข้อตกลงด้านบริการ ของผู้ให้บริการ (หากมี) เพราะจะไม่ครอบคลุมถึงความเสียหายที่เกิดจาก วัสดุที่ไม่ใช่ของ Riso คุณจะยอมรับการใช้หมึกพิมพ์ที่ไม่ใช่ของ Riso หรือไม่

D

คู่มือผู้ดูแลระบบ ComColor Series 08

#### ตั้งเครือข่าย (IPv4)

การตั้งค่าดังกล่าวจำเป็นสำหรับการเชื่อมต่ออุปกรณ์กับระบบ ปฏิบัติการเครือข่ายเวอร์ชั่น 4 ของโปรโตคอลอินเตอร์เน็ต

#### <คำอธิบายการตั้งค่า>

# ชื่อเครื่องพิมพ์ ป้อนชื่อของเครื่องพิมพ์ที่แสดงอยู่บนเครือข่าย และความยาวของชื่อ ต้องไม่เกิน 16 ตัวอักษร (ค่าที่ตั้งจากโรงงาน: RISO PRINTER)

เซิร์ฟเวอร์ DHCP

เซิร์ฟเวอร์ DHCP จะกำหนดเลขที่อยู่ IP ให้กับผู้ใช้คอมพิวเตอร์ บนเครือข่ายดังกล่าวโดยอัดโนมัติ

(ค่าที่ตั้งจากโรงงาน: ไม่ใช้งาน)

เมื่อตั้งค่าเซิร์ฟเวอร์ DHCP ให้เป็น [ไม่ใช้งาน] ให้ระบุ เลขที่อยู่ IP ซับเน็ตมาสก์ และเลขที่อยู่เกตเวย์ด้วยเช่นกัน

เลขที่อยู่ IP ซับเน็ตมาสก์ เลขที่อยู่เกตเวย์

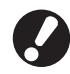

รายการต่อไปนี้จะแสดงขึ้น เมื่อท่านปรับตั้งรายการดังกล่าว ใน RISO Console เท่านั้น

- ชื่อโดเมน
- ข้อคิดเห็น
- เชื่อมต่อ RISO Console ผ่าน https
- ค.เร็วลิงค์/โหมดสองด้าน

) ท่านสามารถปรับตั้งฟังก์ชันเหล่านี้ได้ใน RISO Console (ดูหน้า 11)

### ตั้งเครือข่าย (IPv6)

การตั้งค่าดังกล่าวจำเป็นสำหรับการเชื่อมต่ออุปกรณ์เครื่องนี้กับ ระบบปฏิบัติการเครือข่ายเวอร์ชั่น 6 ของโปรโตคอลอินเตอร์เน็ต

#### <คำอธิบายการตั้งค่า>

ชื่อเครื่องพิมพ์
 ป้อนชื่อเครื่องพิมพ์ที่แสดงอยู่บนเครือข่าย และความยาวของชื่อ

ต้องไม่เกิน 16 ตัวอักษร (ค่าที่ตั้งจากโรงงาน: RISO PRINTER)

วิธีการตั้งค่าที่อยู่

ให้เลือกที่อยู่จากคู่มือ เลขที่อยู่ที่ไม่แจ้งก่อน เลขที่อยู่ที่แจ้งก่อน เมื่อท่านเลือก [ด้วยตนเอง] ปรับตั้งค่าของเลขที่อยู่ IP ที่อยู่เกตเวย์ และ ความยาวเลขนำหน้า

(ค่าที่ตั้งจากโรงงาน: ด้วยตนเอง)

เลขที่อยู่ IP ความยาวเลขหำหห้า เลขที่อยู่เกตเวย์

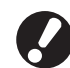

#### รายการต่อไปนี้จะแสดงขึ้นเมื่อท่านปรับตั้งค่ารายการ

- ดังกล่าวใน RISO Console เท่านั้น
- ชื่อโดเมน
- ข้อคิดเห็น
- เชื่อมต่อ RISO Console ผ่าน https
- ค.เร็วลิงค์/โหมดสองด้าน

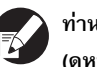

ท่านสามารถปรับตั้งฟังก์ชันนี้ได้ใน RISO Console (ดูหน้า 11)

#### ตั้งเครือข่าย (ละเอียด)

ปรับตั้งรายละเอียดของเครือข่ายระบบปฏิบัติการ การตั้งค่ารายการ จะแตกต่างกันไปตามสภาพแวดล้อมของการใช้งาน

#### <คำอธิบายการตั้งค่า>

- พร็อกซีเซิร์ฟ.
   ให้ตั้งค่าเพื่อใช้งานพร็อกซีเซิร์ฟ.
- เซิร์ฟเวอร์ DNS (IPv4)/(IPv6)
   ให้เปลี่ยนชื่อโดเมนให้เป็นเลขที่อยู่ IP โดยใช้เซิร์ฟเวอร์ DNS และตั้งค่าตามเวอร์ชั่นของโปรโตคอลอินเตอร์เน็ต
  - เซิร์ฟเวอร์ WINS เปลี่ยนชื่อเครื่องคอมพิวเตอร์ PC ให้เป็นเลขที่อยู่ IP โดยใช้ เซิร์ฟเวอร์ WINS

### กด [ตั้งเครือข่าย (ละเอียด)] บนหน้าจอ [การตั้งค่าของผู้ดูแล]

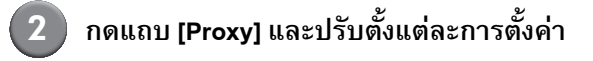

| ตั้งเครือข่าย (ล | ะเอียด)                     | ยกเลิก    | ตกลง  |
|------------------|-----------------------------|-----------|-------|
| Proxy            | DNS(IPv4) DNS(IPv6)         | WINS      | อื่นๆ |
| ไม่ใช้งาน        | ใช้งาน                      |           |       |
| เลขที่อยู่       | 2001.0DB8.0.CD30.123.4567.8 | 39AB.CDEF |       |
| พอร์ต            | 8080                        |           |       |
| ชื่อผู้ใช้       | J. Smith                    |           |       |
| รหัสผ่าน         | ****                        |           |       |
|                  |                             |           |       |
|                  |                             |           |       |

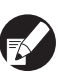

หากท่านกด [เลขที่อยู่] หน้าจอป้อนที่อยู่จะแสดงขึ้นมา หลังจากที่ป้อนข้อมูลแล้ว ให้กด [ตกลง]

### 3 กดปุ่ม [DNS (IPv4)] และ [DNS (IPv6)] จากนั้น ปรับตั้งแต่ละการตั้งค่า

| ตั้งเครือข่าย (  | ละเอียด)  |           | <u> </u> | ตกลง  |
|------------------|-----------|-----------|----------|-------|
| Proxy            | DNS(IPv4) | DNS(IPv6) | WINS     | อื่นๆ |
| ไม่ใช้งาน        | ใช้งาน    |           |          |       |
| เซิร์ฟเวอร์ DHCP |           | ไม่ใช้งาน | ใข้งาน   |       |
| หลัก             | 172.      | 16 . 25   | . 68     |       |
| 501              | 172.      | 16 . 25   | . 65     |       |
|                  |           |           |          |       |
|                  |           |           |          |       |

| ตั้งเครือข่าย (ส | ละเอียด)                  | ยกเลิก ตกลง     |   |
|------------------|---------------------------|-----------------|---|
| Proxy            | DNS(IPv4) DNS(IPv6)       | WINS อื่นๆ      | ] |
| ไม่ใช้งาน        | ใช้งาน                    |                 |   |
| ด้วยตนเอ         | ง อัตโนมัติ               |                 |   |
| หลัก             | 2001:0DB8:0000:CD30:0123: | :4567:89AB:CDEF |   |
| 584              | 2001:0DB8:0000:CD30:0123: | :4567:89AB:CDEF |   |
|                  |                           |                 |   |
|                  |                           |                 |   |

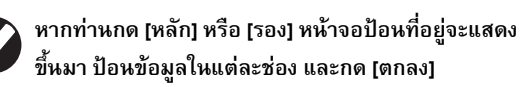

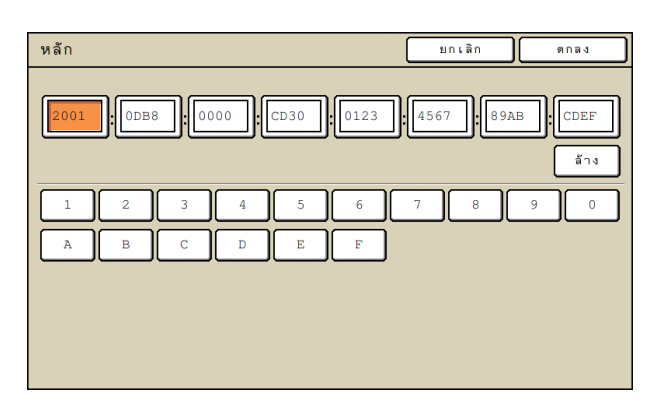

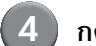

#### กด [WINS] และปรับตั้งแต่ละการตั้งค่า

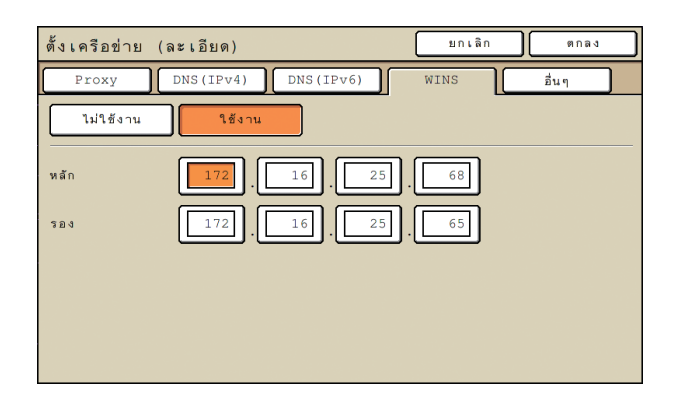

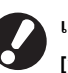

เมื่อเชื่อมต่อ RISO Console ผ่าน https จำเป็นจะต้องตั้งค่า [ก.เชื่อมต่อ RISO Console] ในแถบ [อื่น ๆ] ด้วย

#### กด [ตกลง]

- เมื่อตั้งค่าพร็อกซีเซิร์ฟ. เป็น [ใช้งาน] ให้ระบุชื่อผู้ใช้ และรหัสด้วย
- ท่านสามารถปรับตั้งฟังก์ชันนี้ได้ใน RISO Console (ดูหน้า 11)
- เมื่อเชื่อมต่อ RISO Console ผ่าน https\* ให้ระบุโหมด ถ่ายโอนเครือข่าย [ค.เร็วลิงค์/โหมดสองด้าน] (เฉพาะใช้ RISO Console เท่านั้น)
  - \* Https เป็นโปรโตคอล http ที่เพิ่มพึงก์ชันการเข้ารหัสลับ ไว้ด้วย

#### การจำกัดเลขที่อยู่ IP IPv4 / IPv6

ระบุเครื่องคอมพิวเตอร์ที่สามารถเข้าใช้งานเครื่องได้

<คำอธิบายการตั้งค่า>

- เลขที่อยู่ IP
- ซับเน็ตมาสก์ (เมื่อกำลังใช้งาน IPv4)
- ความยาวเลขนำหน้า (เมื่อกำลังใช้งาน IPv6)

กด [การจำกัดเลขที่อยู่ IP (IPv4) / (IPv6)] บนหน้าจอ [การตั้งค่าของผู้ดูแล]

โลือก [จำกัด] และป้อหที่อยู่เลข IP รวมถึง ชับเน็ตมาสก์หรือความยาวเลขหำหน้า ของคอมพิวเตอร์ได้รับอนุญาตให้เข้าใช้งาน

| การจำกัดเลขที่อยู่ IP (IPv4)                 | ยกเลิก ตกลง                    |
|----------------------------------------------|--------------------------------|
| เปิดใช้เพื่อจำกัดการใช้งานเครื่องพิมพ์นี้ด้ว | ยเลซที่อยู่ IP และซับเน็ตมาสก์ |
|                                              |                                |
| ไม่จำกัด จำกัด                               |                                |
| เลข IP ที่ยอมรับได้                          | ชับเน็ตมาสก์                   |
| 192.168.1.101                                | 255.255.255.255                |
|                                              | 255.255.255.255                |
|                                              | 255.255.255.255                |
|                                              | 255.255.255.255                |

| การจำกัดเลขที่อยู่ IP (IPv6)                               | ียกเลิก ตกลง        |      |
|------------------------------------------------------------|---------------------|------|
| เปิดใช้เพื่อจำกัดการใช้งานเครื่องพิมพ์นี้ด้วยเฉซที่อยู่ IP |                     |      |
|                                                            |                     |      |
| ไม่จำกัด จำกัด                                             |                     |      |
| เลข IP ที่ยอมรับได้                                        | ความยาวหมายเลขนำหนั |      |
| ABCD:EF01:2345:6789:ABCD:EF01:2345:6789                    | ./                  |      |
| ABCD:EF01:2345:6789:ABCD:EF01:2345:6789                    | . ( 60              |      |
| ABCD:EF01:2345:6789:ABCD:EF01:2345:6789                    | ./ 60               | 1/03 |
| ABCD:EF01:2345:6789:ABCD:EF01:2345:6789                    | ./[128]             | ▼    |

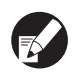

) เมื่อต้องการอนุญาตให้เครื่องคอมพิวเตอร์บางเครื่อง เข้าใช้งานได้

ระบุซับเน็ตมาสก์เป็น 255.255.255.255 สำหรับเลขที่อยู่ IP ของเครื่องคอมพิวเตอร์ที่ต้องการ

เมื่อต้องการอนุญาตให้เครื่องคอมพิวเตอร์หลายเครื่อง
 เข้าใช้งานได้

ระบุชับเน็ตมาสก์เป็น 255.255.255.0 สำหรับเลขที่อยู่ IP ของ เครื่องคอมพิวเตอร์แต่ละเครื่อง

ตัวอย่าง : เมื่อตั้งค่าที่อยู่ IP เป็น "192.168.0.100" คอมพิวเตอร์ที่มีเลขที่อยู่ IP อยู่ภายในช่วงตั้งแต่ "192.168.0. 0" ถึง "192.168.0. 255" จะสามารถเข้าใช้งานเครื่องนี้ได้ ส่วนเครื่องที่มีเลขที่อยู่เป็นอย่างอื่นจะไม่สามารถเข้าใช้งาน เครื่องนี้ได้

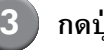

#### กดปุ่ม [ตกลง]

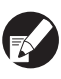

ท่านสามารถปรับตั้งฟังก์ชันนี้ได้ใน RISO Console (ดูหน้า 11)

### การตั้งค่า IPsec

ปรับตั้งการตั้งค่านี้โดยใช้เทคโนโลยีการเข้ารหัสข้อมูล (IPsec) เพื่อป้องกันไม่ให้ข้อมูลรั่วไหลและการปลอมแปลงข้อมูลในระบบ ปฏิบัติการเครือข่ายและมีความปลอดภัยมากขึ้น

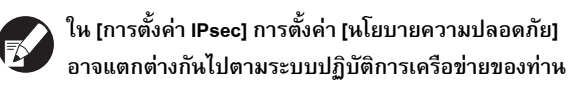

#### <คำอธิบายการตั้งค่า>

- การตั้งค่า IPsec
   ปิด, เปิด
- นโยบายความปลอดภัย

ท่านสามารถตั้งค่ารายละเอียดนโยบายความปลอดภัยได้สูงสุดถึง 10 ข้อ

ให้กดปุ่ม [พื้นฐาน], [IKE] และ [สื่อสาร] จากนั้นปรับตั้งรายละเอียด ของแต่ละฟังก์ชัน ปุ่ม [พื้นฐาน] สามารถตั้งค่าได้ทั้งแบบ IPv4 และ IPv6

### กด [การตั้งค่า IPsec] บนหน้าจอ [การตั้งค่า ของผู้ดูแล]

### กด [เปิด]

| การตั้งค่า          | IPsec | บกเ               | .ลิก ตกล | 4   |
|---------------------|-------|-------------------|----------|-----|
|                     | ปิด   | เปิด              |          |     |
| ระดับความส่         |       | นโยบายความปลอดภัย |          |     |
| 01 ปิด              | เปิด  | ABC               |          |     |
| 02 ปิด              | เปิด  | DEF               |          | 1/1 |
| 03 <mark>ปิด</mark> | เปิด  | GHI               |          |     |
|                     |       |                   |          | ▼   |
| เพิ่ม               |       | เปลี่ยน 🔹 🔒       | <b>†</b> | ]   |

้ตั้งค่านโยบายความปลอดภัยเป็น [เปิด] หรือ [ปิด]

- ท่านสามารถลงทะเบียนนโยบายความปลอดภัยได้มากถึง 10 หัวข้อ อีกทั้งท่านสามารถเปลี่ยนลำดับความสำคัญได้ โดยใช้ [↑] และ [↓]
  - กด [ตกลง] ถ้าท่านไม่ต้องการเพิ่ม, ลบ หรือเปลี่ยน การตั้งค่าของนโยบายความปลอดภัย

กด [เพิ่ม] เพื่อแสดงหน้าจอ [นโยบาย ความปลอดภัย]

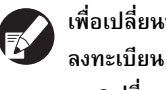

เพื่อเปลี่ยนหรือลบการตั้งค่านโยบายความปลอดภัยที่ ลงทะเบียน ให้เลือกการตั้งค่านโยบายความปลอดภัย และ กด [เปลี่ยน] หรือ [ลบ]

กดแท็บ (พื้นฐาน) และปรับตั้งการตั้งค่า แต่ละรายการ

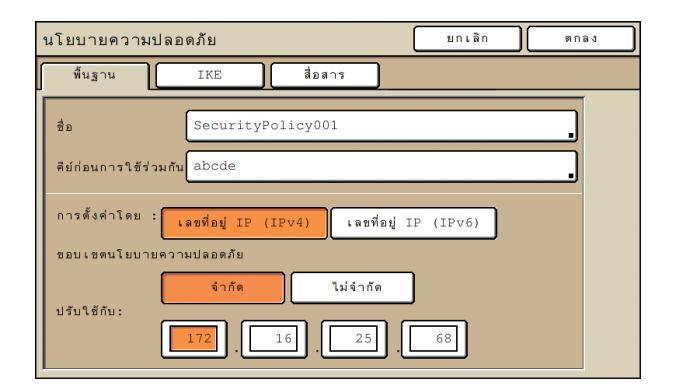

เมื่อท่านกด [ชื่อ] หรือ [คีย์ก่อนการใช้ร่วมกัน] หน้าจอการตั้งค่า จะปรากฏขึ้น

จะต้องป้อนชื่อนโยบายความปลอดภัยและคีย์ก่อนการใช้ร่วมกัน โดยมีจำนวนตัวอักษรเลขได้ไม่เกิน 32 ตัว

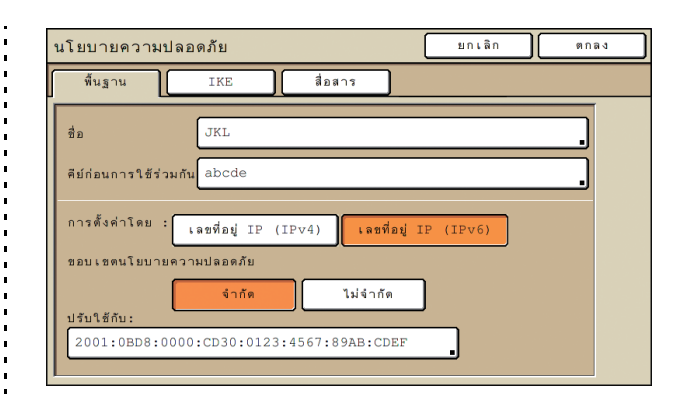

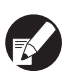

- การตั้งค่าจะแตกต่างกันโดยขึ้นอยู่กับระบบปฏิบัติการ เครือข่ายของท่าน เลื่อนโดยใช้ [▲] และ [▼] แล้วทำการ ตั้งค่าแต่ละรายการ
- ถ้าท่านกด [ชื่อ] หน้าจอ [ชื่อ] จะปรากฏขึ้น หลังจากป้อน ข้อมูลแล้ว ให้กด [ตกลง]
- ถ้าท่านกด [คีย์ก่อนการใช้ร่วมกัน] หน้าจอ [คีย์ก่อน การใช้ร่วมกัน] จะปรากฏขึ้น ถ้าท่านกด [ถัดไป] หลังจาก ป้อนข้อมูลแล้ว หน้าจอ [คีย์ก่อนการใช้ร่วมกัน (ยืนยัน)] จะปรากฏขึ้น
- ถ้าท่านป้อนชื่อนโยบายความปลอดภัยที่ลงทะเบียน หน้าจอ [ยืนยัน] จะปรากฏขึ้น ปฏิบัติตามข้อความ เพื่อป้อนชื่ออีกครั้ง

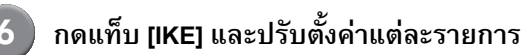

| นโยบายความปลอ         | ดภัย        |             | ຍກເລີກ     | ตกลง |
|-----------------------|-------------|-------------|------------|------|
| พื้นฐาน               | IKE         | สื่อสาร     |            |      |
| อัลกอริทึมการเข้ารหัง | เล้บ        |             |            |      |
| 3DES-CBC              | AES-CBC_128 | AES-CBC_192 | AES-CBC_25 | 56   |
| อ้ลกอริทึมการแฮช      |             |             |            |      |
| SHA-1                 | SHA-256     | SHA-384     | ]          |      |
| DH กลุ่ม              |             |             |            |      |
| G2 G14                |             |             |            |      |
|                       |             |             |            |      |
|                       |             |             |            |      |

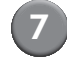

#### กดแท็บ [สื่อสาร] และปรับตั้งค่าแต่ละ รายการ

### นโยบายความปลอดภัย ยกเลิก ตกลง พื้นฐาน IKE สื่อสาร อายุของการเชื่อมพ่อ 1800 วิ. (1800-86400) อัลกอริทัมการเข้ารหัสลับ ESP 3DES-CBC AES-CBC\_128 AES-CBC\_192 AES-CBC\_256 อัลกอริทัมการแอข SHA-1 SHA-256 SHA-384

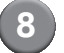

#### กด [ตกลง]

รายละเอียดเกี่ยวกับการตั้งค่านโยบายความปลอดภัยจะปรากฏ ออกมา และหน้าจอ [การตั้งค่า IPsec] จะปรากฏขึ้นอีกครั้ง

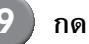

#### กด [ตกลง]

ท่านสามารถปรับตั้งพึงก์ชันนี้ได้ใน RISO Console (ดูหน้า 11)

### ตั้งค่าตัวป้อนจุมาก

ระบุตำแหน่งที่จะให้ถาดมาตรฐานอยู่ด้านล่างเมื่อกระดาษขาออก หรือเมื่อกดปุ่มลดระดับถาดมาตรฐาน

#### <คำอธิบายการตั้งค่า>

- กระดาษขาออก
   ค่าการปรับตั้ง: 1, 2 หรือ 3 (ค่าที่ตั้งจากโรงงาน: 3)
- การเปิดใช้งานปุ่มปรับถาดมาตรฐานขึ้น/ลง ค่าการปรับตั้ง: 1, 2 หรือ 3 (ค่าที่ตั้งจากโรงงาน: 1)

```
) กด [ตั้งค่าตัวป้อนจุมาก] บนหน้าจอ
[การตั้งค่าของผู้ดูแล]
```

### ปรับตั้งค่าแต่ละรายการ

| ตั้งค่าตัวป้อนจุมาก                            | ยกเลิก | ตกลง |
|------------------------------------------------|--------|------|
| ตั้งค่าดำแหน่งของถาดมาตรฐานตามกระดาษขาออก      |        |      |
| หรือการเบิดใช้งานปุ่มปรับถาดมาตรฐานขึ้น/ลง<br> |        |      |
| 1                                              |        |      |
| 2                                              |        |      |
| 3                                              |        |      |
| กระดาษยาออก                                    |        |      |
|                                                |        |      |
| การเปิดใข้งานปุ่มปรับถาดมาตรฐานขึ้น/ลง         |        |      |
| 1 2 3                                          |        |      |

- เมื่อตั้งค่า [กระดาษขาออก] ไว้ที่ [3] ถาดมาตรฐาน จะลดระดับลงไปยังด้านล่างเมื่อกระดาษออกมา ท่านสามารถใส่กระดาษปริมาณมากได้ในครั้งเดียว แต่ท่านจะต้องโน้มตัวลงเพื่อใส่กระดาษ ถ้าท่านตั้งค่า [กระดาษขาออก] ไปที่ [1] หรือ [2] ถาดมาตรฐานจะไม่ลดระดับลงด้านล่าง แต่จะหยุดอยู่ ครึ่งทาง ดังนั้น ท่านสามารถใส่กระดาษปริมาณมากได้ โดยไม่ต้องโน้มตัวลง
  - ถ้าตั้งค่า [การเปิดใช้งานปุ่มปรับถาดมาตรฐานขึ้น/ลง]
     ไปที่ [1] หรือ [2] ท่านจะสามารถลดระดับของถาด มาตรฐานลงด้านล่างได้ทีละน้อย ดังนั้น ท่านสามารถใส่กระดาษปริมาณมากได้โดยไม่ต้อง โน้มตัวลง

#### กด [ตกลง]

- ถ้าท่านกดปุ่มลดระดับถาดมาตรฐานขณะที่ถาด มาตรฐานอยู่ต่ำกว่าตำแหน่งด้านล่างที่กำหนดของ ถาดมาตรฐาน ถาดจะลดระดับไปที่ตำแหน่งถัดไป
- ท่านสามารถปรับตั้งฟังก์ชันนี้ได้ใน RISO Console (ดูหน้า 11)

#### ไดเร็ก.ข้อมูลสแกนเนอร์

ลงทะเบียนเครื่องคอมพิวเตอร์หนึ่งเครื่องเข้าสู่เครือข่ายเพื่อเป็น ไดเร็กทอรีสำหรับเก็บข้อมูลที่สแกนได้

#### <คำอธิบายของการตั้งค่า>

- ชื่อที่แสดง ป้อนชื่อของไดเร็กทอรีสำหรับเก็บข้อมูล โดยชื่อจะต้องมีความยาว ไม่เกิน 20 ตัวอักษร
- โปรโตคอลการถ่ายโอน ระบุเป็น [FTP], [SMB] หรือ [SMB (UNC)]
- การทดสอบการสื่อสาร
   ท่านสามารถตรวจสอบว่าการตั้งค่าของไดเร็กทอรีจัดเก็บข้อมูลสแกน ได้รับการลงทะเบียนอย่างถูกต้องได้

การตั้งค่าดังต่อไปนี้จะแตกต่างกันขึ้นอยู่กับโปรโตคอลที่ระบุ การป้อนตัวอักษรเลขจะต้องไม่เกิน 256 ตัว

- เลขที่อยู่ IP ของเซิร์ฟเวอร์จัดเก็บ หรือ URL
- ไดเร็กทอรีจัดเก็บ
- ชื่อใช้ร่วมของไดเร็กทอรี
- ไดเร็กทอรีจัดเก็บ (ตัวอย่าง: ¥¥)
- ชื่อล็อกอินไดเร็กทอรี
- รหัสผ่านล็อกอินไดเร็ก.
- กด [ไดเร็ก.ข้อมูลสแกนเนอร์] บนหน้าจอ [การตั้งค่าของผู้ดูแล]

กดปุ่ม [เพิ่ม] เพื่อเปิดหน้าจอสำหรับเพิ่ม ไดเร็กทอรีสำหรับเก็บข้อมูลสแกนเนอร์

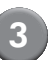

#### ปรับตั้งค่า

เมื่อระบุให้เซิร์ฟเวอร์ FTP เซิร์ฟเวอร์ใดเซิร์ฟเวอร์หนึ่ง เป็นโปรโตคอลการถ่ายโอน

| เพิ่ม                                        | ยกเลิก ตกลง        |
|----------------------------------------------|--------------------|
| ชื่อที่แสดง                                  |                    |
| PDF .                                        | การทดสอบการสื่อสาร |
| โปรโตคอลการถ่ายโอน                           |                    |
| FTP SMB                                      | SMB (UNC)          |
| เลขที่อยู่ IP ของเซิร์ฟเวอร์จัดเก็บ หรือ URL |                    |
| 192.168.2.120                                |                    |
| ไดเร็กทอรีจัดเก็บ                            |                    |
| data                                         |                    |
| ชื่อล็อกอินไดเร็กทอรี รหัสฝ่านล็อกอินไ       | ดเร็ก.             |
| J.Smith                                      |                    |

- ใน [ไดเร็กทอร็จัดเก็บ] ให้ระบุชื่อโฟลเดอร์ของไดเร็กทอรี จัดเก็บที่ท่านได้ตั้งไว้ในเชิร์ฟเวอร์ FTP
  - ใน [ชื่อล็อกอินไดเร็กทอรี] ให้ระบุชื่อผู้ใช้ที่ท่านใช้บน คอมพิวเตอร์ของท่าน
  - ใน [รหัสผ่านล็อกอินไดเร็ก.] ให้ระบุรหัสผ่านที่ท่านใช้ เป็นชื่อผู้ใช้ดังที่แสดงด้านบน

### 4 กด [การทดสอบการสื่อสาร] เพื่อตรวจสอบว่า การตั้งค่าได้รับการลงทะเบียนอย่างถูกต้องแล้ว

หน้าจอกำลังดำเนินการปรากฏขึ้น เมื่อการสื่อสารเสร็จสิ้นแล้ว หน้าจอ [ยืนยัน] จะปรากฏขึ้น

# ๑ ตรวจสอบข้อความบนหน้าจอ [ยืนยัน] และกด [ปิด]

หน้าจอ [เพิ่ม] จะกลับคืนมา

ถ้าการสื่อสารลัมเหลว ให้ตรวจสอบเซิร์ฟเวอร์ของไดเร็กทอรี จัดเก็บสแกนเนอร์และระบบปฏิบัติการของเครือข่าย ถ้าไม่มีเปลี่ยนแปลงในทางที่ดีขึ้น ให้ตรวจสอบการตั้งค่า ในขั้นตอนที่ 3 อีกครั้ง

#### | กด [ตกลง]

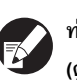

ท่านสามารถปรับตั้งฟังก์ชันนี้ได้ใน RISO Console (ดูหน้า 11)

# ฟังก์ชันที่ถูกกำหนดค่าโดยการตั้งค่าผู้ดูแลระบบ

#### แผนภาพฟังก์ชัน

การตั้งค่าของผู้ดูแลระบบจะควบคุมเครื่องพิมพ์และเพิ่มความสะดวกยิ่งขึ้นเมื่อปรับตั้งค่าต่าง ๆ ให้ตรงกับสภาพแวดล้อมการใช้งานของท่าน กรุณาอ้างอิงกับแผนภาพดังต่อไปนี้ และปรับตั้งค่าต่าง ๆ ให้ตรงกับสภาพแวดล้อมของท่าน

### ฟังก์ชันที่การตั้งค่าของผู้ดูแลระบบอนุญาตให้ใช้งานได้

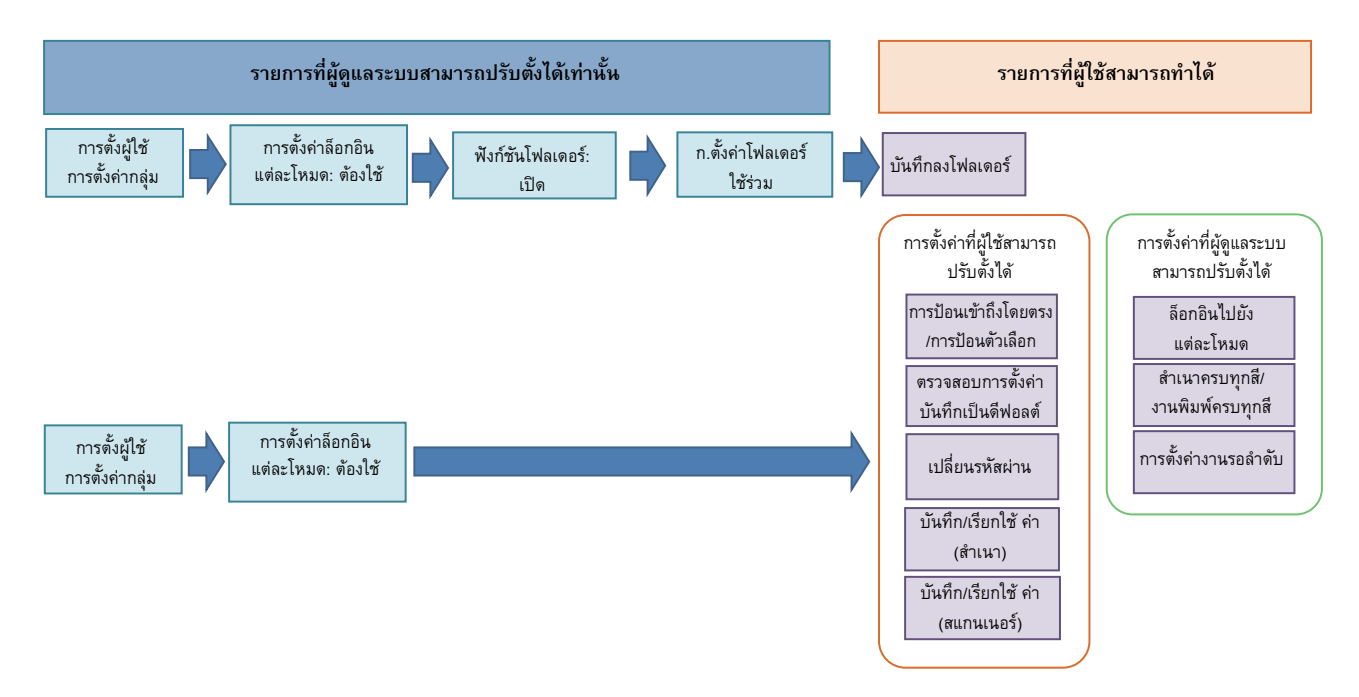

### ฟังก์ชันที่สามารถใช้งานได้ขึ้นอยู่กับการตั้งค่าของผู้ดูแลระบบ

ปรับตั้งค่าดังต่อไปนี้ในการตั้งค่าขอ<sup>้</sup>งผู้ดูแลระบบเพื่อให้ผู้ใช้แต่ละท่านสามารถใช้งานฟังก์ชันดังต่อไปนี้ได้

| <b>ฟังก์ชันที่ผู้ใช้สามารถใช้งานได้</b>                                                                                      | รายการที่ท่านปรับตั้งในการตั้งค่าผู้ดูแลระบบ                                                                                                    |
|----------------------------------------------------------------------------------------------------|----------------------------------------------------------------------------------------------------|
| การป้อนเข้าถึงโดยตรง/การป้อนตัวเลือก<br>(ลงทะเบียนฟังก์ชันที่ท่านใช้งานบ่อยสำหรับหน้าจอพื้นที่<br>การเข้าถึงโดยตรง/ตัวเลือก) | <ul> <li>การลงทะเบียนผู้ใช้ใน [การตั้งผู้ใช้]</li> <li>การตั้งค่า [การตั้งค่าล็อกอิน] ให้เป็น [ต้องใช้]</li> <li>ถ้าท่านตั้งค่า [การตั้งค่าล็อกอิน] ให้เป็น [ไม่ต้องใช้] หน้าจอพื้นที่การเข้าถึงโดยตรง/</li> <li>ตัวเลือกจะแสดงว่าผู้ดูแลระบบได้ทำการลงทะเบียนไว้</li> </ul> |
| บันทึกเป็นดีฟอลต์<br>ตรวจสอบการตั้งค่า<br>(ลงทะเบียนฟังก์ชันที่ท่านใช้งานบ่อยสำหรับการทำสำเนาและ<br>สแกนเนอร์ให้เป็นดีฟอลต์) | <ul> <li>การลงทะเบียนผู้ใช้ใน [การตั้งผู้ใช้]</li> <li>การตั้งค่า [การตั้งค่าล็อกอิน] ให้เป็น (ต้องใช้)</li> </ul>                                                                                                    |
| การตั้งค่างานรอลำดับ<br>(พิมพ์ข้อมูลจากคอมพิวเตอร์หลังจากล็อกอิน)                                                            | <ul> <li>การลงทะเบียนผู้ใช้ใน [การตั้งผู้ใช้]</li> <li>การตั้งค่า [การตั้งค่าล็อกอิน] ให้เป็น [ต้องใช้]</li> </ul>                                                                                                    |
| เปลี่ยนรหัสผ่าน<br>(เปลี่ยนรหัสผ่าน)                                                                                         | <ul> <li>การลงทะเบียนผู้ใช้ใน [การตั้งผู้ใช้]</li> <li>การตั้งค่า [การตั้งค่าล็อกอิน] ให้เป็น (ต้องใช้]</li> </ul>                                                                                                    |

| <b>ฟังก์ชันที่ผู้ใช้สามารถใช้งานได้</b>                                                                                   | รายการที่ท่านปรับตั้งในการตั้งค่าผู้ดูแลระบบ                                                                                                    |
|----------------------------------------------------------------------------------------------------|----------------------------------------------------------------------------------------------------|
| บันทึกลงโฟลเดอร์ (โฟลเดอร์ส่วนบุคคล)<br>(สร้างโฟลเดอร์ส่วนบุคคลและบันทึกข้อมูลการพิมพ์ แล้วคัดลอก<br>ลงโฟลเดอร์ส่วนบุคคล) | <ul> <li>การลงทะเบียนผู้ใช้ใน [การตั้งผู้ใช้]</li> <li>การตั้งค่า [การตั้งค่าล็อกอิน] ให้เป็น [ต้องใช้]</li> <li>การตั้งค่า [ฟังก์ชันโฟลเดอร์] ให้เป็น [เปิด]</li> </ul>                                                                                   |
| บันทึกลงโฟลเดอร์ (โฟลเดอร์ใช้ร่วม)<br>(บันทึกข้อมูลการพิมพ์และคัดลอกลงโฟลเดอร์ใช้ร่วม)                                    | <ul> <li>การลงทะเบียนกลุ่มใน [การตั้งค่ากลุ่ม]</li> <li>การลงทะเบียนผู้ใช้ใน [การตั้งผู้ใช้]</li> <li>การตั้งค่า [การตั้งค่าล็อกอิน] ให้เป็น [ต้องใช้]</li> <li>การตั้งค่า [ฟังก์ชันโฟลเดอร์] ให้เป็น [เปิด]</li> <li>การปรับตั้งค่า [โฟลเดอร์]</li> </ul> |

ถ้าท่านจำกัดการใช้งานฟังก์ชันดังต่อไปให้กับผู้ใช้ ให้ปรับตั้งค่าดังต่อไปนี้ในการตั้งค่าผู้ดูแลระบบ ถ้าตั้งค่า [การตั้งค่าล็อกอิน] ให้เป็น [ไม่ต้องใช้] ฟังก์ชันจะไม่ถูกจำกัด

| <b>ฟังก์ชันที่จำกัดการใช้งานให้กับผู้ใช้</b>                                                                                             | รายการที่ท่านปรับตั้งในการตั้งค่าผู้ดูแลระบบ                                                                                                    |
|----------------------------------------------------------------------------------------------------|----------------------------------------------------------------------------------------------------|
| การเลือกโหมด<br>(ไม่อนุญาตให้ใช้งานโหมดเครื่องพิมพ์, คัดลอก และสแกนเนอร์<br>หรือจำเป็นต้องใช้รหัสผ่านเพื่อใช้งานในแต่ละโหมด)             | <ul> <li>ปรับตั้งโหมดที่ลงทะเบียนหรือจำกัดผู้ใช้งานใน [การตั้งผู้ใช้]</li> <li>การตั้งค่า [การตั้งค่าล็อกอิน] ให้เป็น (ต้องใช้)</li> </ul>       |
| สำเนาครบทุกสี/งานพิมพ์ครบทุกสี<br>(จำกัดการใช้งานฟังก์ชันสำเนาครบทุกสี/พิมพ์ครบทุกสี<br>และจำกัดจำนวนแผ่นสำหรับพิมพ์/สำเนาสี/โทนสีเดียว) | <ul> <li>การลงทะเบียนผู้ใช้และการปรับตั้งการจำกัดฟังก์ชันใน [การตั้งผู้ใช้]</li> <li>การตั้งค่า [การตั้งค่าล็อกอิน] ให้เป็น [ต้องใช้]</li> </ul> |

สำหรับ ComColor 2150 [สองสี] จะปรากฏขึ้นมาแทน [ครบทุกสี]

#### ■ การตั้งค่าที่ถูกกำหนดโดยการตั้งค่าเครือข่าย และรายการที่ผู้ใช้ถูกกำหนด

ถ้าท่านใช้เครื่องพิมพ์ขณะที่เชื่อมต่อเข้ากับเครือข่าย ท่านจะไม่สามารถปรับตั้งฟังก์ชันแต่ละรายการได้โดยที่ไม่มีการปรับตั้ง [ตั้งเครือข่าย (IPv4)/ (IPv6)] และ [ตั้งเครือข่าย (ละเอียด)] ล่วงหน้า ให้แน่ใจว่าท่านได้ปรับตั้ง [ตั้งเครือข่าย (IPv4)/(IPv6)] และ [ตั้งเครือข่าย (ละเอียด)] ก่อนทำการ ปรับตั้งค่าแต่ละรายการ

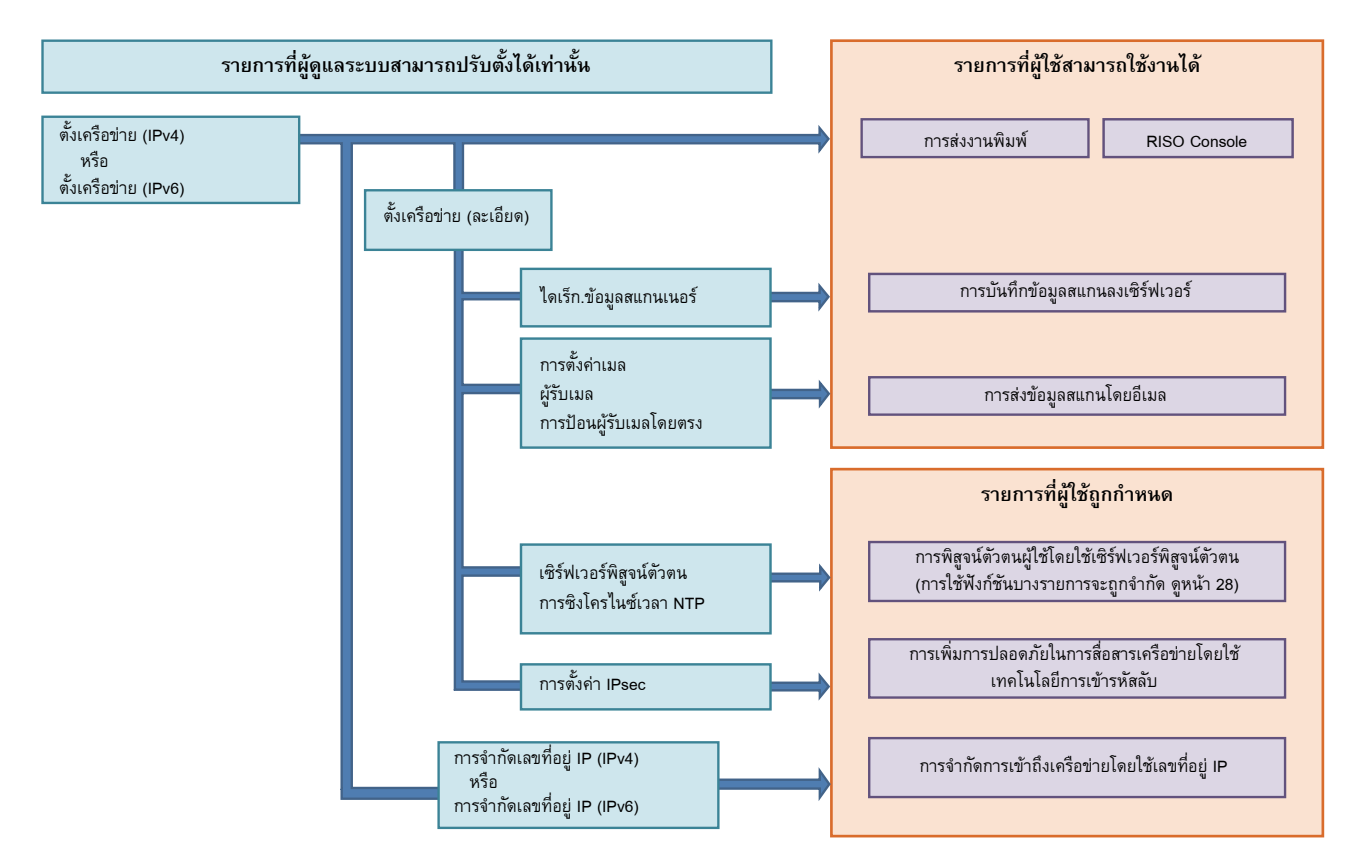

#### ฟังก์ชันที่ให้ผู้ใช้แต่ละท่านใช้เครือข่ายได้โดยขึ้นอยู่กับการตั้งของผู้ดูแลระบบ

เพื่อให้ผู้ใช้แต่ละท่านสามารถใช้ฟังก์ชันดังต่อไปนี้ได้ ท่านจำเป็นต้องปรับตั้งค่าต่างๆ ด้านล่างในการตั้งค่าผู้ดูแลระบบ

| <b>พึงก์ชันที่ผู้ใช้สามารถใช้งานได้</b>               | รายการที่ท่านปรับตั้งในการตั้งค่าผู้ดูแลระบบ                                                                                                    |
|-------------------------------------------------------|----------------------------------------------------------------------------------------------------|
| การส่งงานพิมพ์และการใช้ RISO Console ในระบบปฏิบัติการ | • [ตั้งเครือข่าย (IPv4)]                                                                                                    |
| ของเครอขาย                                            | • [ตั้งเครือข่าย (IPv6)]                                                                                                    |
| การบันทึกข้อมูลสแกนลงเซิร์ฟเวอร์                      | <ul> <li>[ตั้งเครือข่าย (IPv4)] หรือ (ตั้งเครือข่าย (IPv6)]</li> <li>[ไดเร็ก.ข้อมูลสแกนเนอร์]</li> <li>[ตั้งเครือข่าย (ละเอียด)] ถ้าท่านระบุไดเร็กทอรีจัดเก็บโดยใช้ชื่อเซิร์ฟเวอร์</li> </ul>                                                   |
| การส่งข้อมูลสแกนโดยอีเมล                              | <ul> <li>(ตั้งเครือข่าย (IPv4)] หรือ (ตั้งเครือข่าย (IPv6)]</li> <li>[การตั้งค่าเมล]</li> <li>[ผู้รับเมล]</li> <li>[การป้อนผู้รับเมลโดยตรง]</li> <li>[ดั้งเครือข่าย (ละเอียด)] ถ้าท่านระบุที่อยู่เซิร์ฟเวอร์เมลโดยใช้ชื่อเซิร์ฟเวอร์</li> </ul> |

| รายการที่ผู้ใช้ถูกกำหนด                                                                     | รายการที่ท่านปรับตั้งในการตั้งค่าของผู้ดูแลระบบ                                                                                                    |
|---------------------------------------------------------------------------------------------|----------------------------------------------------------------------------------------------------|
| การส่งงานพิมพ์และการจำกัดการใช้งานของ RISO Console<br>โดยใช้เลขที่อยู่ IP ตามสภาวะเครือข่าย | <ul> <li> [ตั้งเครือข่าย (IPv4)]</li> <li> [การจำกัดเลขที่อยู่ IP (IPv4)]</li> </ul>                                                                                          |
|                                                                                             | <ul> <li> [ตั้งเครือข่าย (IPv6)]</li> <li> [การจำกัดเลขที่อยู่ IP (IPv6)]</li> </ul>                                                                                          |
| การส่งงานพิมพ์โดยใช้เทคโนโลยีการเข้ารหัสลับ (IPsec)                                         | <ul> <li> [ตั้งเครือข่าย (IPv4)] หรือ [ตั้งเครือข่าย (IPv6)]</li> <li> [การตั้งค่า IPsec]</li> <li> [ตั้งเครือข่าย (ละเอียด)]</li> </ul>                                      |
| การจำกัดผู้ใช้โดยเซิร์ฟเวอร์พิสูจน์ตัวตน                                                    | <ul> <li>[ตั้งเครือข่าย (IPv4)] หรือ (ตั้งเครือข่าย (IPv6)]</li> <li>[เซิร์ฟเวอร์พิสูจน์ตัวตน]</li> <li>[ตั้งเครือข่าย (ละเอียด)]</li> <li>[การซิงโครในซ์เวลา NTP]</li> </ul> |

้ถ้าท่านปรับตั้งฟังก์ชันดังต่อไปนี้ในการตั้งค่าของผู้ดูแลระบบ การเข้าถึงเครือข่ายจะถูกจำกัด และผู้ใช้จะถูกจำกัดโดยรายการดังต่อไปนี้:

#### ฟังก์ชันของเครื่องที่การตั้งค่าผู้ดูแลระบบจำกัดการใช้

ท่านไม่สามารถใช้การตั้งค่าหรือฟังก์ชันบางอย่างได้ หากท่านตั้งค่าเซิร์ฟเวอร์การพิสูจน์ตัวตนหรือลิงก์ระบบภายนอกเป็น [เปิด] หรือหากท่าน ตั้งค่าพักการใช้พลังงานของเครื่องเป็น [ต่ำ]

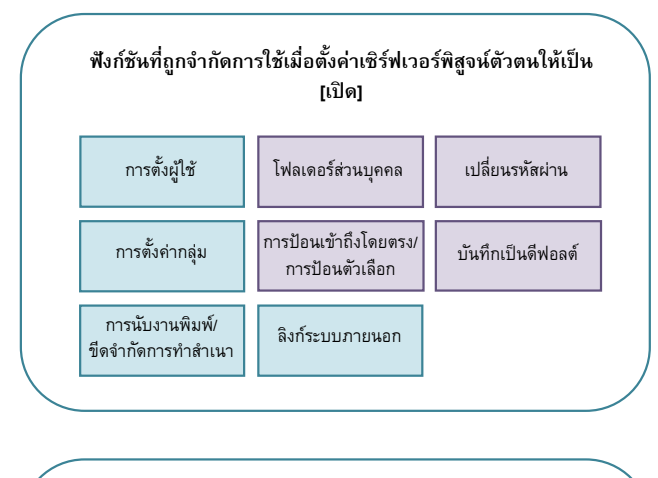

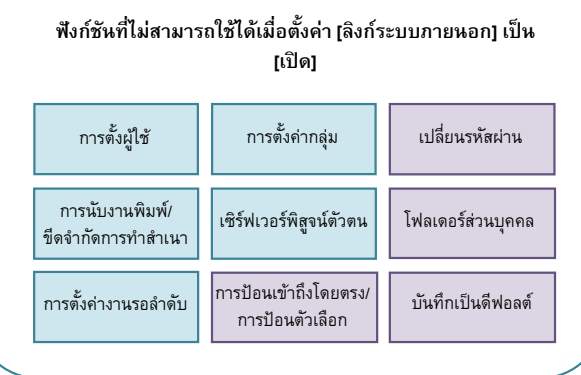

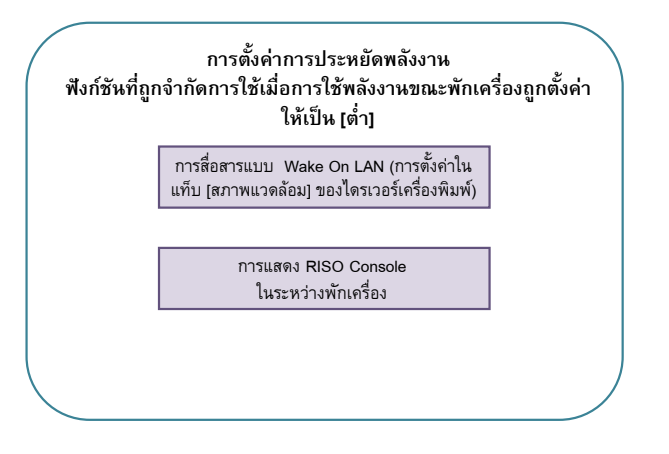

### รูปแบบของไฟล์ CSV ที่จะนำเข้า

ป้อนข้อมูลผู้ใช้ไปยังไฟล์ CSV ที่เขียนจาก RISO Console

# ตัวอย่าง ข้อมูลเจ้าของ การตั้งค่าของบรรทัดที่สอง (A-L) ให้ตรงกับ "ชื่อรายการ" ดังที่ระบุด้านล่าง (ทั่วไป ตัวเลข 1-12)

|   | А                | В                | С                   | D               | E            | F               | G     | н            | I                     | J       | к              | L      |
|---|------------------|------------------|---------------------|-----------------|--------------|-----------------|-------|--------------|-----------------------|---------|----------------|--------|
| 1 | CSV File<br>Ver. |                  |                     |                 |              |                 |       |              |                       |         |                |        |
| 2 | User name        | PC login<br>name | Admin.<br>authority | Printer<br>mode | Copy<br>mode | Scanner<br>mode | Index | IC card      | Temporary<br>Password | Group1  | Group2         | Group3 |
| 3 | J.Smith          | J.Smith          | admin               | on              | on           | on              | 6     | 1001<br>9638 | abcde123              | ฝ่ายขาย |                |        |
| 4 | C.Carry          | C.Carry          | user                | on              | on           | off             | 6     | 1001<br>9638 | xwz9876               | ฝ่ายขาย | ฝ่าย<br>วางแผน |        |

### [ทั่วไป]

| No. | ชื่อรายการ                                 | ค่าการปรับตั้ง                                                                     | ตัวอักษรเลขที่ไม่สามารถใช้ได้        |
|-----|--------------------------------------------|------------------------------------------------------------------------------------|--------------------------------------|
| 1   | User name (ชื่อผู้ใช้)                     | ตัวอักษรเลข 1-10 ตัว<br>* อย่าปล่อยให้ว่างไว้                                      | "/[]:+ <>=;,*?¥'                     |
| 2   | PC login name (ชื่อล็อกอิน PC)             | ตัวอักษรเลข 0-63 ตัว                                                               | "/[]:+ <>=;,*?¥'                     |
| 3   | Admin. authority<br>(สิทธิ์ของผู้ดูแลระบบ) | "user": ผู้ใช้ทั่วไป<br>"admin": ผู้ดูแลระบบ                                       | ไม่มี                                |
| 4   | Printer mode (โหมดเครื่องพิมพ์)            | "on": ยอมให้ไช้ได้<br>"off": ห้ามใช้                                               | ไม่มี                                |
| 5   | Copy mode (โหมดทำสำเนา)                    | "on": ยอมให้ไช้ได้<br>"off": ห้ามใช้                                               | ไม่มี                                |
| 6   | Scanner mode (โหมดสแกนเนอร์)               | "on": ยอมให้ใช้ได้<br>"off": ห้ามใช้                                               | ไม่มี                                |
| 7   | Index (ดัชนี)                              | 1 ตัวอักษรเลข (1-6)<br>1: ตัวอักษรเลข 0-9<br>2: a-e 3: f-j 4: k-o<br>5: p-t 6: u-z | ไม่มี                                |
| 8   | IC card (บัตร IC)                          | ตัวอักษรเลข 0-22<br>IC card มาตรฐาน                                                | ตัวอักษรอื่นๆ นอกเหนือจากตัวอักษรเลข |
| 9   | Temporary Password<br>(รหัสผ่านชั่วคราว)   | ตัวอักษรเลข 1-16 (เฉพาะตัวพิมพ์เล็กเท่านั้น)                                       | ตัวอักษรอื่นๆ นอกเหนือจากตัวอักษรเลข |
| 10  | Group1 (กลุ่ม 1)                           | ตัวอักษรเลข 1-10                                                                   | "/[]:+ <>=;,*?¥'                     |
| 11  | Group2 (กลุ่ม 2)                           | ตัวอักษรเลข 1-10                                                                   | "/[]:+ <>=;,*?¥'                     |
| 12  | Group3 (กลุ่ม 3)                           | ตัวอักษรเลข 1-10                                                                   | "/[]:+ <>=;,*?¥'                     |

ถ้าท่านปรับตั้งการจำกัดฟังก์ชันสำหรับผู้ใช้ที่ท่านลงทะเบียนไปยังเครื่อง ท่านจำเป็นต้องปรับตั้งค่าต่างๆ ดังต่อไปนี้

#### ตัวอย่าง ข้อมูลการจำกัดฟังก์ชัน

การตั้งค่าของบรรทัดที่สอง (M-V) ให้ตรงกับ "ชื่อรายการ" ดังที่ระบุด้านล่าง (พิมพ์/คัดลอกกฎการบัญชี ตัวเลข 13-22)

|   | М                   | Ν                                 | 0                         | Ρ                                 | Q                         | R                  | S                                | т                        | U                                | V                        |
|---|---------------------|-----------------------------------|---------------------------|-----------------------------------|---------------------------|--------------------|----------------------------------|--------------------------|----------------------------------|--------------------------|
| 1 |                     |                                   |                           |                                   |                           |                    |                                  |                          |                                  |                          |
| 2 | Full color<br>print | Full color<br>print<br>limitation | Full color<br>print limit | Mono-color<br>print<br>limitation | Mono-color<br>print limit | Full color<br>copy | Full color<br>copy<br>limitation | Full color<br>copy limit | Mono-color<br>copy<br>limitation | Mono-color<br>copy limit |
| 3 | on                  | on                                | 99999                     | off                               | 99999                     | on                 | off                              | 99999                    | off                              | 99999                    |
| 4 | on                  | on                                | 100                       | on                                | 100                       | on                 | on                               | 100                      | off                              | 99999                    |

#### [พิมพ์/คัดลอกกฎการบัญชี]: ตัวอย่าง เมื่อท่านเลือก [นับทีละอัน]

| No. | ชื่อรายการ                                             | การตั้งค่าต่างๆ                          | ลักษณะที่ใช้งานไม่ได้             |
|-----|--------------------------------------------------------|------------------------------------------|-----------------------------------|
| 13  | Full color print (งานพิมพ์ครบทุกสี)                    | "on": อนุญาต<br>"off": ไม่อนุญาต         | ไม่มี                             |
| 14  | Full color print limitation (ข้อจำกัดงานพิมพ์ครบทุกสี) | "on": ข้อบังคับ<br>"off": ไม่มีข้อบังคับ | ไม่มี                             |
| 15  | Full color print limit (ขีดจำกัดงานพิมพ์ครบทุกสี)      | 1-5 หมายเลข<br>1-99999                   | ลักษณะอื่นนอกเหนือจากตัวเลข (0-9) |
| 16  | Mono-color print limitation (ข้อจำกัดงานพิมพ์สีเดียว)  | "on": ข้อบังคับ<br>"off": ไม่มีข้อบังคับ | ไม่มี                             |
| 17  | Mono-color print limit (ขีดจำกัดงานพิมพ์สีเดียว)       | 1-5 หมายเลข<br>1-99999                   | ลักษณะอื่นนอกเหนือจากตัวเลข (0-9) |
| 18  | Full color copy (สำเนาครบทุกสี)                        | "on": อนุญาต<br>"off": ไม่อนุญาต         | ไม่มี                             |
| 19  | Full color copy limitation (ข้อจำกัดสำเนาครบทุกสี)     | "on": ข้อบังคับ<br>"off": ไม่มีข้อบังคับ | ไม่มี                             |
| 20  | Full color copy limit (ขีดจำกัดสำเนาครบทุกสี)          | 1-5 หมายเลข<br>1-99999                   | ลักษณะอื่นนอกเหนือจากตัวเลข (0-9) |
| 21  | Mono-color copy limitation (ข้อจำกัดสำเนาสีเดียว)      | "on": ข้อบังคับ<br>"off": ไม่มีข้อบังคับ | ไม่มี                             |
| 22  | Mono-color copy limit (ขีดจำกัดสำเนาสีเดียว)           | 1-5 หมายเลข<br>1-99999                   | ลักษณะอื่นนอกเหนือจากตัวเลข (0-9) |

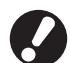

ข้อมูลสำหรับผู้ใช้งานอาจจะลงทะเบียนไม่ถูกต้อง หากท่านป้อนค่าอื่นนอกจาก "การตั้งค่าต่าง ๆ" ให้ป้อนตัวอักษรเลขตามที่จำกัดไว้

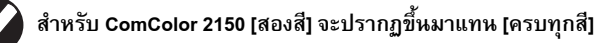

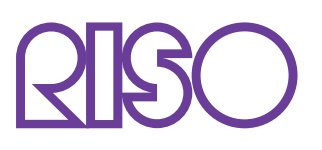

© Copyright 2016 RISO KAGAKU CORPORATION